# 指名競争入札 業務フロー

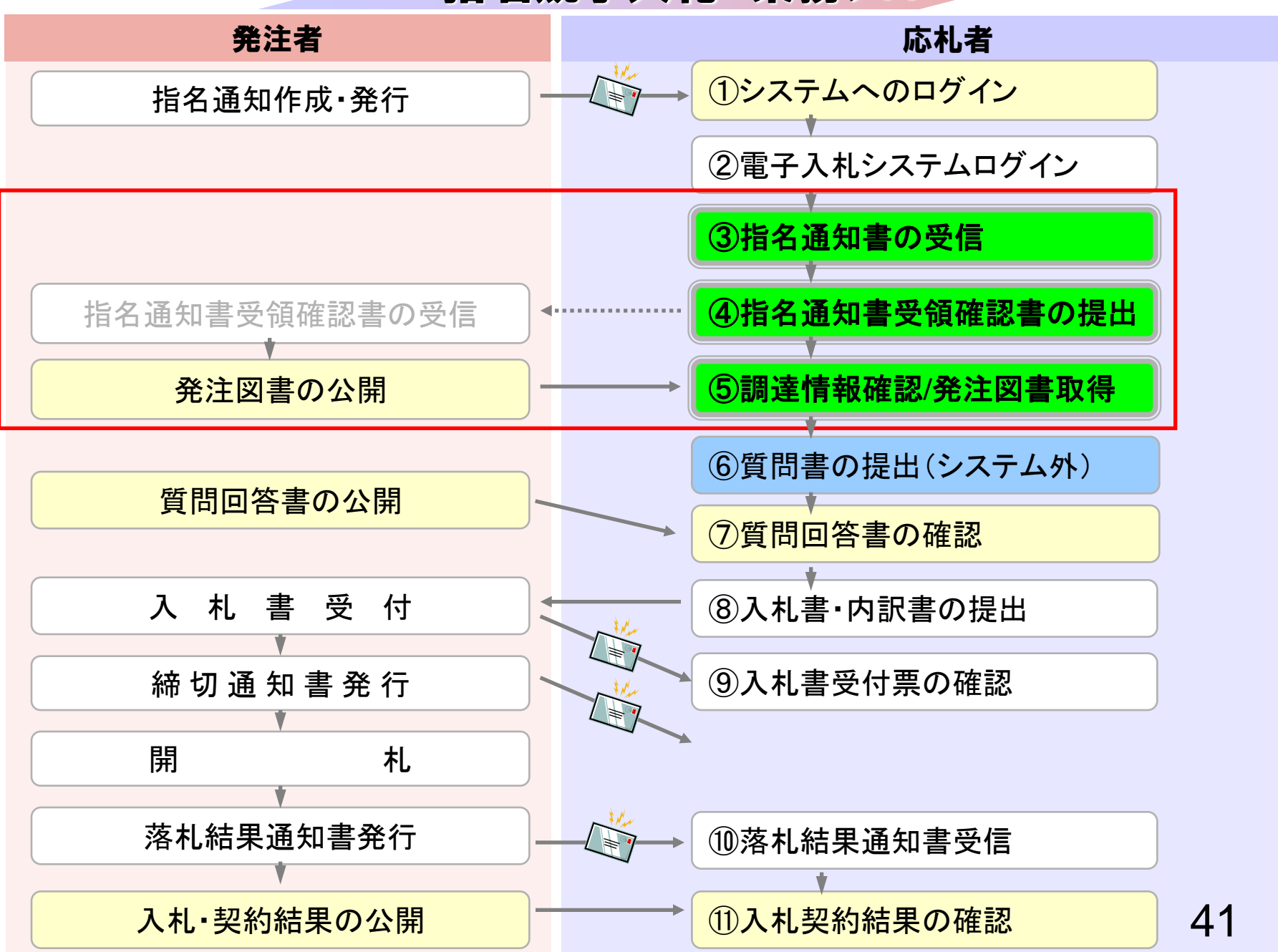

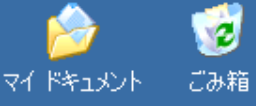

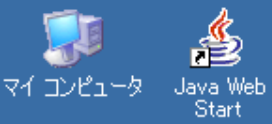

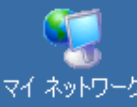

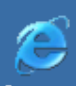

Internet Explorer

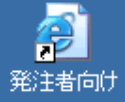

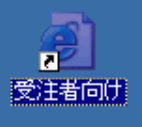

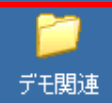

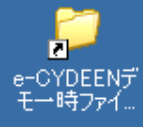

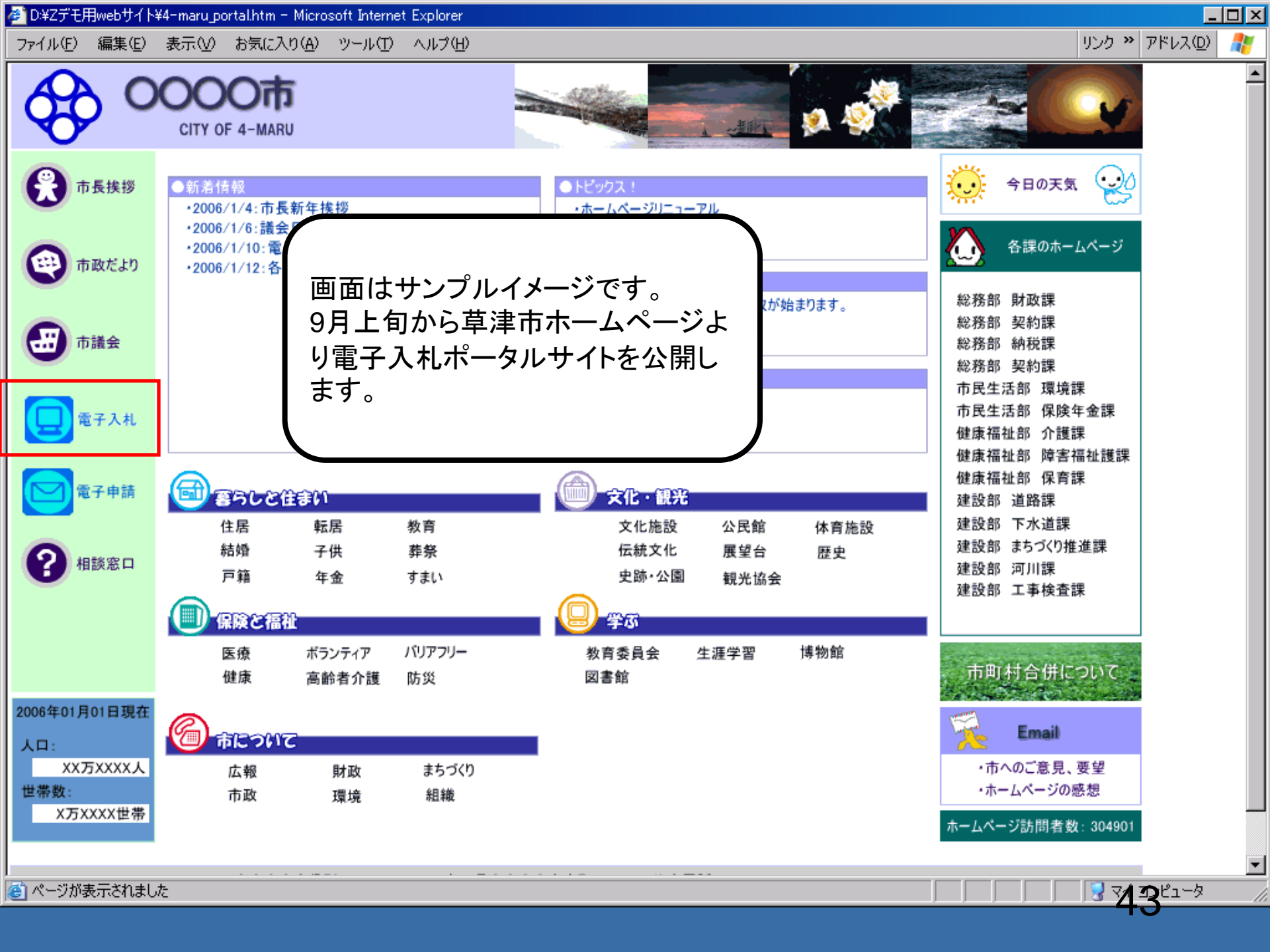

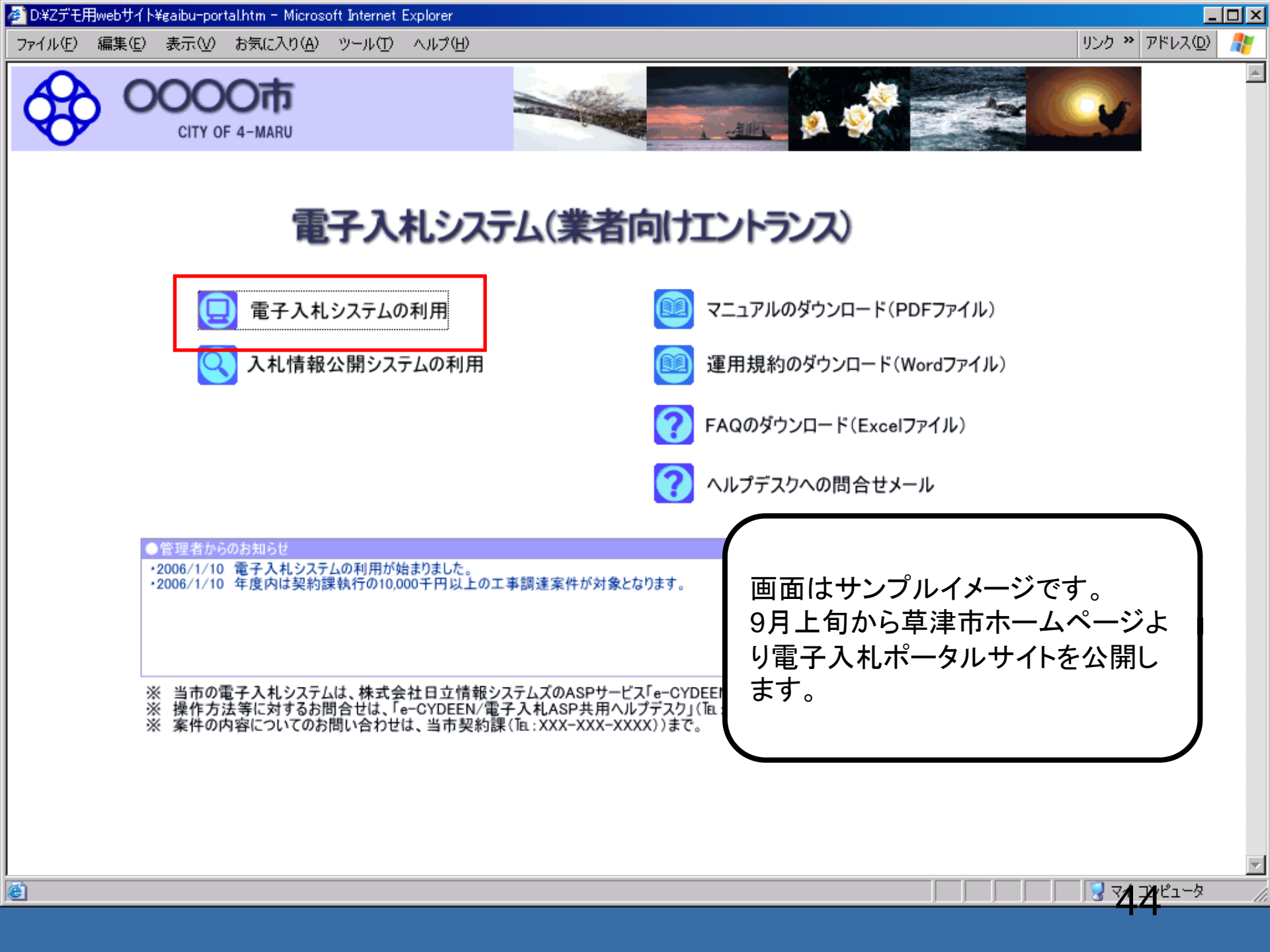

**00000** 電子入札システム

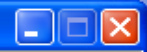

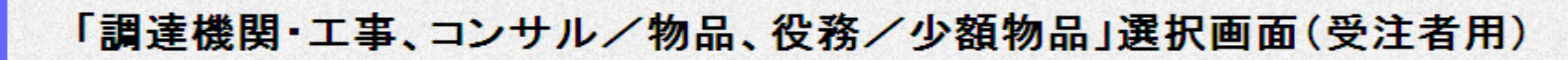

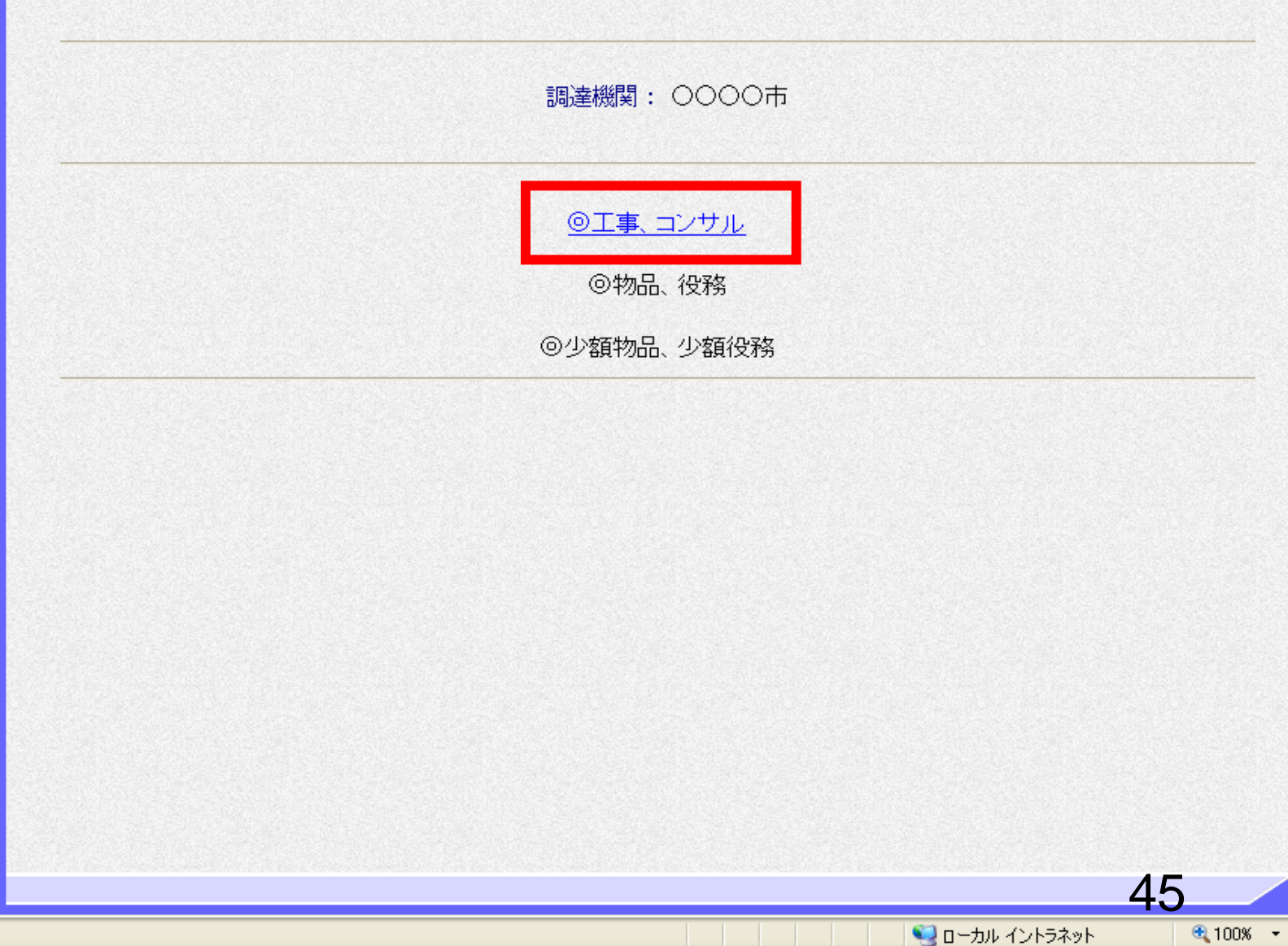

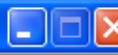

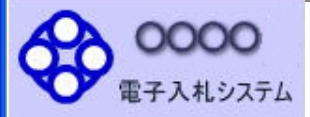

## 「利用者登録/電子入札」選択画面(受注者用)

JREのバージョン、バージョンアップについては、ICカード発行元(認証局)にご確認ください。

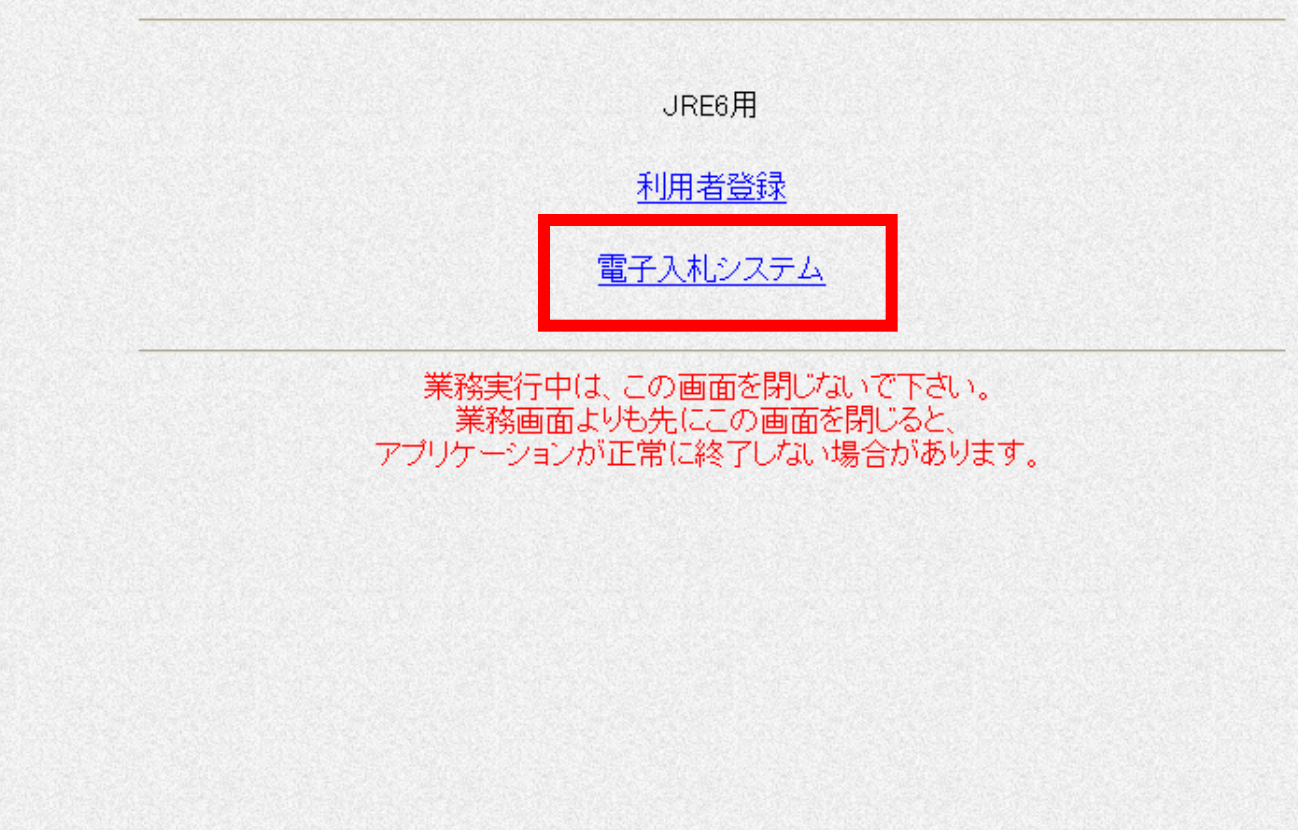

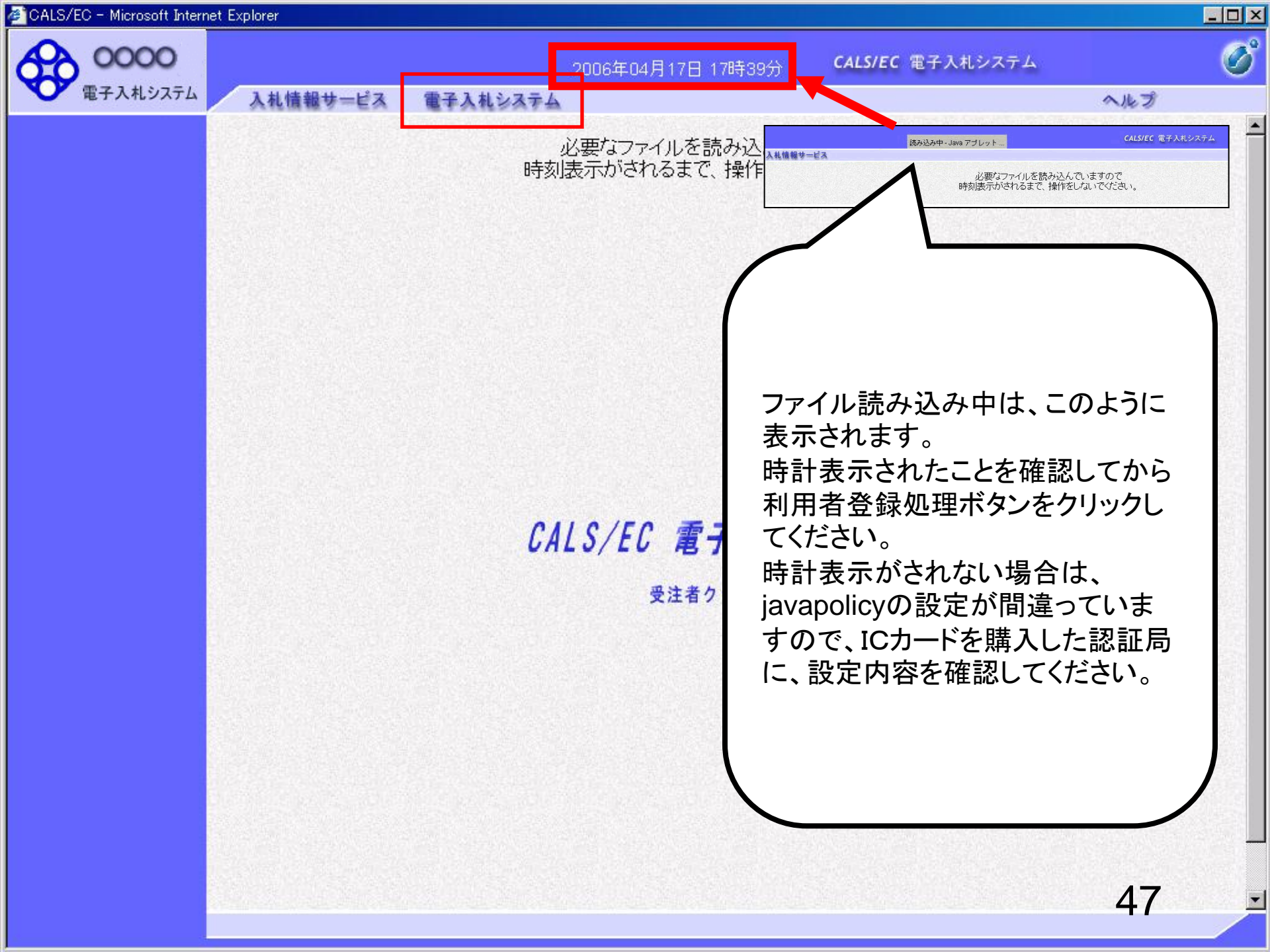

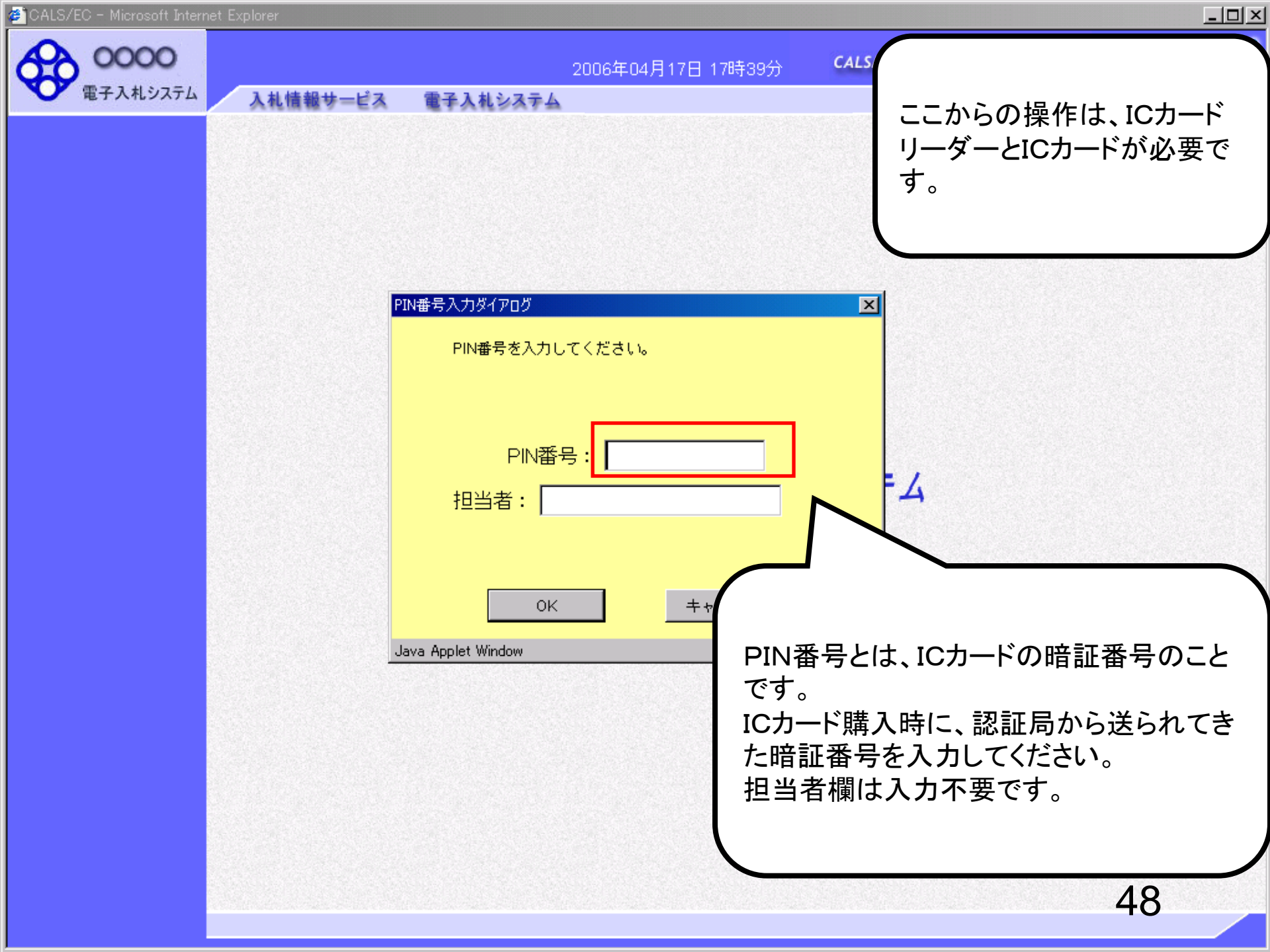

CALS/EC - Microsoft Internet Explorer

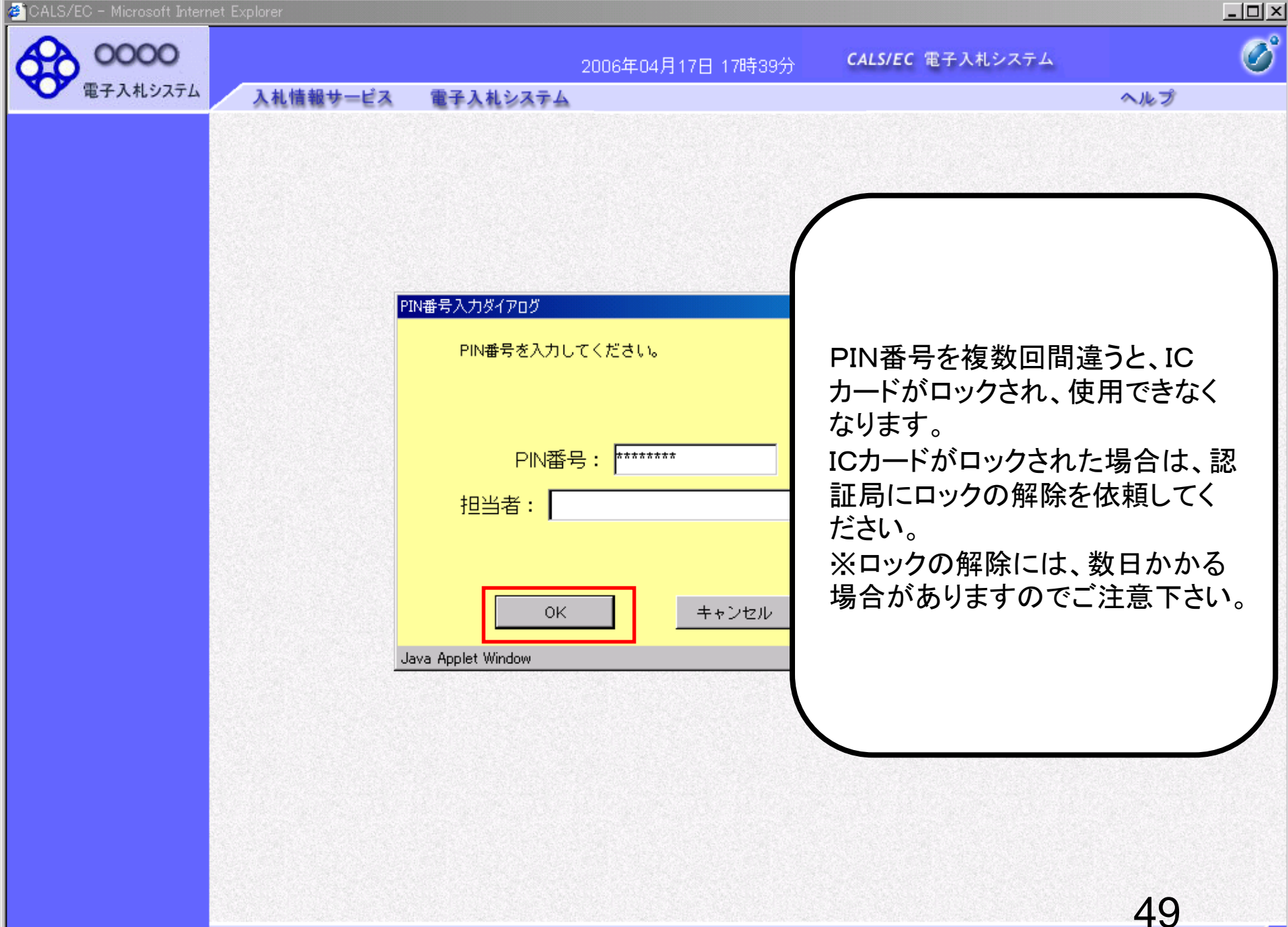

| 電子入札システム                                       | 札情報サービス 雷       | 2006年04月17日 17時39分<br>子入札システム                                                                                                    | CALS/EC 電子人札システム<br>ヘルプ                                                                                                    |
|------------------------------------------------|-----------------|----------------------------------------------------------------------------------------------------|----------------------------------------------------------------------------------------------------|
| ○ 調達案件検索                                       |                 | 調達案件検索                                                                                                    | Į                                                                                                    |
|                                                | 部局              | 総務部                                                                                                    |                                                                                                    |
| <ul> <li>〇 登録者情報</li> <li>○ 保存データ表示</li> </ul> | 課所              | ▼全て<br>契約課                                                                                                    |                                                                                                    |
|                                                |                 | <br>工事                                                                                                    | コンサル                                                                                                    |
|                                                | 入札方式            | <ul> <li>▼全て</li> <li>一般競争入札(標準型)</li> <li>一般競争入札(施工計画審査型)</li> <li>公募型指名競争入札(標準型)</li> <li>□公募型指名競争入札(施工計画審査型)</li> <li>□通常型指名競争入札(施工計画審査型)</li> <li>□通常型指名競争入札方式</li> <li>□工事希望型指名競争入札</li> <li>□随意契約</li> </ul> | <ul> <li>         ・ 全て         <ul> <li>通常型指名競争入札方式</li> <li>公募型競争入札方式</li> <li>簡易公募型競争入札方式</li> <li>公募型プロポーザル方式</li> <li>簡易公募型プロポーザル方式</li> <li>「簡易公募型プロポーザル方式</li> <li>「「簡易公募型プロポーザル方式</li> <li>「「「「」「」</li> </ul> </li> </ul> |
|                                                | 工事種別/<br>コンサル種別 | <ul> <li>✓全て</li> <li>一般土木工事<br/>アスファルト舗装工事<br/>鋼橋上部工事<br/>造園工事</li> </ul>                                                                                                    | <ul> <li>▼全て</li> <li>測量</li> <li>建築コンサルタント</li> <li>土木コンサルタント</li> <li>地質調査</li> </ul>                                                                                                    |
|                                                | 案件状態            | <u>全て</u>                                                                                                    |                                                                                                    |
|                                                | 検索日付            | 指定しない<br>「「」」<br>「」」<br>「」」<br>」<br>」<br>」<br>」<br>」<br>」<br>」<br>」<br>」<br>」<br>」<br>」                                                                                                    |                                                                                                    |

| CALS/EC - Microsoft Intern | net Explo | orer                        |                 |            |                      |                   |         |      |            |             |     |      |       |        |              |             |
|----------------------------|-----------|-----------------------------|-----------------|------------|----------------------|-------------------|---------|------|------------|-------------|-----|------|-------|--------|--------------|-------------|
| 0000市                      |           |                             |                 |            | 2006                 | 年04月 <sup>-</sup> | 17日 17  | 時39分 | c          | ALS/EC      | 電子入 | 札シス言 | ть    |        |              | C           |
| 電子入札システム                   | 7         | 札情報サービス                     | 電子入札            | システム       | 4                    |                   |         |      |            |             |     |      |       | ~1     | レプ           |             |
| ○ 調達案件検索                   |           |                             |                 |            |                      | Ē                 | 周達案     | 【件一】 | 覧          |             |     |      |       |        |              |             |
| ○ 調達案件一覧                   | 部,        | 局 総務部                       |                 |            |                      |                   |         |      |            |             |     |      |       |        |              |             |
| <ul> <li>入札状況一覧</li> </ul> | 企         | 業ID                         | 9991000000      | 000051     |                      |                   |         |      |            |             |     |      |       | 表<br>全 | 示案件(<br>·案件数 | 31-33<br>33 |
| ○ 登録者情報                    | 企<br>。    | 業住所                         | 東西市中央           | 11丁目2      | 2番3号                 |                   |         |      |            |             |     |      |       |        | 0123         | 4           |
| ○ 保存データ表示                  | 企:<br>氏:  | 兼名称<br>名                    | 新東西建設和<br>日立 一郎 | 和式会社       |                      |                   |         |      |            |             |     |      |       |        | y 1 5 9      |             |
|                            | 案         | 特表示順序 │案件番                  | 묵               | •          | <sup>●</sup> 昇<br>○降 | 川頁<br>川頁          |         |      |            |             |     | 最新   | f更新日6 | 時 20   | 06.04.17     | 17:39       |
|                            |           | 調速案件情報                      | ┨╝┿╼╼           | 11.<br>12. | 争参加资<br>新加表明智        | 格確認中<br>1/技術资     | 計/<br>料 |      | 受領<br>提出走! | 暭킝/<br>릸暭킹송 |     |      | 技術    | 是案書    |              | 企業          |
|                            | 番<br>号    | 案件名称                        | A11.53          | 提出         | 再提出                  | 受付票               | 通知書     | 通知書  | 提出         | 再提出         | 受付票 | 提出   | 再提出   | 受付票    | 通知書          | 747         |
|                            | 1         | ●●●●校舎建<br>設工事第04170<br>1期  | 一般競争<br>(標準型)   | 表示         |                      | 表示                | 表示      |      |            |             |     |      |       |        |              | 変更          |
|                            | 2         | ●●●●●校舎建<br>設工事第04170<br>1期 | 一般競争<br>(標準型)   | 表示         |                      | 表示                | 表示      |      |            |             |     |      |       |        |              | 変更          |
|                            | 3         | 0000校舎建<br>設工事第04170<br>1期  | 通常型<br>指名競争     |            |                      |                   |         | 表示   | 是出         |             |     |      |       |        |              |             |

表示案件 31-33

全案件数 33

<u>123</u>4 )

51

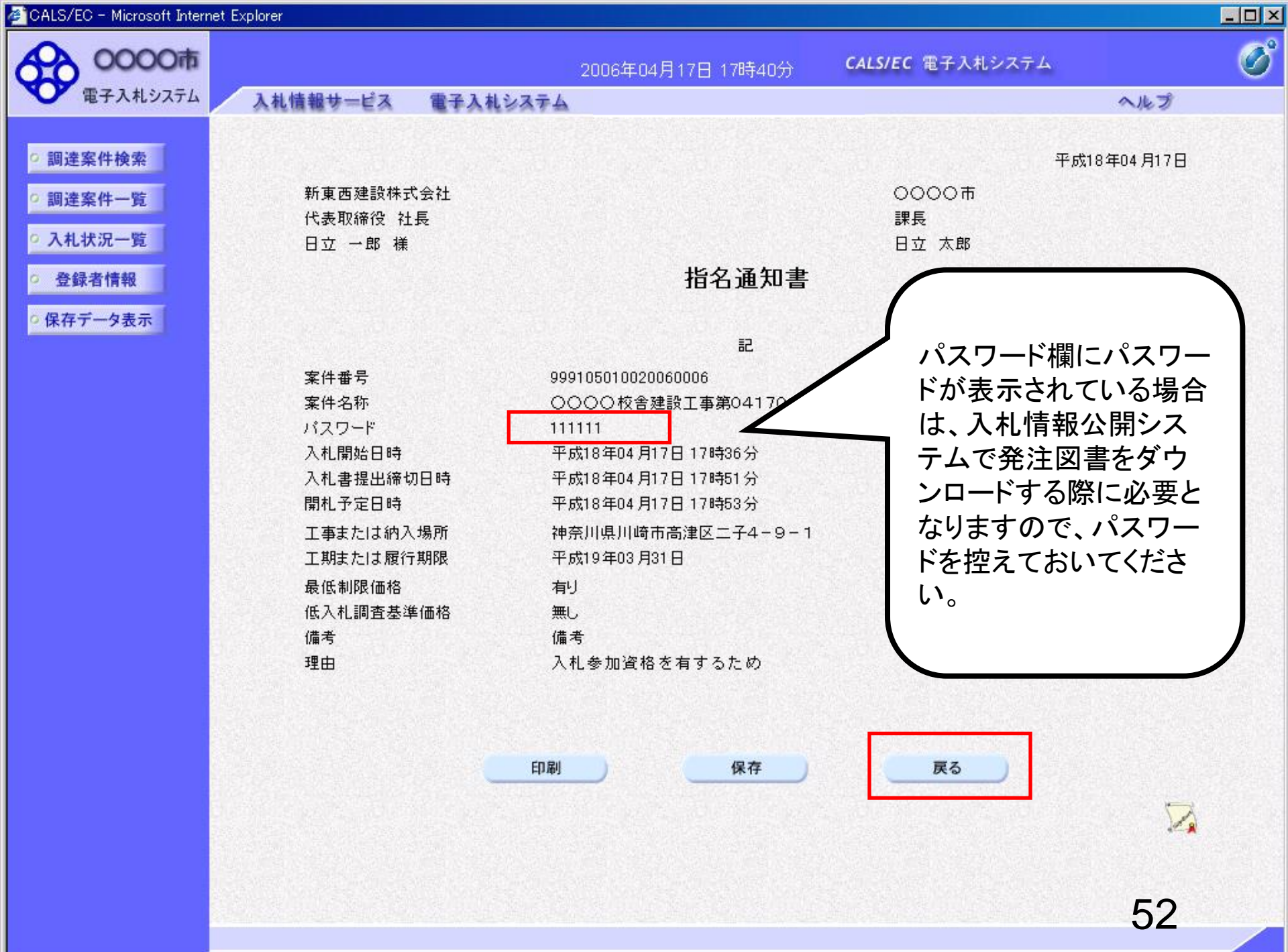

# 指名競争入札 業務フロー

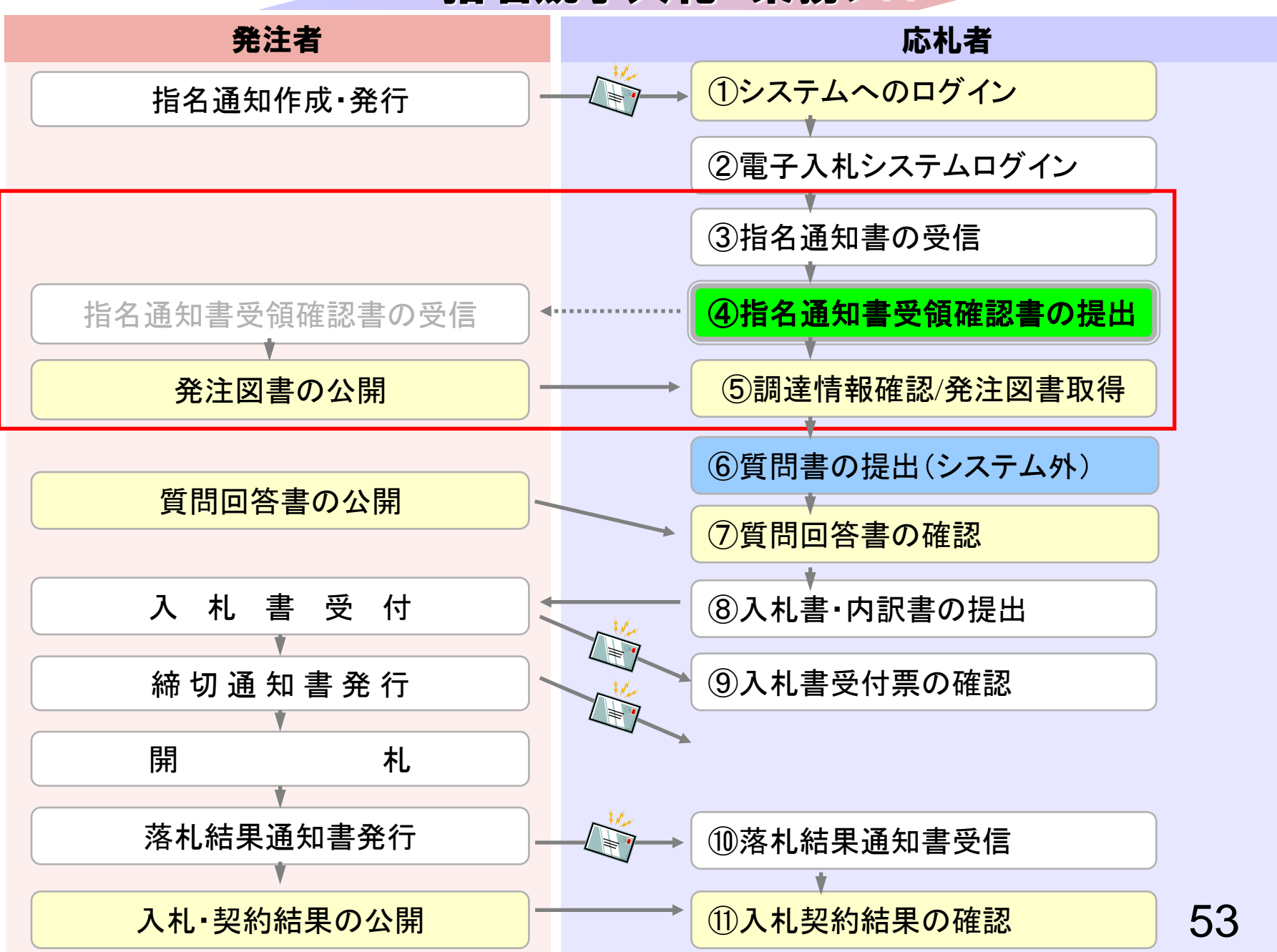

| 😫 CALS/EC - Microsoft Intern | net Explo | prer                        |                  |               |                      |                  |         |      |            |                      |     |      |       |        |              | _ 🗆         |
|------------------------------|-----------|-----------------------------|------------------|---------------|----------------------|------------------|---------|------|------------|----------------------|-----|------|-------|--------|--------------|-------------|
| 0000市                        |           |                             |                  |               | 2006                 | 年04月1            | 17日 17  | 時40分 | c          | ALS/EC               | 電子入 | 札シス言 | ть    |        |              | Ø           |
| 電子入札システム                     |           | 札情報サービス                     | 電子入札             | システム          | 4                    |                  |         |      |            |                      |     |      |       | $\sim$ | レプ           |             |
| ○ 調達案件検索                     |           |                             |                  |               |                      | Ī                | 周達案     | 《件一  | 覧          |                      |     |      |       |        |              |             |
| • 調達案件一覧                     | 部,        | 局 総務部                       |                  |               |                      |                  |         |      |            |                      |     |      |       |        |              |             |
| ○入札状況一覧                      | 企         | 業ID                         | 9991000000       | 000051        |                      |                  |         |      |            |                      |     |      |       | 表<br>全 | 示案件(<br>·案件数 | 31-33<br>33 |
| ○ 登録者情報                      | 企<br>企    | 業住所<br>業名称                  | 東西市中央■<br>新東西建設様 | J1丁目2<br>株式会社 | 2番3号                 |                  |         |      |            |                      |     |      |       |        |              | 4 🕑         |
| ○ 保存データ表示                    | 氏:        | 名                           | 日立 一郎            |               |                      |                  |         |      |            |                      |     |      |       |        |              | _           |
|                              | 案何        | 件表示順序 ┃案件番                  | 号                | •             | <sup>●</sup> 昇<br>C降 | 川 <u>県</u><br>川頂 |         |      |            |                      |     | 最新   | f更新日8 | 時 20   | 06.04.17     | 7 17:40     |
|                              |           | 調速案件情報                      | ┨╫ <u>╆</u> ┲    | 11.<br>Š      | 争夺加资<br>加表明書         | 倍唯韵甲<br>1/技術资    | 新/<br>料 |      | 安預<br>提出意: | 백왕/<br>문 <b>북</b> 황송 |     |      | 技術    | 是案書    |              | 企業          |
|                              | 番<br>号    | 案件名称                        | A11.03           | 提出            | 再提出                  | 受付票              | 通知書     | 通知書  | 提出         | 再提出                  | 受付票 | 提出   | 再提出   | 受付票    | 通知書          | 747         |
|                              | 1         | ●●●●校舎建<br>設工事第04170<br>1期  | 一般競争。            | 表示            |                      | 表示               | 表示      |      |            |                      |     |      |       |        |              | 変更          |
|                              | 2         | ●●●●●校舎建<br>設工事第04170<br>1期 | 一般競争<br>(標準型)    | 表示            |                      | 表示               | 表示      |      |            |                      |     |      |       |        |              | 変更          |
|                              | 3         | 0000校舎建<br>設工事第04170        | 通常型<br>指名競争      |               |                      |                  |         | 表示   | 提出         |                      |     |      |       |        |              |             |

表示案件 31-33

全案件数 33

1234 🕨

54

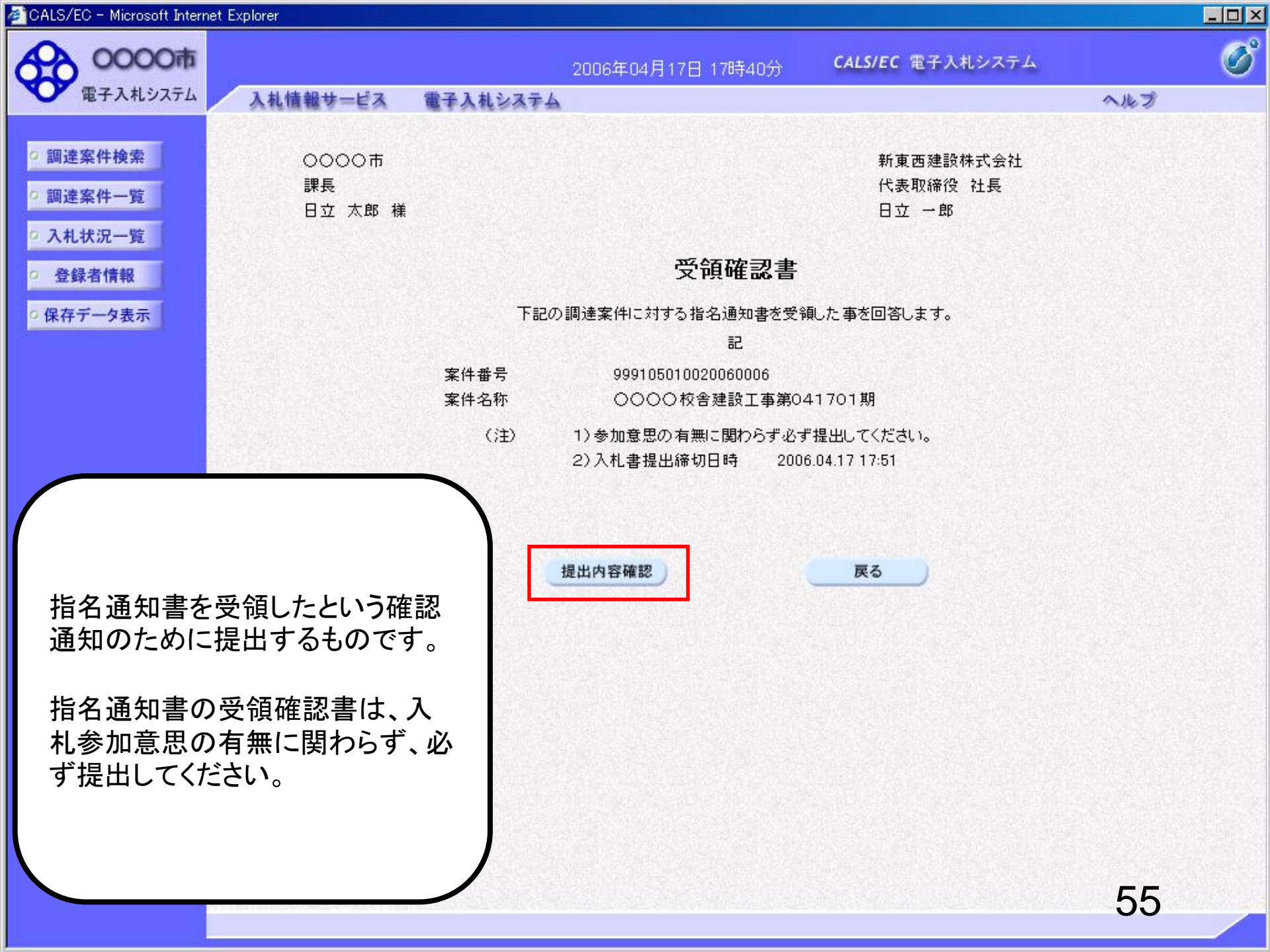

| CALS/EC - Microsoft Intern                 | iet Explorer  |              |                                      |                             |     |   |
|--------------------------------------------|---------------|--------------|--------------------------------------|-----------------------------|-----|---|
| 0000市<br>電子入札システム                          | 入札情報サービス      | 雷子入札システム     | 2006年04月17日 17時40分                   | <b>CALS/EC</b> 電子入札システム     | ヘルプ | Ø |
|                                            | ATEINTES - EM | BTARSATS     |                                      |                             | 100 |   |
| <ul> <li>調達案件検索</li> <li>調達案件一覧</li> </ul> | 0000市<br>課長   |              |                                      | 新東西建設株式会社<br>代表取締役 社長       |     |   |
| • 入札状況一覧                                   | 日立 太郎 棟       |              |                                      | 日立 一郎                       |     |   |
| ○ 登録者情報                                    |               |              | 受領確認書                                |                             |     |   |
| ○ 保存データ表示                                  |               | 下記の          | 調達案件に対する指名通知書を受き<br>記                | 則た事を回答します。                  |     |   |
|                                            |               | 案件番号<br>案件名称 | 999105010020060006<br>〇〇〇〇校舎建設工事第04  | 41701期                      |     |   |
|                                            |               | (jŧ)         | 1)参加意思の有無に関わらず必ず<br>2)入札書提出締切日時 2000 | "提出してください。<br>6.04.17 17:51 |     |   |
|                                            |               | 印刷           | 提出                                   | <b>天</b> る                  |     |   |
|                                            |               |              |                                      |                             |     |   |
|                                            |               |              |                                      |                             |     |   |
|                                            |               |              |                                      |                             |     |   |
|                                            |               |              |                                      |                             |     |   |
|                                            |               |              |                                      |                             | 56  |   |

| GALS/EC - Microsoft Intern                                 | iet Explorer                   |                   |               |                         |     |
|------------------------------------------------------------|--------------------------------|-------------------|---------------|-------------------------|-----|
| 0000市<br>電子入札システム                                          | 入札情報サービス                       | 2006年<br>電子入札システム | 04月17日 17時40分 | <b>CALS/EC</b> 電子入札システム | N.J |
| <ul> <li>調達案件検索</li> <li>調達案件一覧</li> <li>ス札状況一覧</li> </ul> | 新東西建設株式<br>代表取締役 社:<br>日立 一郎 様 | ·会社<br>長          |               |                         |     |
| · 登録者情報                                                    |                                | 受                 | 領確認書受信確認      | 認通知                     |     |
| ○ 保存データ表示                                                  |                                | 受領確認。             | 割は下記の内容で正常にi  | き信されました。                |     |
|                                                            |                                | 案件番号              | 9991050100200 | 60006                   |     |
|                                                            |                                | 案件名称              | 0000校舎建       | 設工事第041701期             |     |
|                                                            |                                | 申請日時              | 平成18年04月17    | 日 17時40分                |     |
|                                                            |                                | 印刷を行ってな           | いら、調達案件一覧ボタン  | ッを押下してください              |     |
|                                                            |                                |                   |               | 達案件一覧                   |     |
|                                                            |                                |                   |               |                         |     |
|                                                            |                                |                   |               |                         |     |
|                                                            |                                |                   |               |                         |     |
|                                                            |                                |                   |               |                         | 57  |

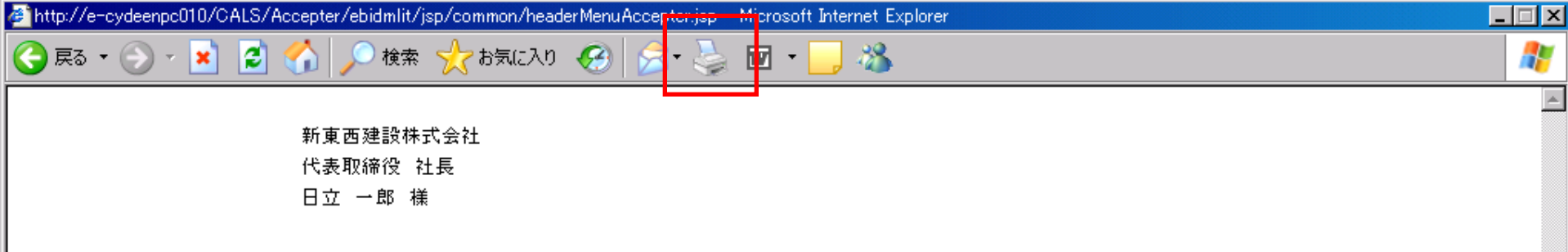

#### 受領確認書受信確認通知

受領確認書は下記の内容で正常に送信されました。

- 案件番号 999105010020060006
- 案件名称 0000校舎建設工事第041701期

58

申請日時 平成18年04月17日17時40分

| CALS/EC - Microsoft Interne                                                                       | t Explorer                    |                    |                        |                  |     | - 11 - |
|---------------------------------------------------------------------------------------------------|-------------------------------|--------------------|------------------------|------------------|-----|--------|
| <b>0000市</b><br>電子入札システム                                                                          | 入礼情報サービス                      | 2006年(<br>電子入札システム | 34月17日 17時40分          | CALS/EC 電子入札システム | ヘルプ | Ø      |
| <ul> <li>         ・調達案件検索         ・調達案件一覧         ・入札状況一覧         ・         ・         ・</li></ul> | 新東西建設株式<br>代表取締役 社<br>日立 一郎 様 | :会社<br>長           |                        |                  |     |        |
| <ul> <li>登録者情報</li> <li>(2ヵゴ カキニ)</li> </ul>                                                      |                               | 受铃                 | 湏確認書受信確<br>:           | 認通知              |     |        |
| の保存ナーダ表示                                                                                          |                               | 受領確認書              | 関は下記の内容で正常に対           | き信されました。         |     |        |
|                                                                                                   |                               | 安供承号               | 99910501002006         | 30006            |     |        |
|                                                                                                   |                               | 来口留马<br>安供夕称       | 00000002000<br>0000枚全建 | 設工事第041701期      |     |        |
|                                                                                                   |                               | 来日石竹               |                        | 設工事第041701例      |     |        |
|                                                                                                   |                               | 申請日時               | 平成18年04月17             | 日 17時40分         |     |        |
|                                                                                                   |                               | 印刷を行ってか            | ら、調達案件一覧ボタン            | を押下してください        |     |        |
|                                                                                                   |                               | Ē                  |                        | 達案件一覧            |     |        |
|                                                                                                   |                               |                    |                        |                  |     |        |
|                                                                                                   |                               |                    |                        |                  |     |        |
|                                                                                                   |                               |                    |                        |                  |     |        |
|                                                                                                   |                               |                    |                        |                  |     |        |
|                                                                                                   |                               |                    |                        |                  | 59  |        |

| 🖉 CALS/EC - Microsoft Interr                                    | net Expl     | orer                                      |                      |                 |          |       |        |       |     |               |                                |                       | П× |
|-----------------------------------------------------------------|--------------|-------------------------------------------|----------------------|-----------------|----------|-------|--------|-------|-----|---------------|--------------------------------|-----------------------|----|
| 60000市                                                          |              |                                           |                      |                 | 2006     | 年04月  | 17日 17 | /時40分 | c   | CALS/E        | C 電子入札システム                     |                       | Ø  |
| 電子入札システム                                                        |              | 入札情報サービス                                  | 電子入札                 | システノ            | <u> </u> |       |        |       |     |               |                                | ヘルプ                   |    |
| ○ 調達案件検索                                                        |              |                                           |                      |                 |          | Ī     | 周達紊    | ミ件一   | 覧   |               |                                |                       |    |
| <ul> <li>· 調達案件一覧</li> <li>· 入札状況一覧</li> <li>· 登録者情報</li> </ul> | 部<br>企<br>企  | 局 総務部<br>業ID<br>業住所                       | 9991000000<br>東西市中央■ | )00051<br>J1丁目2 | 2番3号     |       |        |       |     |               |                                | 表示案件 31-33<br>全案件数 33 | }  |
| ○ 保存データ表示                                                       | 企<br>氏<br>案1 | 業名称<br>名<br>件表示順序「案件番号                    | 新東西建設都<br>日立 一郎<br>号 | ¥会社<br>▼        | ⊙昇.      | ШĀ    |        |       |     |               | 문자 프자 니 바                      | ■ 1234<br>最新表示        |    |
|                                                                 |              |                                           | -                    |                 | ○降,      | 植物酸氢酶 | ≥≭/    |       | e 4 | 128 39 /      | 最新更新日時                         | 2006.04.1717:4        | 0  |
|                                                                 |              | 調達案件情報                                    | 入礼方式                 | Ť               | 加表明書     | /技術資  | 料      |       | 提出意 | 망 <b>관</b> 림( |                                |                       |    |
|                                                                 | 番<br>号       | 案件名称                                      |                      | 提出              | 再提出      | 受付票   | 通知書    | 通知書   | 提出  | 再投            |                                |                       |    |
|                                                                 | 1            | ●●●●校舎建<br>設 <u>工事第04170</u><br>1期        | 一般競争<br>(標準型)        | 表示              |          | 表示    | 表示     |       |     |               | 以上で、指名通<br>領確認は完了 <sup>-</sup> | 道知書の受<br>です。          |    |
|                                                                 | 2            | ●●●●校舎建<br>設 <u>工事第04170</u><br>1期        | 一般競争<br>(標準型)        | 表示              |          | 表示    | 表示     |       |     |               | 続いて入札情報                        | 服公開シス                 |    |
|                                                                 | 3            | <u>0000校舎建</u><br>設 <u>工事第04170</u><br>1期 | 通常型<br>指名競争          |                 |          |       |        | 表示    | 表示  |               | テムで入札公台<br>図書の確認を行             | 言及び発注<br>テいます。        |    |
|                                                                 |              |                                           |                      |                 |          |       |        |       |     |               |                                |                       |    |
|                                                                 |              |                                           |                      |                 |          |       |        |       |     |               |                                |                       | /  |
|                                                                 |              |                                           |                      |                 |          |       |        |       |     |               |                                | 60                    |    |

# 指名競争入札 業務フロー

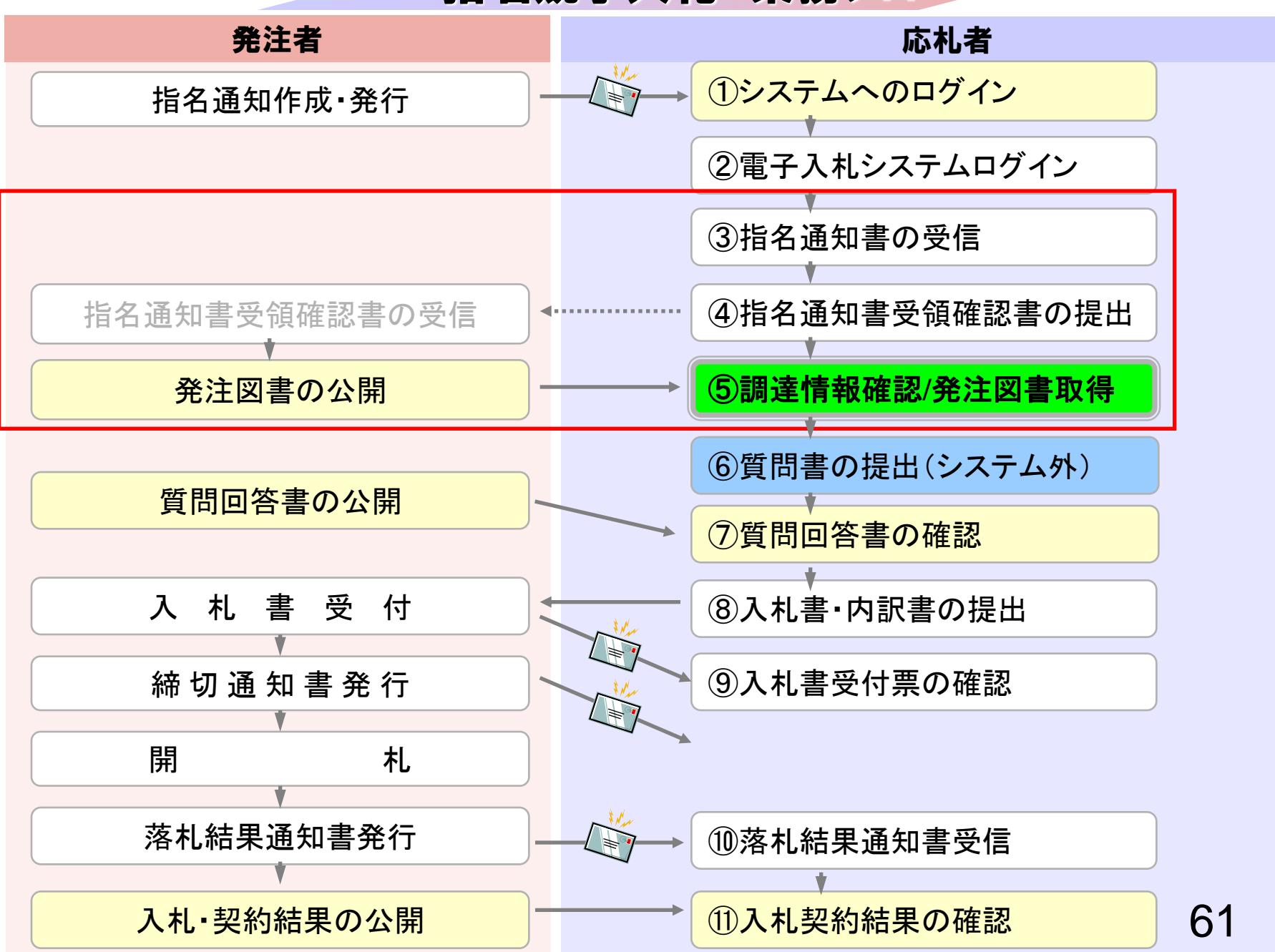

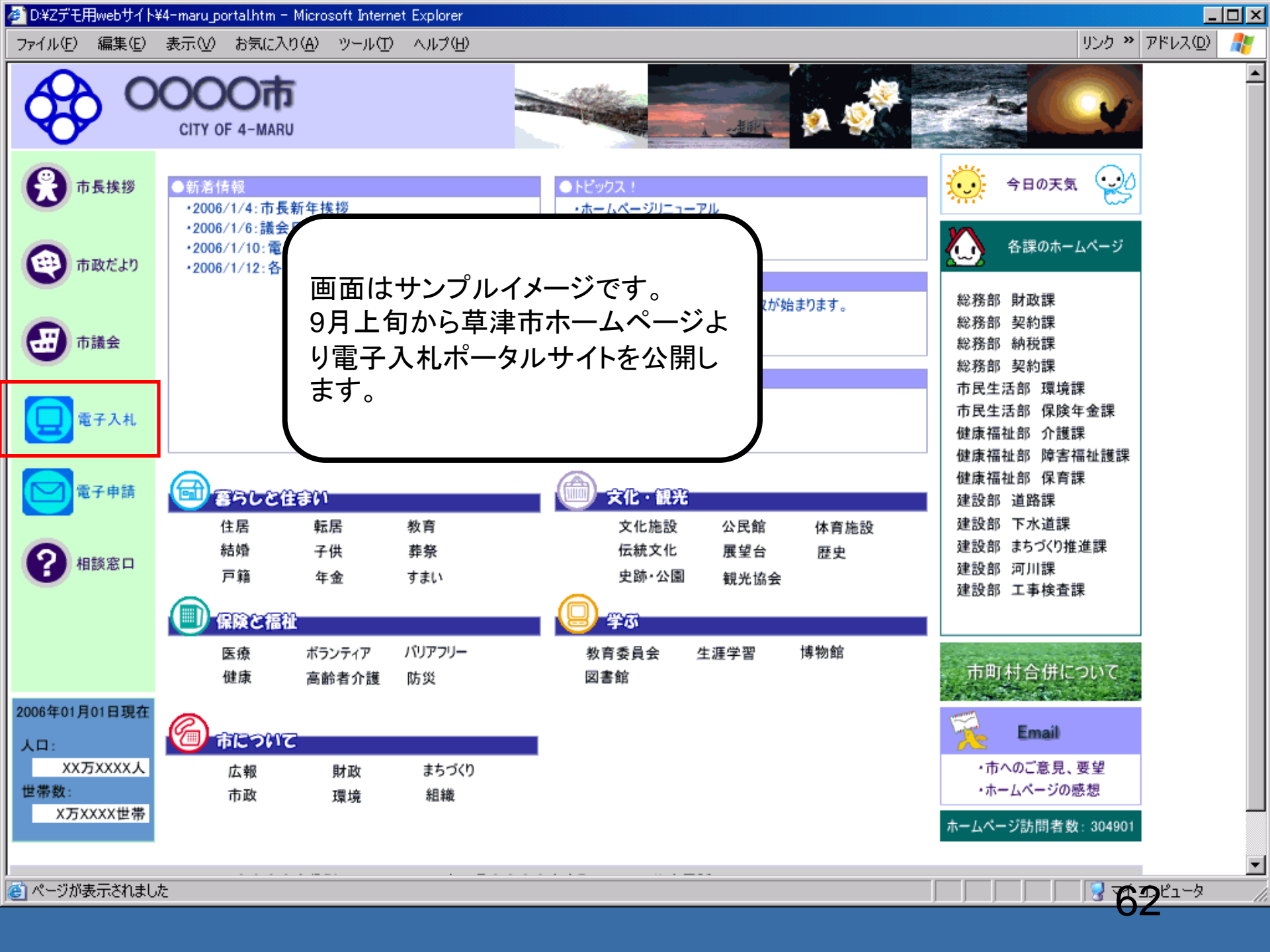

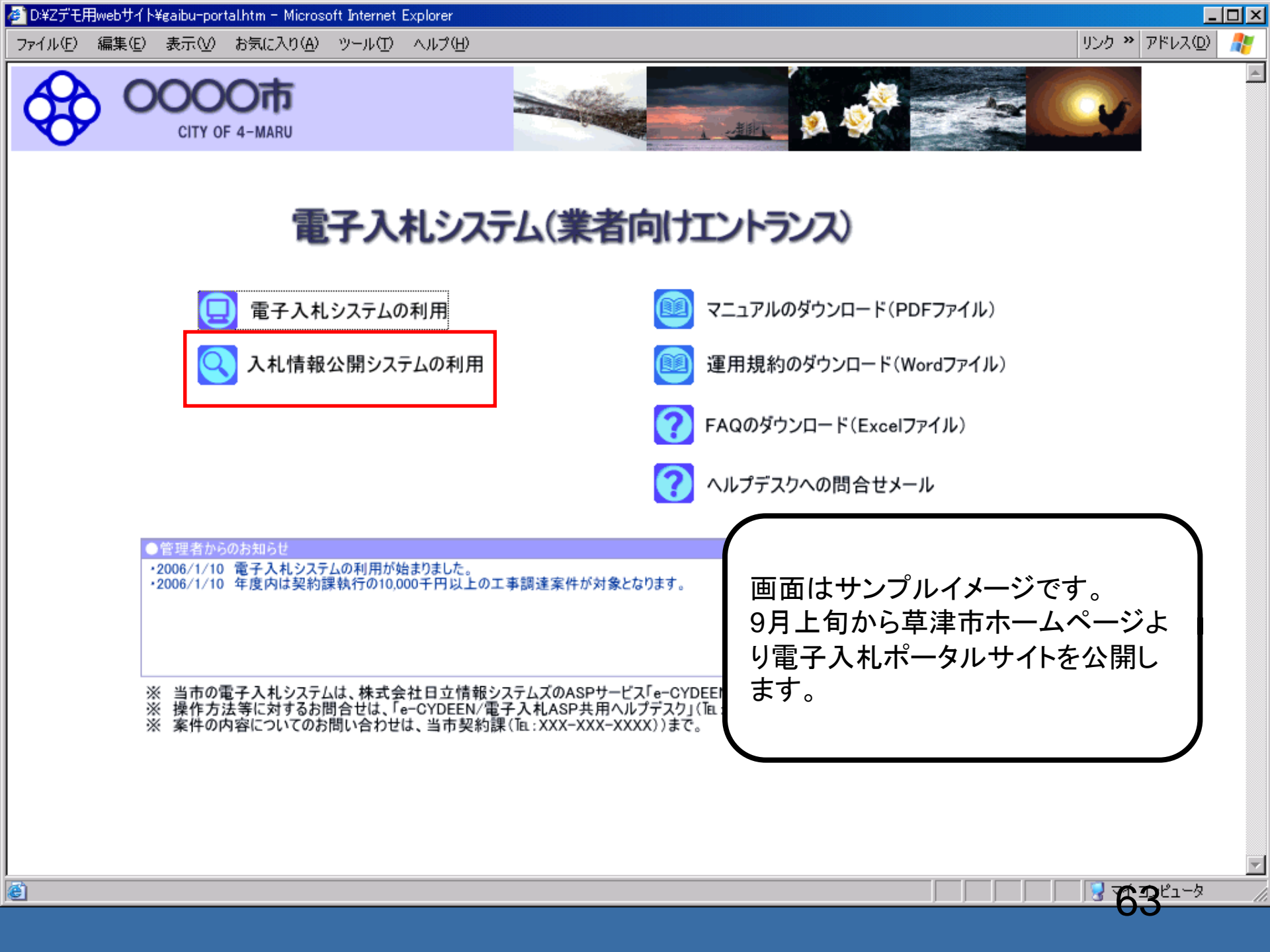

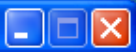

### 入札情報公開サービス

・ご覧になりたい調達機関を指定し、入札情報を参照する業務区分を選択して下さい。

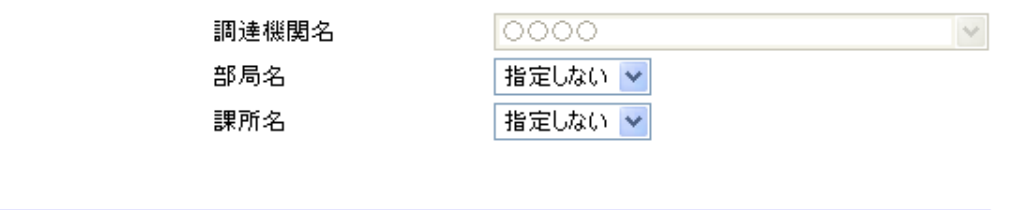

<u>工事 コンサル 物品・役務</u>

※以下のボタンからログインすると、発注図書の差替えが発生した際にメール通知するか選択することができます。

※入札情報公開システムユーザを登録されていない方は、以下のボタンから入<mark>札情報公開システムユーザを一</mark> 新規作成することができます。

ユーザ新規作成

ログイン

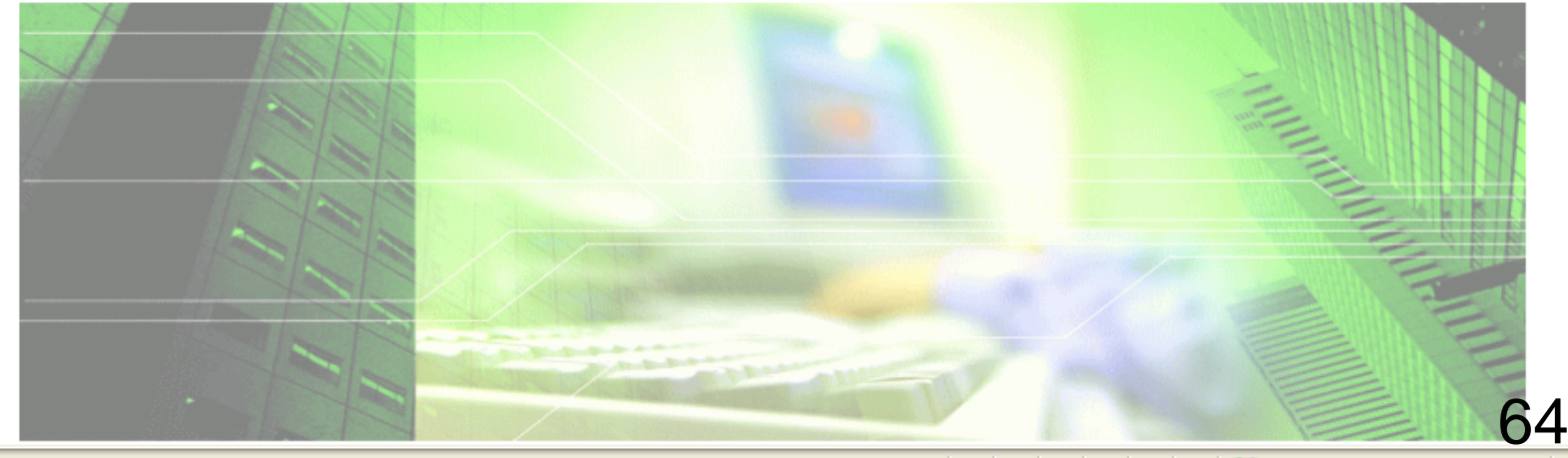

🔍 100% 🛛 👻

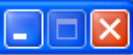

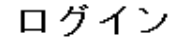

・1年間ログインがないユーザIDは、削除されますのでご了承ください。 ・ログインIDが削除された、もしくはユーザID、パスワードを忘れた場合はユーザIDを新しく作り直してください。

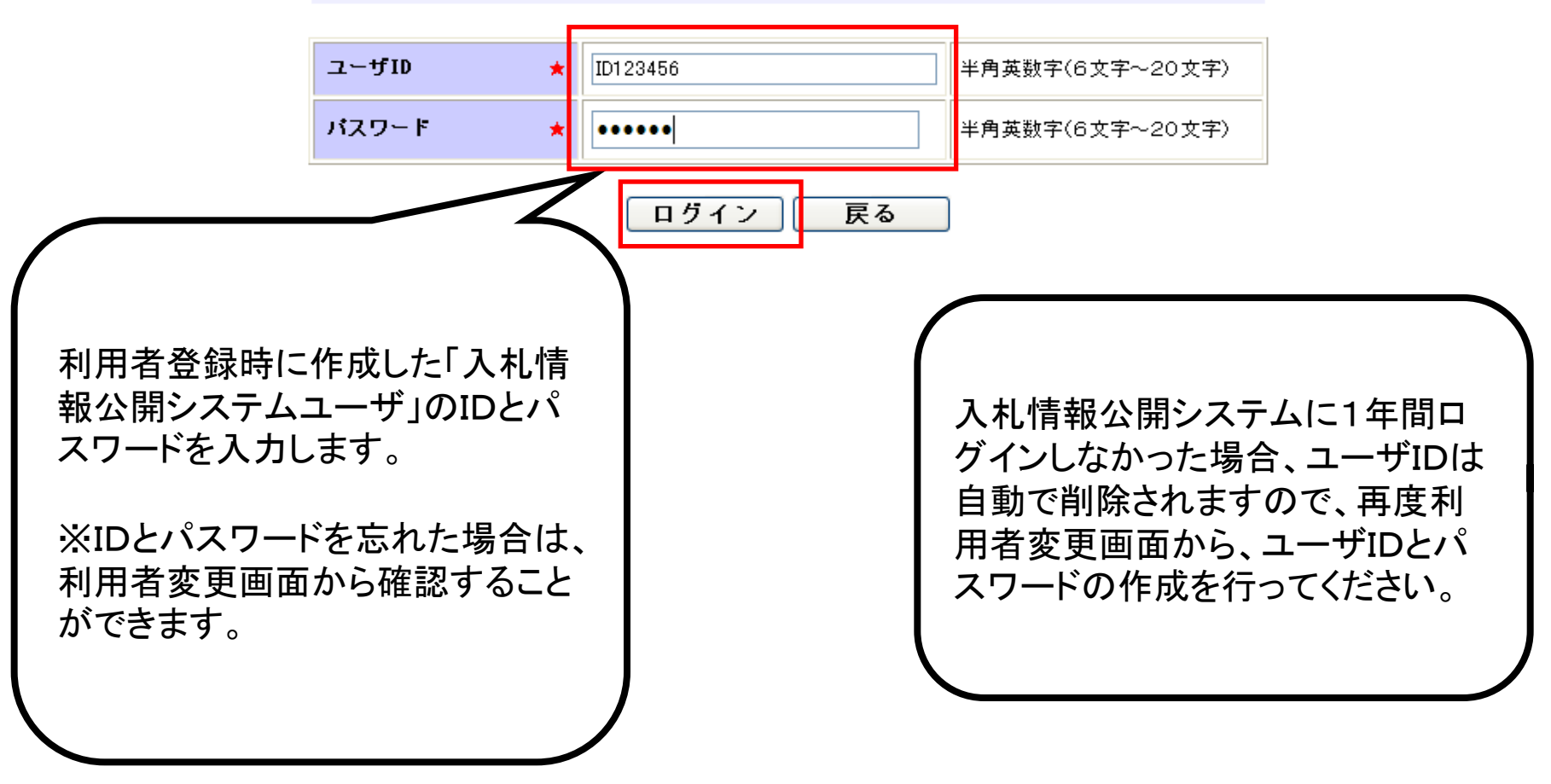

65

🔍 100% 🛛 👻

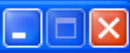

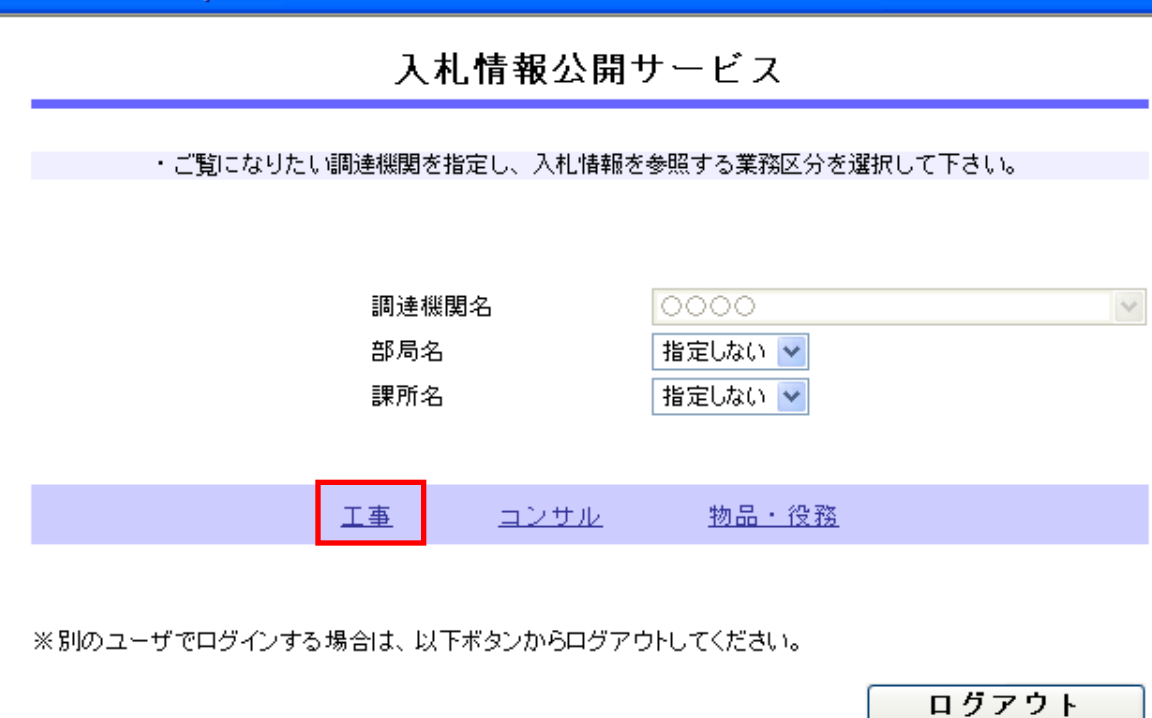

※入札情報公開システムユーザ情報を変更する場合は、以下ボタンから変更を行ってください。

ログインしなくても、発注情報の閲 覧、入札公告ファイル、発注図書 ファイルの取得をすることは可能で す。 ただし、発注図書等ファイルの変更 があった場合、通知のメールは送 付されません。

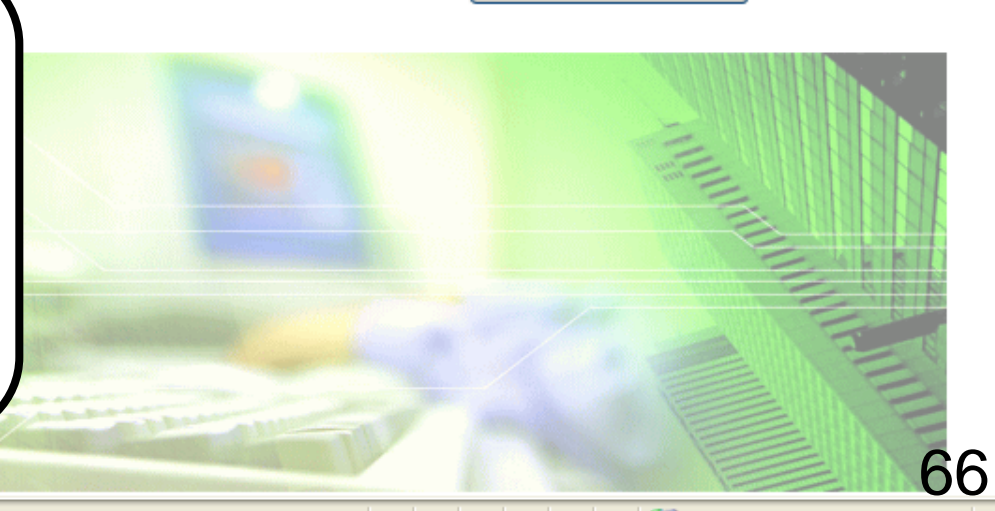

ユーザ情報編集

🔍 100% 🛛 👻

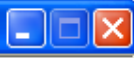

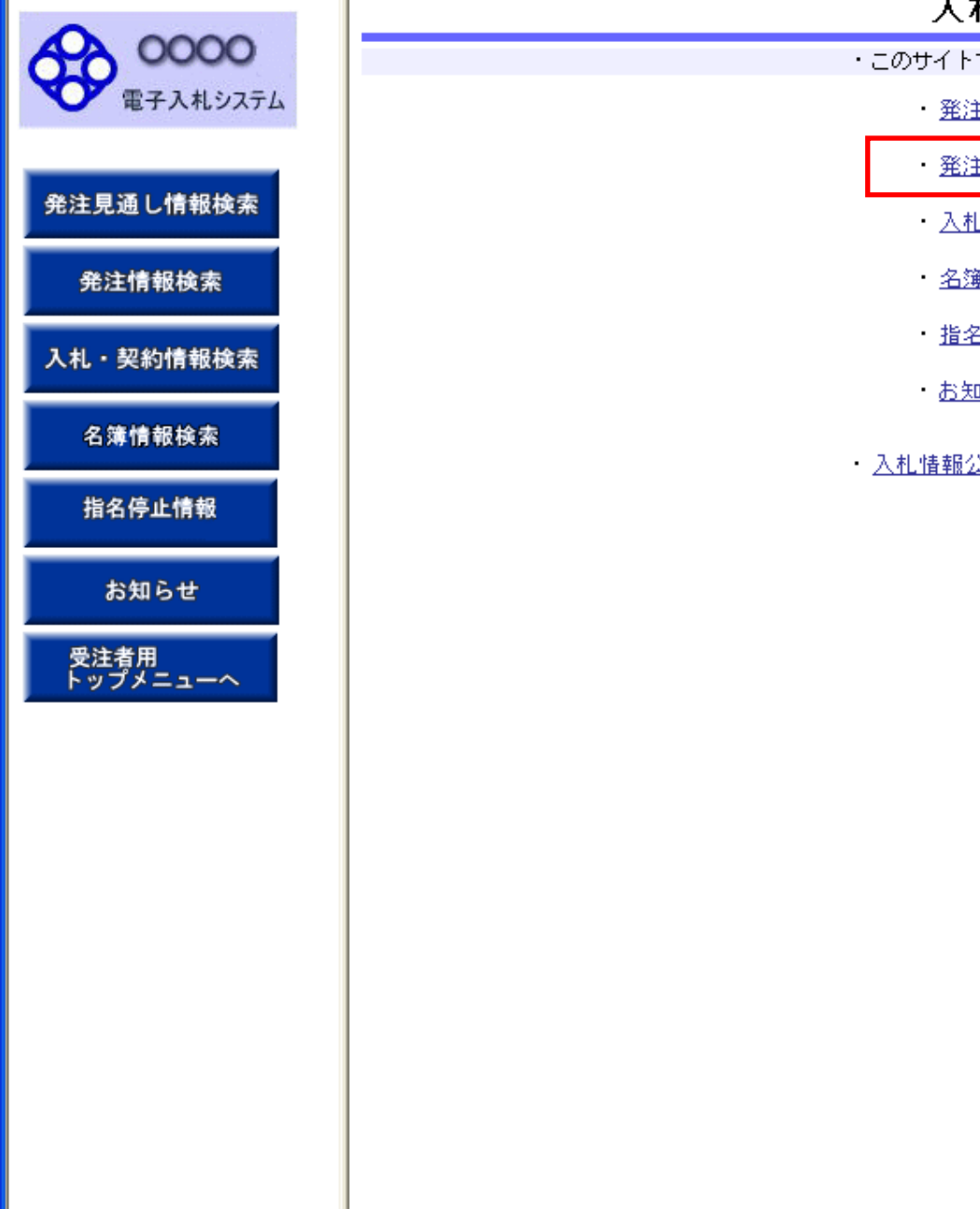

### 入札情報の閲覧

・このサイトでは、以下のことが行えます。

<u>発注見通し情報の検索</u>

<u>発注情報の検索</u>

- 入札・契約結果情報の検索
- ・<u>名簿情報検索</u>
- 指名停止情報の閲覧

・<u>お知らせ</u>

入札情報公開サービスのトップメニューへ。

#### 発注情報検索 0000 <u>B</u>U 検索 クリア 電子入札システム 年度 ~ バスワード制限 指定しない 指定しない 🗸 案件区分 入札方式 指定しない 指定しない 🗸 ¥ 発注見通し情報検索 工種 指定しない \* 工事名 を含む 発注情報検索 工事場所 契約管理番号 を含む を含む 地区要件 指定しない ¥ 入札・契約情報検索 ❷\_~ Ø 日付 更新日 🔽 💙 の 降順 💙 表示件数 表示順 更新日 10 🔽 件ごと 名簿情報検索 公告情報を参照するには、工事名をクリックします。 ٠ 契約管理 番号 指名停止情報 入札方式 開札日 課所名 公開日 工事名 工種 工事場所 お知らせ

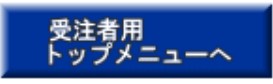

68 - • • 100% -

| • • • • • •       |          |             |            |      |         |          |     |     |  |  |  |  |  |
|-------------------|----------|-------------|------------|------|---------|----------|-----|-----|--|--|--|--|--|
| 00000<br>電子入札システム |          |             |            |      |         |          | 検索  | クリア |  |  |  |  |  |
| - RIATIONIA       | 年度       | 指定しない       | *          |      | バスワード制限 | 指定しない 🗸  |     |     |  |  |  |  |  |
|                   | 入札方式     | 指名競争入札      |            | ~    | 案件区分    | 指定しない 🗸  |     |     |  |  |  |  |  |
| 注見通し情報検索          | 工種       | 指定しない       | *          |      |         |          |     |     |  |  |  |  |  |
|                   | 工事名      |             |            |      |         | を含む      |     |     |  |  |  |  |  |
| 発注情報検索            | 契約管理番号   |             |            | を含む  | 工事場所    |          |     | を含む |  |  |  |  |  |
|                   | 地区要件     | 指定しない       |            |      |         | ~        |     |     |  |  |  |  |  |
| 札・契約情報検索          | 日付       | 更新日 🗸       | <u></u> ~  |      | Ø       |          |     |     |  |  |  |  |  |
| 夕蒲桂胡玲赤            | 表示順      | 更新日 🛛 🔽 0   | 🛛 降順 🔽     |      | 表示件数    | 10 💌 件ごと |     |     |  |  |  |  |  |
|                   | · 公告情報を参 | 参照するには、工事名を | クリックします。   |      |         |          |     |     |  |  |  |  |  |
| 指名停止情報            | 公開日      | 工事名         | 契約管理<br>番号 | 入札方式 | 登工 プ    | 工事場所     | 開札日 | 課所名 |  |  |  |  |  |
| お知らせ              |          |             |            |      |         |          |     |     |  |  |  |  |  |

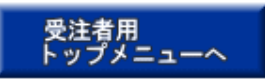

(

🗸 信頼済みサイト

69

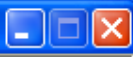

発注情報検索 0000 i), 検索 クリア 電子入札システム 年度 指定しない ¥ バスワード創限 指定しない 🔽 入札方式 指名競争入札 案件区分 × 指定しない 🔽 発注見通し情報検索 工種 指定しない ¥ 工事名 を含む 発注情報検索 契約管理番号 工事場所 を含む を含む 指定しない 地区要件 ¥ 入札・契約情報検索 ° \_ Ø 日付 更新日 🗸 表示順 💙 の 降順 🗸 表示件数 更新日 🔽 件ごと 10 名簿情報検索 公告情報を参照するには、工事名をクリックします。 検索結果一覧:7件のうち1-7件を表示 (全1ページ) 指名停止情報 契約管理 公開日 入札方式 工種 工事場所 開札日 課所名 工事名 番号 ■~ ○○○○校舎建設工事第○ D20060417 里 通常型指名 神奈川県川崎市高津 財政局 NEW お知らせ →般土木工事 2006/04/17 2006/01/01 41701期 Q001 競争入札 区二子4-9-1 契約課 🖯 D20060316 💻 通常型指名 神奈川県川崎市高津 NEW 財政局 ムムム校合建設工事第03 →般土木工事 2006/03/16 受注者用 2006/01/01 1699期 K099 区二子4-9-1 契約課 競争入札 トップメニューへ 神奈川県川崎市高津 NEW 財政局 →般土木工事 2006/03/17 契約課 2006/01/01 区二子4-9-1 1701期 K010 競争入札 🜬 🔾 🔾 🖳 🔤 🔤 🔤 🔤 🔤 🔤 🔤 🖬 🖬 🖬 🖉 神奈川県川崎市高津 NEW 財政局 →般土木工事 2006/04/17 区二子4-9-1 契約課 2006/01/01 41701期 C001 競争入札 🜬 〇〇〇〇 校舎建設工事第0 DD20060417 💻 通常型指名 神奈川県川崎市高津 NEW 財政局 →般土木工事 2006/04/17 区二子4-9-1 2006/01/01 契約課 K001 41701期 競争入札 神奈川県川崎市高津 🜬 🔾 🔾 💭 🔤 建合理設工事第0 DD20060417 💻 通常型指名 財政局 NEW 2006/04/17 →般土木工事 2006/01/01 41701期 区二子4-9-1 契約課 R001 競争入札 ●~ ○○○○校舎建設工事第○ 2009111801 神奈川県川崎市高津 総務部 💻 通常型指名 2009/11/01 →般土木工事 2006/04/17 区二子4-9-1 契約課 41701期 競争入札

#### 発注情報閲覧

0000 電子入札システム

発注見通

入札・契約

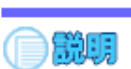

戻る

|             | 更新日:2011/09/02 |                            |
|-------------|----------------|----------------------------|
|             | 年度             | 2011(平成23)年度               |
| 注見通し情報検索    | 工事名            | ○○○○校舎建設工事第041701期         |
|             | 契約管理番号         | DD20060417Q001             |
| 象注档报给赤      | 入札方式           | 指名競争入札                     |
| 光注情報快杀      | 工種             | 一般土木工事                     |
|             | 工事場所           |                            |
| 札・契約情報検索    | 工事概要           |                            |
|             | 公開日            | 2006/01/01                 |
|             | 開札日            | 2006/04/17                 |
| 名簿情報検索      | 予定価格           | 200,000,000円               |
|             | 地区要件           | 指定しない                      |
| 化力应止结构      | 等級要件           |                            |
| 相名停止消救      | 課所名            | 財政局 契約課                    |
|             | 入札公告等ファイル1     | <u>009入札公告.doc</u>         |
| to 40 2, 44 | 入札公告等ファイル2     |                            |
| 하재하면        | 入札公告等ファイル3     |                            |
| 11 12 4K 10 |                |                            |
|             | 指名状况           |                            |
|             | 世々理由           | 入 th 关 tu 必 k 本 古 t A tu k |

|    | 18-11A/A                  |
|----|---------------------------|
| -~ | 指名理由         入札参加資格を有するため |
|    | 業者名                       |
|    | *****                     |
|    | *****                     |
|    | *****                     |

※添付ファイルは必ず「保存」を選択し、ダウンロードした後に開いて下さい。

※当案件の発注図書をダウンロードするには、「バスワード入力」ボタンを押してログインしてください。

バスワード入力

※本案件は電子入札対象案件です。

電子入札システムで本案件を操作する場合は「電子入札システムへ」ボタンを押してログインしてください。

電子入札システムへ

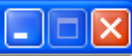

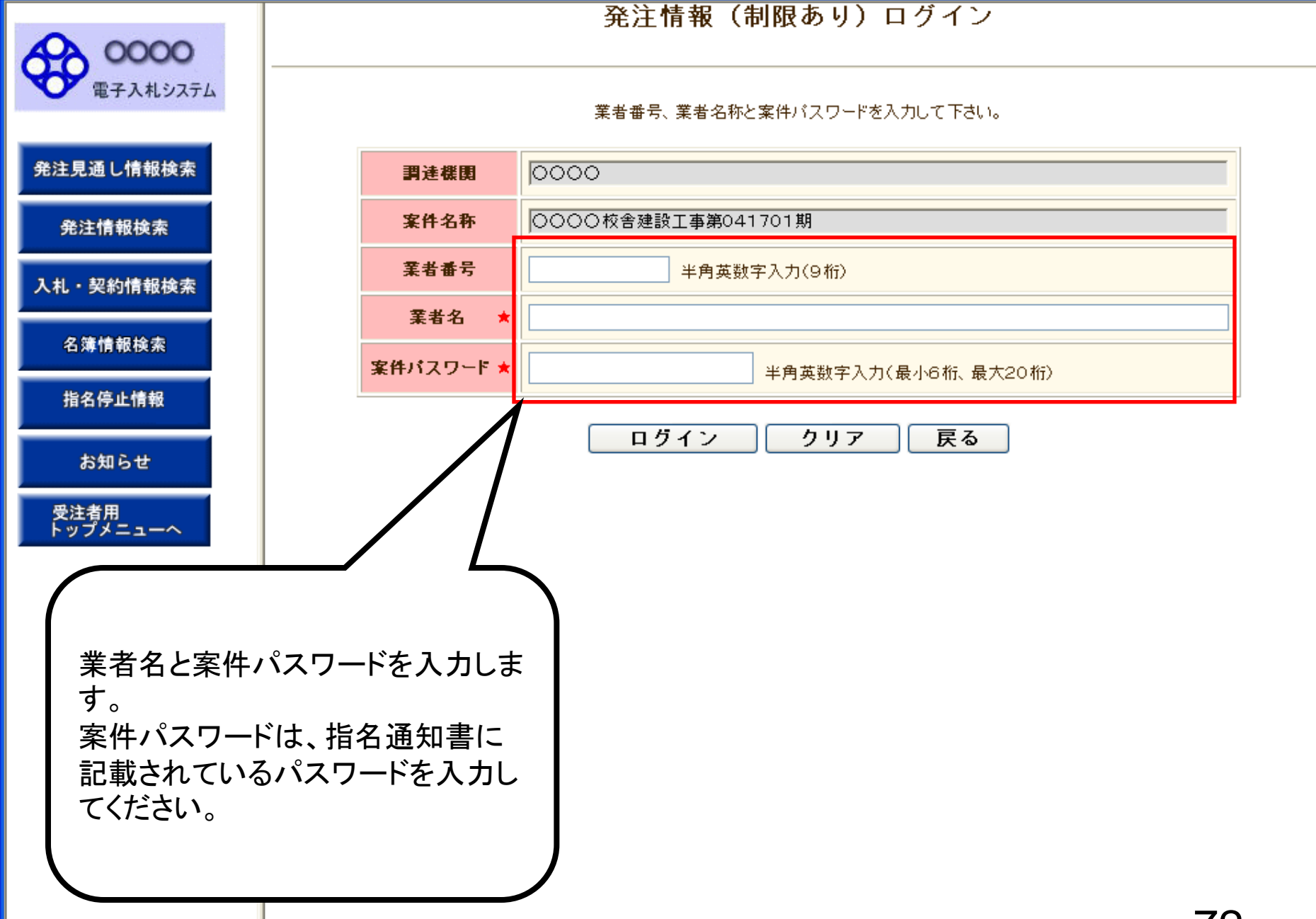

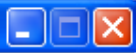

### 発注情報(制限あり)ログイン

業者番号、業者名称と案件バスワードを入力して下さい。

| 調達機関      | 0000                                  |
|-----------|---------------------------------------|
| 案件名称      | ○○○○校舎建設工事第041701期                    |
| 業者番号      | <b>半角英数字入力(9桁)</b>                    |
| 業者名 ★     | 新東西建設株式会社                             |
| 案件パスワード ★ | ●●●●●●●●●●●●●●●●●●●●●●●●●●●●●●●●●●●●● |

| ログイン | クリア | 戻る |
|------|-----|----|
|      |     |    |

発注見通し情報検索

**00000** 電子入札システム

発注情報検索

入札・契約情報検索

名簿情報検索

指名停止情報

お知らせ

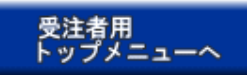

#### 発注情報閱覧

00000 電子入札システム

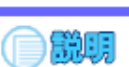

戻る

| 発注見通し情報検索 |
|-----------|
|           |

発注情報検索

入札・契約情報検索

名簿情報検索

指名停止情報

お知らせ

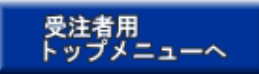

| 更新日:2011/09/02 |                     |
|----------------|---------------------|
| 年度             | 2011(平成23)年度        |
| 工事名            | ○○○○校舎建設工事第041701期  |
| 契約管理番号         | DD20060417Q001      |
| 入札方式           | 指名競争入札              |
| 工種             | → 般土木工事             |
| 工事場所           |                     |
| 工事概要           |                     |
| 公開日            | 2006/01/01          |
| 開札日            | 2006/04/17          |
| 予定価格           | 200,000,000円        |
| 地区要件           | 指定しない               |
| 等級要件           |                     |
| 課所名            | 財政局 契約課             |
| 入札公告等ファイル1     | 009 <u>入札公告.doc</u> |
| 入札公告等ファイル2     |                     |
| 入札公告等ファイル3     |                     |

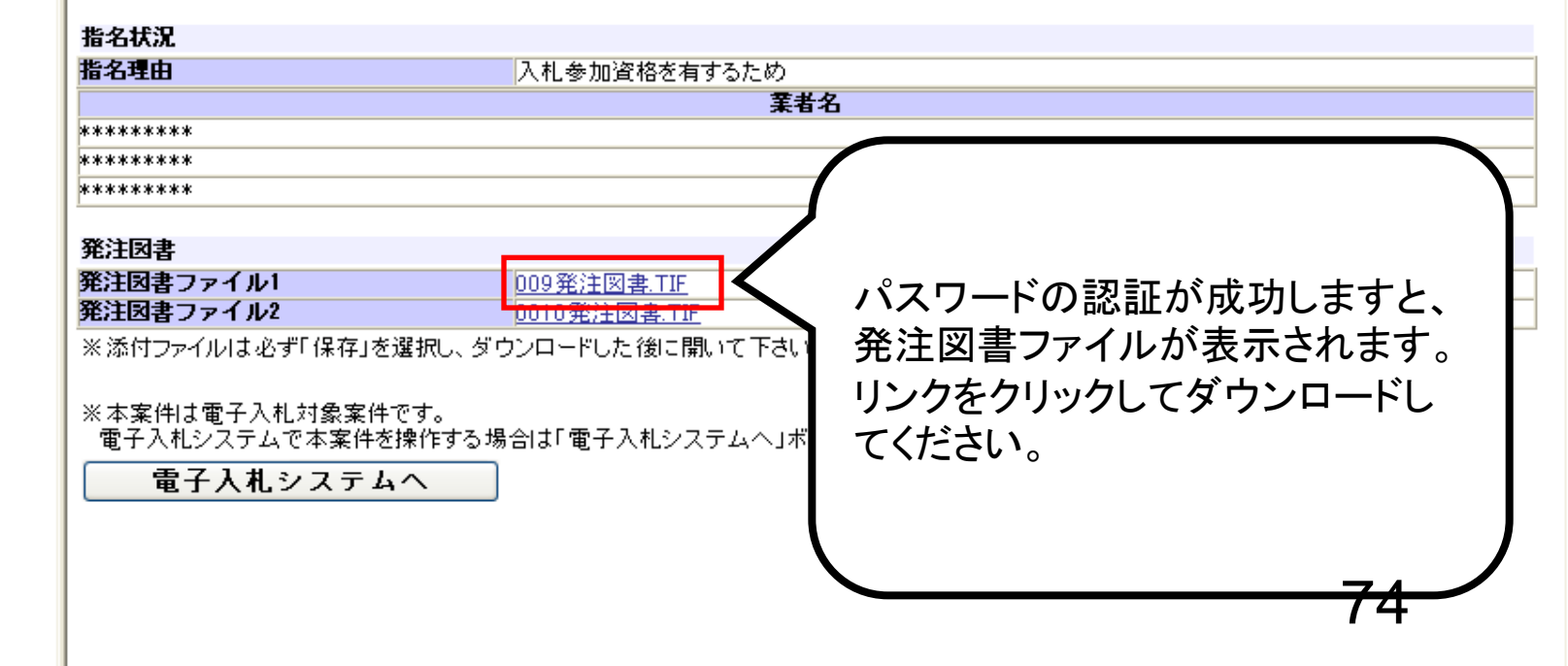

戻る

発注情報閲覧

0000 電子入札システム

発注見通し情報検索

発注情報検索

入札・契約情報検索

名簿情報検索

指名停止情報

お知らせ

受注者用 トップメニューへ

() MH

| 年度                | 2011(平成23)年度                                       |                |  |  |
|-------------------|----------------------------------------------------|----------------|--|--|
| 工事名               | ○○○○校舎建設工事第041701期                                 |                |  |  |
| 契約管理番号            | DD20060417Q001                                     | DD20060417Q001 |  |  |
| 入札方式              | 指名競争入札                                             | 指名競争入札         |  |  |
| 工種                | 一般土木工事                                             |                |  |  |
| 工事場所              |                                                    |                |  |  |
| 工事概要              | ○○建設工事一式                                           |                |  |  |
| 公開日               | 2006/01/01                                         |                |  |  |
| 開札日               | 2006/04/17                                         |                |  |  |
| 予定価格              | 200,000,000円                                       |                |  |  |
| 地区要件ファイルのダウンロー    | R                                                  |                |  |  |
| 等級要件              |                                                    |                |  |  |
| 課所名 このつっくした目くか    | また什么方しますか?                                         |                |  |  |
| 人札公告              |                                                    |                |  |  |
| 人札公告              | ↓前: 009発注図書.ⅢF                                     | · · · · · ·    |  |  |
| 人札公告 📷 🏦          | i番: TTF イメージ                                       |                |  |  |
| - 2017 ※信         |                                                    |                |  |  |
| 指名状况 光语           |                                                    |                |  |  |
| 指名理由              |                                                    |                |  |  |
|                   |                                                    |                |  |  |
| *****             |                                                    |                |  |  |
| *****             |                                                    |                |  |  |
| ******** 🔊 129-2  | ットのファイルは役に立ちますが、ファイルによってはコンピューターに開                 |                |  |  |
| それにすも を起こすも たいしょう | のもあります。発信元が信頼("さない場合は、このファイルを開いる<br>かいでください。各権性の説明 | 501条           |  |  |
| <b>発注図書</b>       | AND C VECCO & REPAILED AND                         |                |  |  |
|                   |                                                    |                |  |  |

※本案件は電子入札対象案件です。 電子入札システムで本案件を操作する場合は「電子入札システムへ」ボタンを押してログインしてください。

電子入札システムへ

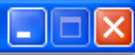

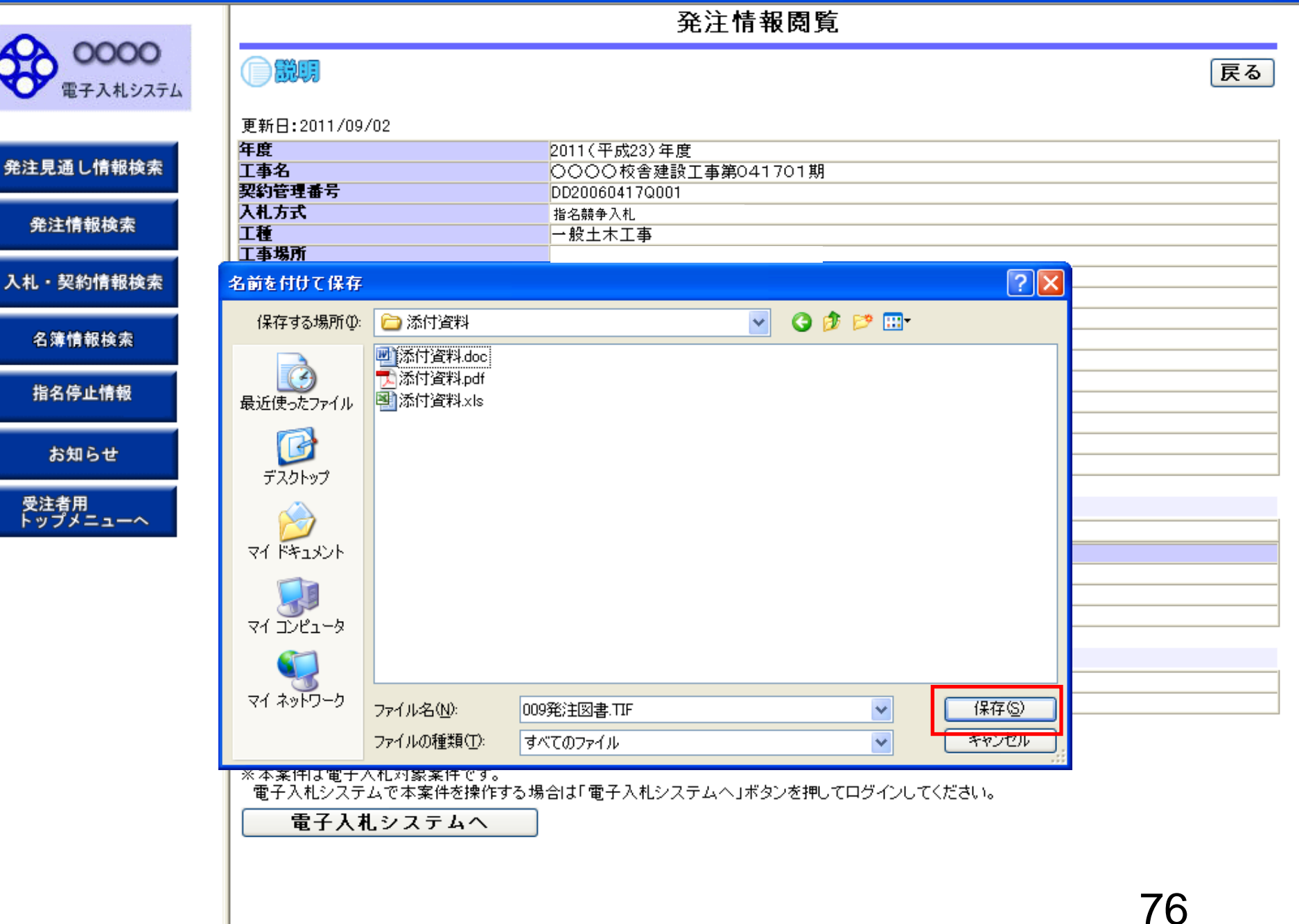
0000 電子入札システム

発注見通し情報検索

発注情報検索

入札・契約情報検索

名簿情報検索

指名停止情報

お知らせ

受注者用 トップメニューへ

|                                                                                                    | 戻る                                                                                                    |   |
|----------------------------------------------------------------------------------------------------|----------------------------------------------------------------------------------------------------|---|
| <b>亜新口・</b> 2011/00/02                                                                                                    |                                                                                                    |   |
| 定利日·2011/09/02<br><b>在</b> 度                                                                                                    | 2011(平成23)任度                                                                                                    | _ |
|                                                                                                    | 2011(1)(2011)(201 | _ |
| 型約管理番号                                                                                                    | DD200604170001                                                                                                    |   |
|                                                                                                    | 22200001102001                                                                                                    | - |
| て<br>新<br>一<br>新<br>一<br>「<br>新<br>一<br>一<br>「<br>新<br>一<br>一<br>「<br>新<br>一<br>一<br>「<br>「<br>「<br>「<br>「<br>「<br>「<br>「<br>「<br>「<br>「<br>「<br>「 |                                                                                                    | - |
| 工事構成                                                                                                    |                                                                                                    | - |
| エター2017<br>丁 <b>本暦</b> 更                                                                                                    |                                                                                                    | - |
| 소명日                                                                                                    | 2006/01/01                                                                                                    | - |
| 割れ日                                                                                                    | 2006/04/17                                                                                                    | _ |
| 予定值格                                                                                                    |                                                                                                    | _ |
| 地区東4 ダウンロードの完了                                                                                                    |                                                                                                    | _ |
| 当級要件                                                                                                    |                                                                                                    | - |
| 要所名 □ □                                                                                                    |                                                                                                    | - |
|                                                                                                    |                                                                                                    | - |
| 入有公共                                                                                                    |                                                                                                    | - |
| 入れ公告                                                                                                    |                                                                                                    | - |
| - 009発注図書.TIF                                                                                                    |                                                                                                    |   |
| 指名状:                                                                                                    |                                                                                                    |   |
|                                                                                                    |                                                                                                    | _ |
|                                                                                                    | 泰付資料¥009発注図書、TIF                                                                                                    | _ |
| ■ 転送半: 4U4 KB/秒                                                                                                    |                                                                                                    |   |
| *******                                                                                                    | 2ログ ボックスを閉じる(C)                                                                                                    | _ |
| ***                                                                                                    |                                                                                                    | _ |
| 774/1                                                                                                    | を開く(O) フォルダーを開く(E) 閉じる                                                                                                    |   |
| 2211 A                                                                                                    |                                                                                                    |   |
| 先注因者                                                                                                    |                                                                                                    | _ |
| 発注図書ファイル!                                                                                                    | <u>009発注図書.TIF</u>                                                                                                    | _ |
| 発注図書 ノアイ ルZ                                                                                                    |                                                                                                    |   |
| ※添付ファイルは必ず「保存」を選択し、ダ                                                                                                    | ウンロードした後に開いて下さい。                                                                                                    |   |
|                                                                                                    |                                                                                                    |   |

発注情報閲覧

※本案件は電子入札対象案件です。 電子入札システムで本案件を操作する場合は「電子入札システムへ」ボタンを押してログインしてください。

電子入札システムへ

発注情報閲覧

0000 電子入札システム

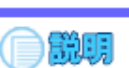

#### 戻る

| -    |       |
|------|-------|
| 発汪見週 | し情報硬案 |

発注情報検索

入札・契約情報検索

名簿情報検索

指名停止情報

お知らせ

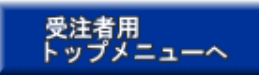

| 更新日:2011/09/02 |                     |
|----------------|---------------------|
| 年度             | 2011(平成23)年度        |
| 工事名            | ○○○○校舎建設工事第041701期  |
| 契約管理番号         | DD20060417Q001      |
| 入札方式           | 指名競争入札              |
| 工種             | →般土木工事              |
| 工事場所           |                     |
| 工事概要           | ○○建設工事一式            |
| 公開日            | 2006/01/01          |
| 開札日            | 2006/04/17          |
| 予定価格           | 200,000,000円        |
| 地区要件           | 指定しない               |
| 等級要件           |                     |
| 課所名            | 財政局 契約課             |
| 入札公告等ファイル1     | 009 <u>入札公告.doc</u> |
| 入札公告等ファイル2     |                     |
| 入札公告等ファイル3     |                     |

| 指名状況  |              |  |
|-------|--------------|--|
| 指名理由  | 入札参加資格を有するため |  |
|       | 業者名          |  |
| ****  |              |  |
| ***** |              |  |
| ****  |              |  |

#### **祭注同**争

| <b>発注図書ファイル1</b> 009発注図書、TIF          | 无江四日      |                     |
|---------------------------------------|-----------|---------------------|
|                                       | 発注図書ファイル1 | <u>009発注図書.TIF</u>  |
| <b>発注図書 ノアイル2</b> <u>UU10 発注図書、「正</u> | 発注図書ファイル2 | <u>0010発注図書.TIF</u> |

※添付ファイルは必ず「保存」を選択し、ダウンロードした後に開いて下さい。

※本案件は電子入札対象案件です。 電子入札システムで本案件を操作する場合は「電子入札システムへ」ボタンを押してログインしてください。

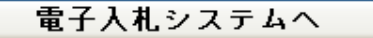

# 指名競争入札 業務フロー

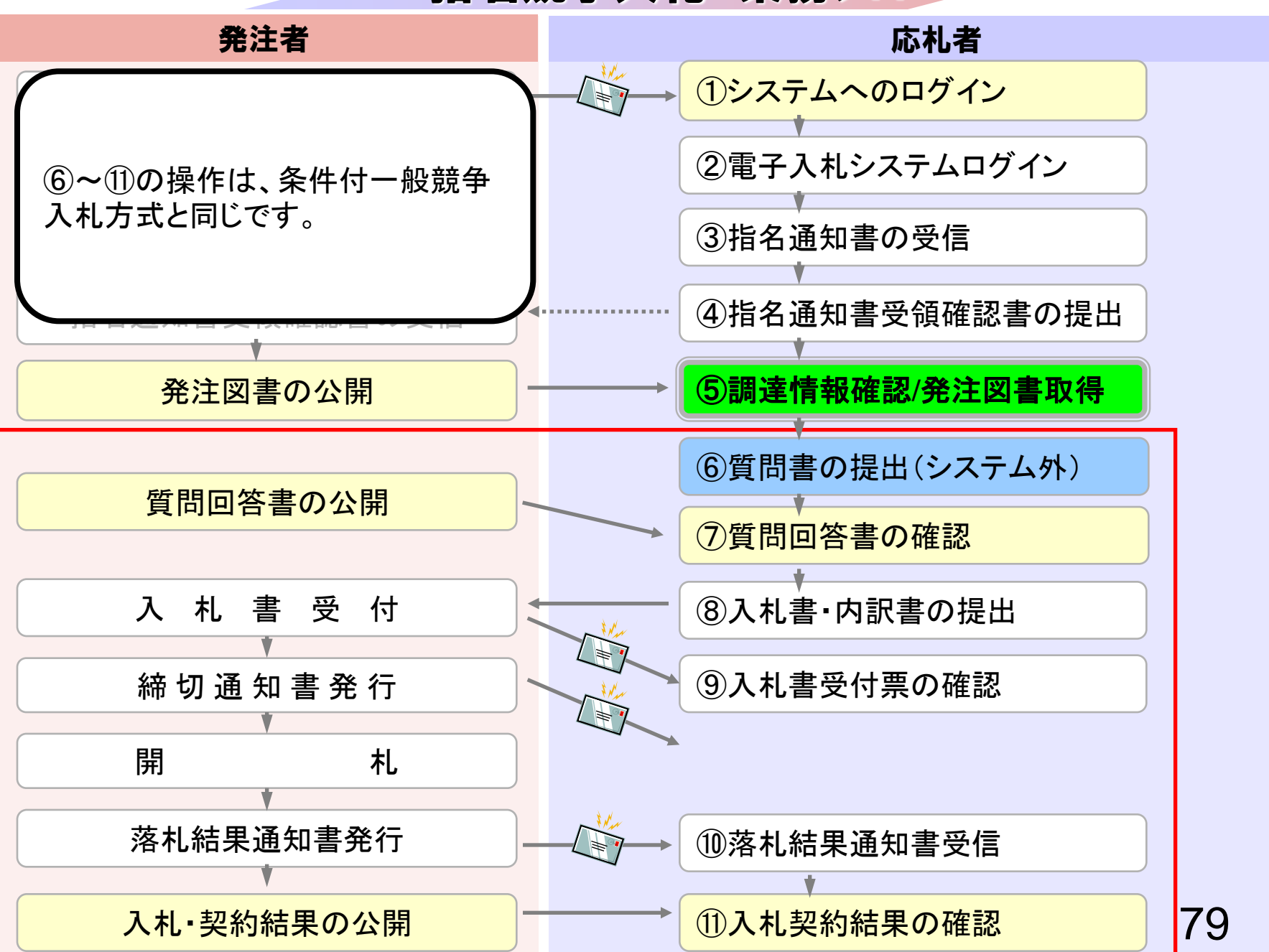

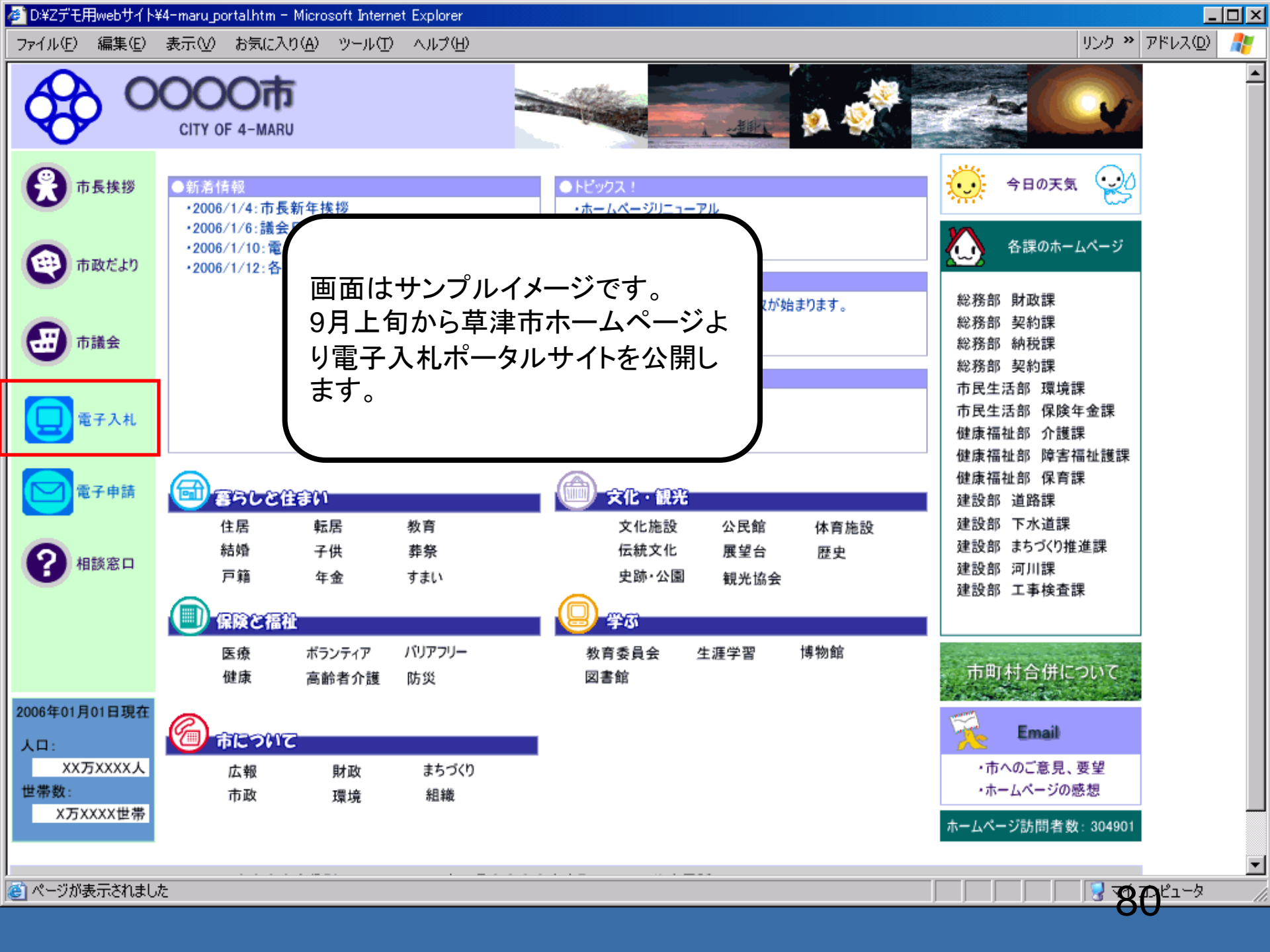

| oneos cominicioson anciner exp                                        | plorer          |                                                                                                    |                                                                                                    |   |
|-----------------------------------------------------------------------|-----------------|----------------------------------------------------------------------------------------------------|----------------------------------------------------------------------------------------------------|---|
| 0000市                                                                 |                 | 2006年04月17日 17時39分                                                                                                    | <b>CALS/EC</b> 電子入札システム                                                                                                    | ( |
| 電子入札システム                                                              | 入札情報サービス 電      | 子入札システム                                                                                                    | ヘルプ                                                                                                    |   |
| ○ 調達案件検索                                                              |                 | 調達案件検索                                                                                                    |                                                                                                    |   |
| 0.7.4.1分词                                                             | 部局              | 総務部                                                                                                    |                                                                                                    |   |
| <ul> <li>         ・ 登録者情報         ・ 保存データ表示         ・     </li> </ul> | 課所              | <ul> <li>▼全て)</li> <li>契約課</li> </ul>                                                                                                    |                                                                                                    |   |
|                                                                       |                 | <br>工事                                                                                                    |                                                                                                    |   |
|                                                                       | 入札方式            | <ul> <li>▼全て</li> <li>一般競争入札(標準型)</li> <li>一般競争入札(施工計画審査型)</li> <li>公募型指名競争入札(標準型)</li> <li>□公募型指名競争入札(施工計画審査型)</li> <li>□通常型指名競争入札方式</li> <li>□工事希望型指名競争入札</li> <li>□随意契約</li> </ul> | <ul> <li>全て</li> <li>通常型指名競争入札方式</li> <li>公募型競争入札方式</li> <li>簡易公募型競争入札方式</li> <li>公募型プロボーザル方式</li> <li>簡易公募型プロボーザル方式</li> <li>標準プロボーザル方式</li> <li>陳意契約</li> </ul> |   |
|                                                                       | 工事種別/<br>コンサル種別 | <ul> <li>▼全て</li> <li>一般土木工事<br/>アスファルト舗装工事<br/>鋼橋上部工事<br/>造園工事</li> </ul>                                                                                                    | <ul> <li>▼全て</li> <li>測量</li> <li>建築コンサルタント</li> <li>土木コンサルタント</li> <li>地質調査</li> </ul>                                                                           |   |
|                                                                       | 案件状態            | 全て <u>▼</u>                                                                                                    |                                                                                                    |   |
|                                                                       | 検索日付            | 指定しない                                                                                                    |                                                                                                    |   |

| 🛎 CALS/EC - Microsoft Intern                                      | et Explo | prer      |                               |           |               |                   |        |           |               |                 |              |             |
|-------------------------------------------------------------------|----------|-----------|-------------------------------|-----------|---------------|-------------------|--------|-----------|---------------|-----------------|--------------|-------------|
| 60000市                                                            |          |           |                               | 2006年(    | 4月17日 168     | 寺58分              | CALS/E | :電子ノ      | し札システム        |                 |              | Ø           |
| 電子入札システム                                                          | )        | し札情報サービス  | 電子入札システム                      |           |               |                   |        |           |               | 入ル              | プ            |             |
| ○ 調達案件検索                                                          |          |           |                               |           | 入札状           | 況一覧               |        |           |               |                 |              |             |
| <ul> <li>         ・調達案件一覧         ・         ・         ・</li></ul> | 企業       | ID<br>经称  | 9991000000000051<br>新東西建設株式会社 |           |               |                   |        |           |               | 表全              | ;示案件<br>;案件数 | 31-32<br>32 |
| · 登録者情報                                                           | 氏名       | 5         | 日立一郎                          |           |               |                   |        |           |               |                 | 123          | 4 🕑         |
| ○保存データ表示                                                          | 案件       | 表示順序 案件番· | 号 💌                           | ● 昇順 ○ 降順 |               |                   |        |           |               |                 | 最新書          | <b>标</b>    |
|                                                                   |          |           |                               |           |               |                   |        |           | 最新更新日         | 時 20            | 06.04.1      | 7 16:58     |
|                                                                   | #<br>등   |           | 案件名称                          |           | 入礼方式          | 入礼/<br>再入礼/<br>見積 | 辞退届    | 辞退<br>申諸書 | 受付票/通知書<br>一覧 | 企業<br>プロパ<br>ティ | 摘要           | 状況          |
|                                                                   | 1        | ●●●●校舎建設  | <u>工事第041701期</u>             |           | 一般競争<br>(標準型) |                   |        |           | 表示            | 変更              |              | 表示          |
|                                                                   | 2        | ●●●●校舎建設  | <u>工事第041701期</u>             |           | 一般競争<br>(標準型) | 入札書提出             | 提出     |           |               | 変更              |              | 表示          |
|                                                                   |          |           |                               |           |               |                   |        |           |               | ₹<br>1          | 表示案件<br>全案件数 | 31-32<br>32 |
|                                                                   |          |           |                               |           |               |                   |        |           |               | •               | 123          | 4 🕑         |
|                                                                   |          |           |                               |           |               |                   |        |           |               |                 |              |             |
|                                                                   |          |           |                               |           |               |                   |        |           |               |                 |              |             |
|                                                                   |          |           |                               |           |               |                   |        |           |               |                 |              |             |

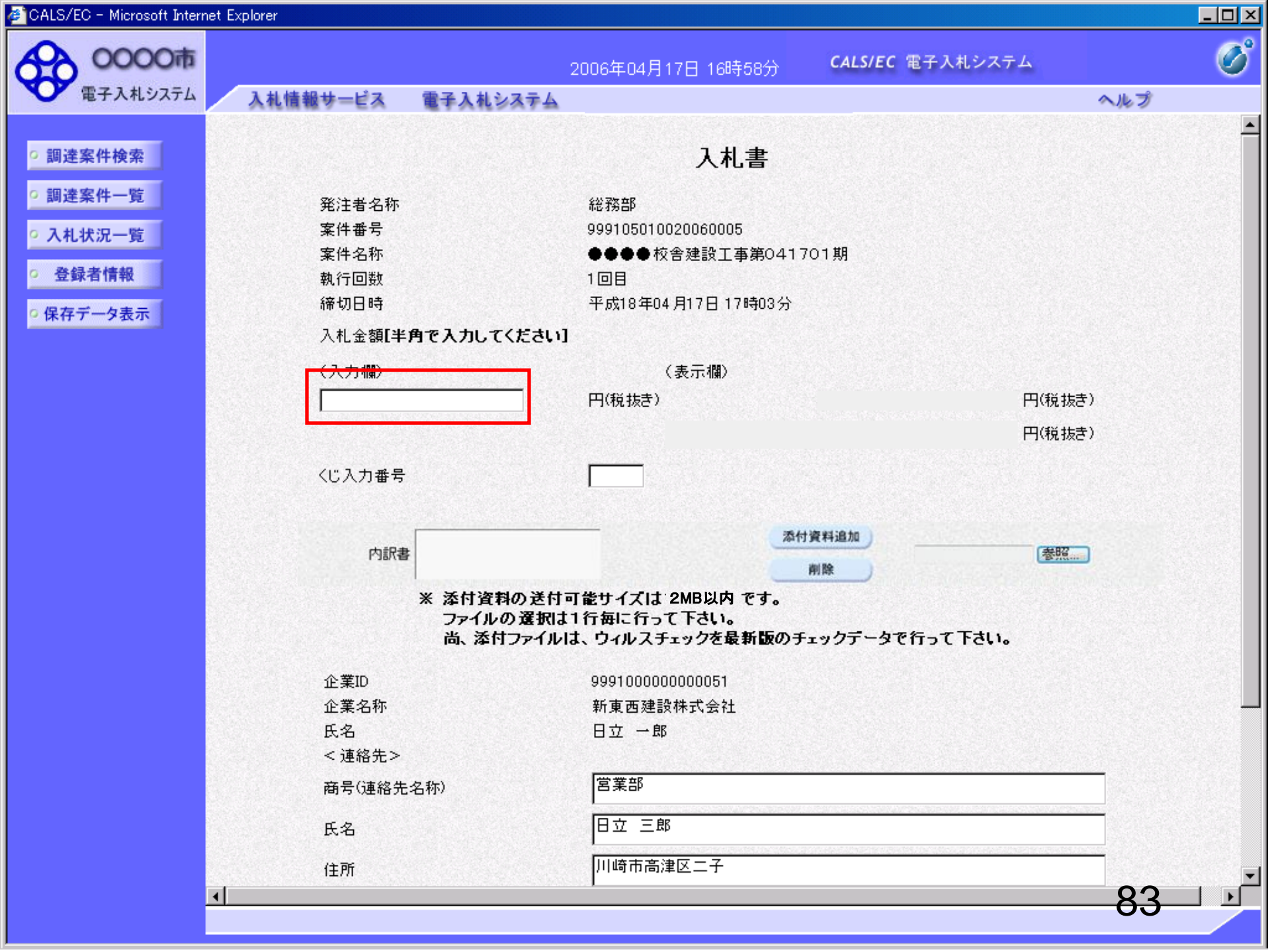

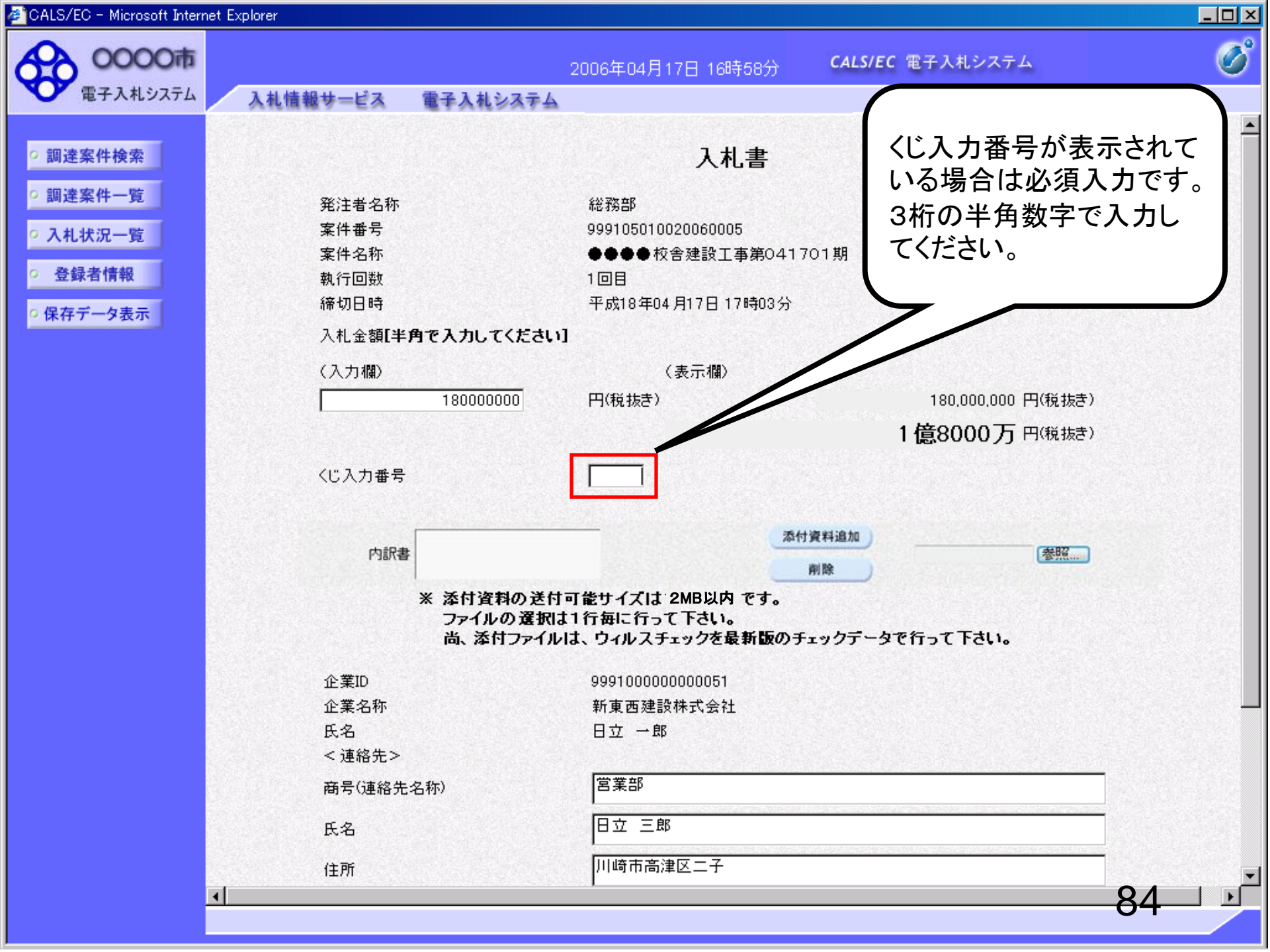

| .S/EC - Microsoft Internet I | Explorer         |                                   |                                                      |                         |         |
|------------------------------|------------------|-----------------------------------|------------------------------------------------------|-------------------------|---------|
| 0000市                        |                  |                                   | 2006年04月17日 16時58分                                   | <b>CALS/EC</b> 電子入札システム |         |
| 電子入札システム                     | 入札情報サービス         | 電子入札システム                          |                                                      |                         | ヘルプ     |
|                              |                  |                                   |                                                      |                         |         |
| 周達案件検索                       |                  |                                   | 入札書                                                  |                         |         |
| 周達案件一覧                       | 発注者名称            |                                   | 総務部                                                  |                         |         |
| 机状况一臂                        | 案件番号             |                                   | 999105010020060005                                   |                         |         |
|                              | 案件名称             |                                   | ●●●●校舎建設工事第0411                                      | 701期                    |         |
| 登録者情報                        | 執行回数             |                                   | 108                                                  |                         |         |
| 存データ表示                       | 締切日時             |                                   | 平成18年04月17日17時03分                                    |                         |         |
|                              | 入札金額 <b>[半</b> ] | 角で入力してください                        | 1                                                    |                         |         |
|                              | (入力欄)            |                                   | (表示欄)                                                |                         |         |
|                              |                  | 180000000                         | 円(税抜き)                                               | 180,000,000 円(税非        | 友き)     |
|                              |                  |                                   |                                                      | 1 億8000万 円(税)           | 友き)     |
|                              | /1" 3 市来号        |                                   | 000                                                  |                         |         |
|                              | 10八万番ち           |                                   | 999                                                  |                         |         |
|                              |                  |                                   |                                                      | +iosetile to            |         |
|                              | 内訳書              |                                   | Ade L.                                               | 表照<br>参照                |         |
|                              |                  | ♥ 送井漆料の送井                         |                                                      | 削除                      |         |
|                              |                  | * なり直ねのとり<br>ファイルの選択に<br>尚、添付ファイル | 可能りっては ZMD以内 じり。<br>は1行毎に行って下さい。<br>は、ウィルスチェックを最新版のチ | ェックテータで行って下さい。          |         |
|                              | 企業ID             |                                   | 999100000000051                                      |                         |         |
|                              | 企業名称             |                                   | 新東西建設株式会社                                            |                         |         |
|                              | 氏名               |                                   | 日立 一郎                                                |                         |         |
|                              | < 連絡先>           |                                   |                                                      |                         | <u></u> |
|                              | 商号(連絡先:          | 名称)                               | 宮業部                                                  |                         |         |
|                              | 氏名               |                                   | 日立 三郎                                                |                         |         |
|                              | 住所               |                                   | 川崎市高津区二子                                             |                         |         |
| न                            |                  |                                   | 15340                                                |                         | 05      |

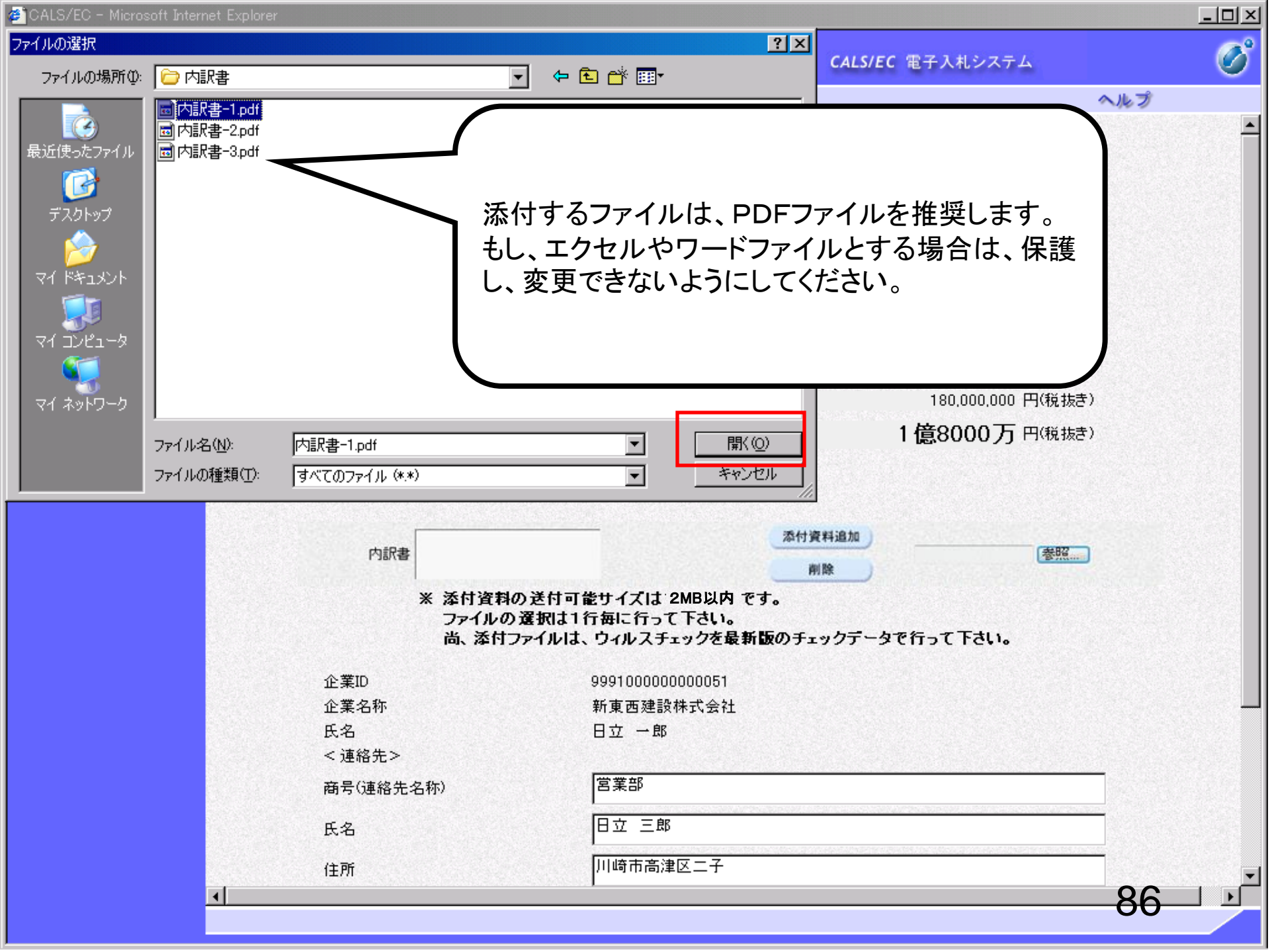

|                | Explorer          |                      |                                  |                  |         |
|----------------|-------------------|----------------------|----------------------------------|------------------|---------|
| 0000市          | 3 # # # # # # # 7 |                      | 2006年04月17日 16時58分               | CALS/EC 電子入札システム |         |
| EIAUSAIA       | 人化情報サービス          | 電士人化ンステム             |                                  |                  | へルプ     |
| 田凌安州始泰         |                   |                      | 1 +1 +                           |                  |         |
| 小连来计快亲         |                   |                      | 入化者                              |                  |         |
| 副達案件一覧         | 発注者名称             |                      | 総務部                              |                  |         |
| 人札状況一覧         | 案件番号              |                      | 999105010020060005               |                  |         |
| 24.63.77.67.67 | 案件名称              |                      | ●●●●校舎建設工事第0417                  | 701期             |         |
| 全球省情報          | 執行回数              |                      |                                  |                  |         |
| 存データ表示         | 締切日時              |                      | 半成18年04月17日17時03分                |                  |         |
|                | 入札金額[半)           | 角で入力してください           | ]                                |                  |         |
|                | (入力欄)             |                      | (表示欄)                            |                  |         |
|                |                   | 18000000             | 円(税抜き)                           | 180,000,000 円(税払 | (き)     |
|                |                   |                      |                                  | 1億8000万円機        | (き)     |
|                |                   |                      | ·                                |                  |         |
|                | くじ入力番号            |                      | 999                              |                  |         |
|                |                   |                      |                                  | <u></u>          |         |
|                | 内訳書               |                      | 添付                               | け資料追加 (美昭)       | _       |
|                | 1 36/167          |                      |                                  | 削除               | -       |
|                |                   | ※ 添付資料の送付            | 可能サイズは 2MB以内 です。                 |                  |         |
|                |                   | ファイルの選択は<br>尚、添付ファイル | に1行毎に行って下さい。<br>は、ウィルスチェックを最新版のチ | テックデータで行って下さい。   |         |
|                |                   |                      |                                  | in sense en      |         |
|                | 企業ID              |                      | 999100000000051                  |                  |         |
|                | 企業名称              |                      | 新東西建設株式会社                        |                  |         |
|                | 氏名                |                      | 日立 一郎                            |                  |         |
|                | < 連絡先>            |                      |                                  |                  | <u></u> |
|                | 商号(連絡先:           | 名称)                  | 宮葉部                              |                  |         |
|                | 氏名                |                      | 日立 三郎                            |                  |         |
|                |                   |                      |                                  |                  |         |
|                | 住所                |                      | 111时巾向津区二十                       |                  |         |

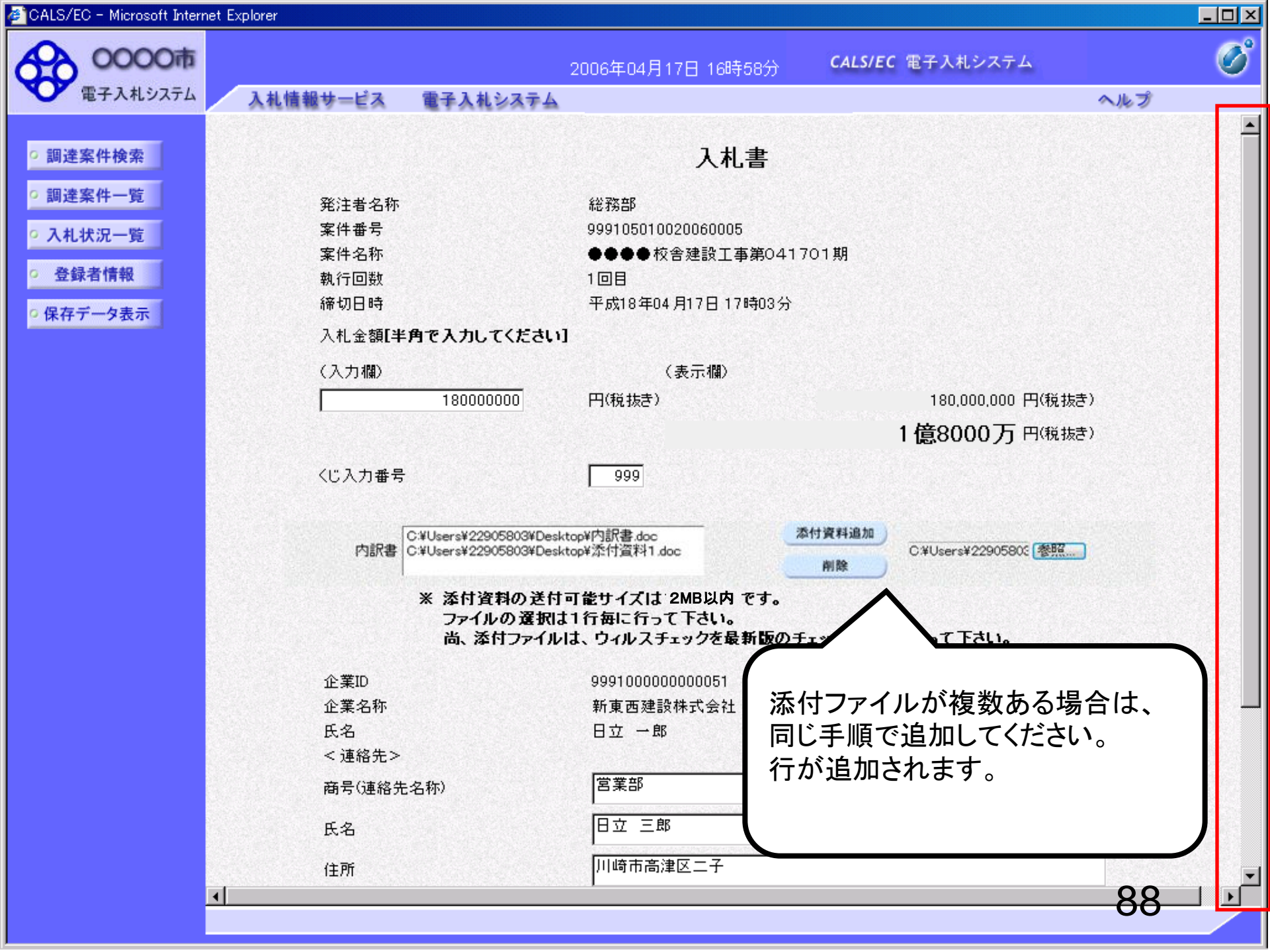

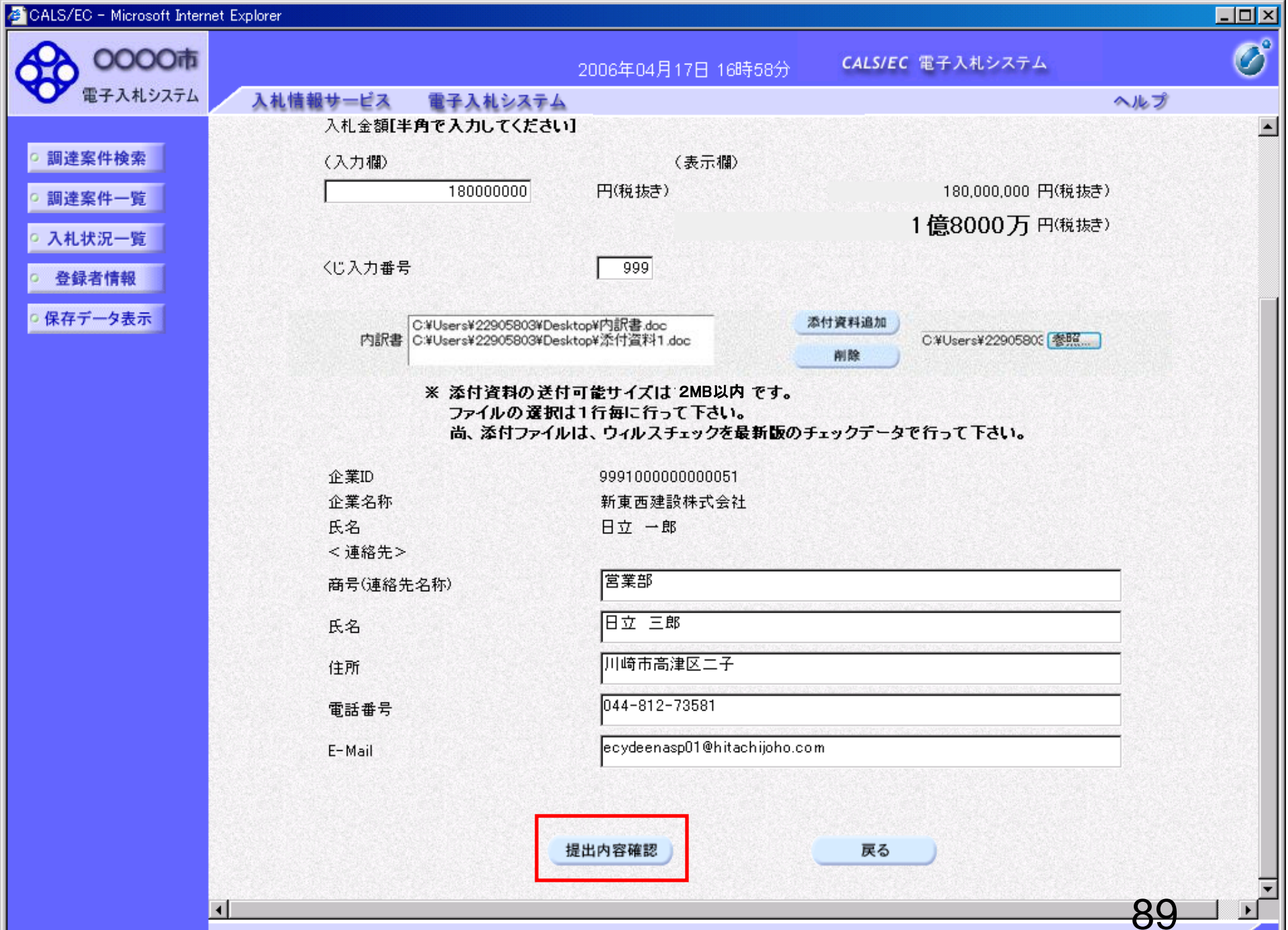

| 🖉 CALS/EC - Microsoft Intern | et Explorer       |                                           |                              | <u> – – ×</u> |
|------------------------------|-------------------|-------------------------------------------|------------------------------|---------------|
| 0000m                        | 20                | 006年04月17日 16時58分                         | CALS/EC 電子入札システム             | Ø             |
| ● 電子八代レスパム                   | 人礼信報サービス 電子人札システム |                                           | ヘルブ                          |               |
| ○ 調達案件検索                     |                   |                                           |                              | <b>^</b>      |
| · 調達案件一覧                     |                   | 入札書                                       |                              |               |
| • 入札状況一覧                     | 発注者名称             | 総務部                                       |                              |               |
| 0 登録者情報                      | 案件番号              | 999105010020060005                        |                              |               |
|                              | 案件名称              | ●●●●校舎建設工事第041                            | 1701期                        |               |
| ○保存データ表示                     | 執行回数              | 108                                       |                              |               |
|                              | 締切日時              | 平成18年04月17日17時03分                         |                              |               |
|                              | 入札会額              |                                           |                              |               |
|                              | (入力欄)             | (表示欄)                                     |                              |               |
|                              | 18000000          | 円(税抜き)                                    | 180,000,000 円(税抜き)           |               |
|                              |                   |                                           | 1億8000万 円(税抜き)               |               |
|                              | くじ入力番号            | 999                                       |                              |               |
|                              | null              |                                           |                              |               |
|                              | 内訳書               | C:¥Documents and Settings<br>訳書¥内訳書-1.pdf | ¥Administrator¥デスクトップ¥デモ関連¥内 |               |
|                              | 企業ID              | 999100000000051                           |                              |               |
|                              | 企業名称              | 新東西建設株式会社                                 |                              |               |
|                              | 氏名                | 日立 一郎                                     |                              |               |
|                              | < 連絡先>            |                                           |                              |               |
|                              | 商号(連絡先名称)         | 営業部                                       |                              |               |
|                              | 氏名                | 日立 三郎                                     |                              |               |
|                              | 住所                | 川崎市高津区二子                                  |                              |               |
|                              | 電話番号              | 044-812-73581                             |                              |               |
|                              | E-Mail            | ecydeenasp01@hitachijoho.c                | om                           |               |
|                              |                   |                                           |                              |               |

•

印刷を行ってから、入札書提出ボタンを押下してください

• •

90

| 🔊 CALS/EC - Microsoft Interr                | net Explorer              |                                               |                              |   |
|---------------------------------------------|---------------------------|-----------------------------------------------|------------------------------|---|
| 0000市                                       |                           | 2006年04月17日 16時58分                            | <b>CALS/EC</b> 電子入札システム      | Ø |
| 電子人札システム                                    | 入札情報サービス 電子入札システム         |                                               | ヘルプ                          |   |
| <ul> <li>調達案件検索</li> <li>の調達案件一覧</li> </ul> | 発注者名称<br>案件番号<br>案件20     | 総務部<br>999105010020060005<br>●●●● 校会建設工事第0.41 | 1701期                        | - |
| • 入札状況一覧                                    | 兼(F-4初)<br>執行回数<br>締切日時   | 1回目<br>平成18年04月17日17時03分                      | 10130                        |   |
| <ul> <li>登録者情報</li> <li>保存データ表示</li> </ul>  | 入札金額<br>(入力欄)<br>19000000 | (表示欄)<br>0 田(部社寺)                             | 190,000,000 田(将 # * * )      |   |
|                                             | 1800000                   |                                               | 1億8000万円(税抜き)                |   |
|                                             | くじ入力番号                    | 999                                           |                              |   |
|                                             | null                      |                                               |                              |   |
|                                             | 内訳書                       | C:¥Documents and Settings<br>訳書¥内訳書-1.pdf     | ¥Administrator¥デスクトップ¥デモ関連¥内 |   |
|                                             | 企業ID                      | 999100000000051                               |                              |   |
|                                             | 企業名称                      | 新東西建設株式会社                                     |                              |   |
|                                             | 氏名<br>< 連絡先>              | 日立 一郎                                         |                              |   |
|                                             | 商号(連絡先名称)                 | 営業部                                           |                              |   |
|                                             | 氏名                        | 日立三郎                                          |                              |   |
|                                             | ᅝᅸᅏᆖ                      | 川崎市高津区二十                                      |                              |   |
|                                             | 电动量 4<br>E-Mail           | ecydeenasp01@hitachijoho.c                    | ;om                          |   |
|                                             | 印刷                        | を行ってから、入札書提出ボタンを<br>                          | 押下してください                     |   |
|                                             | 印刷                        |                                               | 「 長る 」                       |   |
|                                             |                           |                                               | 91                           |   |

🔇 戻る • 🕥 - 💌 💈 🐔 🔎 検索 ☆ お気に入り 🤣 🔂 • 🍃 🖬 • [

### 入札書

] 🔏

| 発注者名称     | 総務部                                                                     |
|-----------|-------------------------------------------------------------------------|
| 案件番号      | 999105010020060005                                                      |
| 案件名称      | ●●●●校舎建設工事第041701期                                                      |
| 執行回数      | 1回目                                                                     |
| 締切日時      | 平成18年04月17日17時03分                                                       |
| 入札金額      | 180,000,000 円(税抜き)                                                      |
| くじ入力番号    | 999                                                                     |
| null      |                                                                         |
| 内訳書       | C:¥ Documents and Settings¥ Administrator¥デスクトップ¥デモ関連¥内<br>訳書¥内訳書-1.pdf |
| 企業ID      | 999100000000051                                                         |
| 企業名称      | 新東西建設株式会社                                                               |
| 氏名        | 日立 一郎                                                                   |
| <連絡先>     |                                                                         |
| 商号(連絡先名称) | 営業部                                                                     |
| 氏名        | 日立 三郎                                                                   |
| 住所        | 川崎市高津区二子                                                                |
| 電話番号      | 044-812-73581                                                           |
| E-Mail    | ecydeenasp01@hitachijoho.com                                            |
|           |                                                                         |

\_ 🗆 🗡

**R** 

| CALS/EC - Microsoft Interr                                                                                                    | het Explorer                                           |                                                                                  |                              |    |
|----------------------------------------------------------------------------------------------------|--------------------------------------------------------|----------------------------------------------------------------------------------|------------------------------|----|
| 0000市                                                                                                    | 2                                                      | 2006年04月17日 16時58分                                                               | <b>CALS/EC</b> 電子入札システム      | Ø  |
| ● 電子入札システム                                                                                                    | 入札情報サービス 電子入札システム                                      |                                                                                  | ~                            | ルプ |
| <ul> <li>         調達案件検索         <ul> <li>             調達案件一覧             </li> <li>             入札状況一覧             </li> <li>             登録者情報         <ul> <li>             保存データ表示         </li> </ul> </li> </ul></li></ul> | 発注者名称<br>案件番号<br>案件名称<br>執行回数<br>締切日時<br>入札金額<br>(入力欄) | 総務部<br>999105010020060005<br>●●●●校舎建設工事第041<br>1回目<br>平成18年04月17日17時03分<br>(表示欄) | 1701期<br>、                   |    |
|                                                                                                    | 18000000                                               | 円(税抜き)                                                                           | 180,000,000 円(税抜き)           | )  |
|                                                                                                    |                                                        |                                                                                  | 1億8000万 円(税抜き)               | 1  |
|                                                                                                    | くじ入力番号                                                 | 999                                                                              |                              |    |
|                                                                                                    | null                                                   |                                                                                  |                              |    |
|                                                                                                    | 内訳書                                                    | C:¥Documents and Settings<br>訳書¥内訳書-1.pdf                                        | ¥Administrator¥デスクトップ¥デモ関連¥内 |    |
|                                                                                                    | 企業ID                                                   | 999100000000051                                                                  |                              |    |
|                                                                                                    | 企業名称                                                   | 新東西建設株式会社                                                                        |                              |    |
|                                                                                                    | 氏名                                                     | 日立 一郎                                                                            |                              |    |
|                                                                                                    | < 連絡先>                                                 |                                                                                  |                              |    |
|                                                                                                    | 商号(連絡先名称)                                              | 名美部                                                                              |                              |    |
|                                                                                                    | 広·石<br>住所                                              | ロム ニゆ                                                                            |                              |    |
|                                                                                                    | (E///)<br>雷話番号                                         | 044-812-73581                                                                    |                              |    |
|                                                                                                    | E-Mail                                                 | ecydeenasp01@hitachijoho.c                                                       | com                          |    |
|                                                                                                    | 印刷を                                                    | 行ってから、入札書提出ボタンを<br>入札者                                                           | E押下してください<br>書提出 戻る          |    |
|                                                                                                    |                                                        |                                                                                  |                              | 93 |

🖉 CALS/EC - Microsoft Internet Explorer

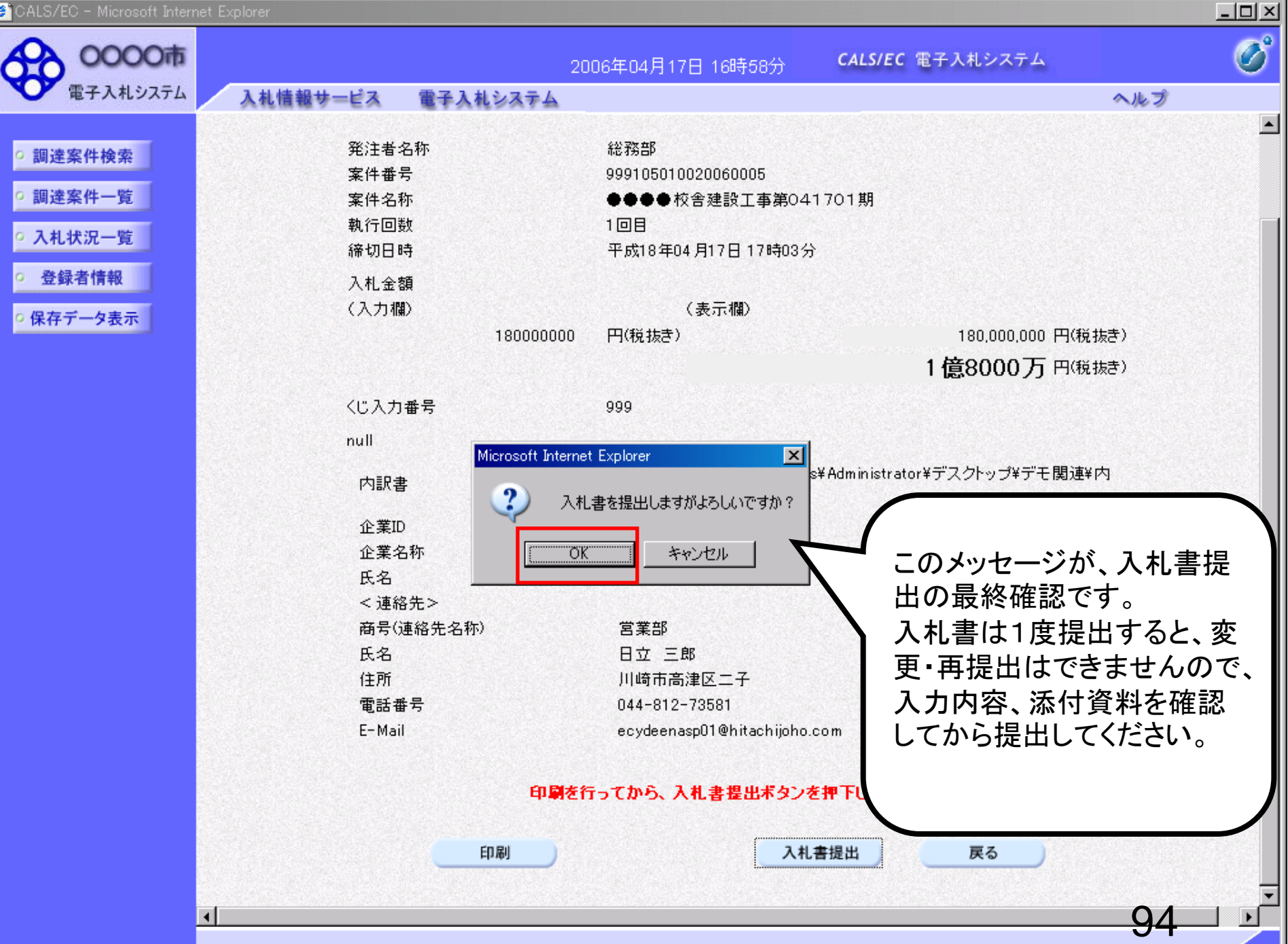

| OOOO市     2006年04月17日 16時59分     CALS/EC 電子入札システム |
|---------------------------------------------------|
|                                                   |
| ▼ 電子人札ジステム 入札情報サービス 電子入札システム ヘルプ                  |
|                                                   |
| ◎調達案件検索 入札書受信確認通知                                 |
| ○調達案件一覧 入札書は下記の内容で正常に送信されました。                     |
| 2. 入村 状况一覧 発注者名称 総務部                              |
| 案件番号 999105010020060005                           |
| ② 登録者情報         案件名称       ●●●●校舎建設工事第041701期     |
| <u> れ行回数</u> 1 回目 1                               |
| ·····································             |
| 企業ID 99910000000051                               |
| 企業名称 新東西建設株式会社                                    |
| 氏名 日立 一郎                                          |
| <連絡先>                                             |
| 商号(連絡先名称) 営業部                                     |
| 氏名 日立 三郎                                          |
| 住所                                                |
| 電話番号 044-812-73581                                |
| E-Mail ecydeenasp01@hitachijoho.com               |
| 受信日時 平成18年04月17日16時59分                            |
|                                                   |
|                                                   |
| 印刷を行ってから、入札状況一覧ボタンを押下してください                       |

| 白刷                                      | 入札書保存 | 入札状況一覧 |
|-----------------------------------------|-------|--------|
| Contractory of the second second second |       |        |

#### 入札書受信確認通知

w -

📌 😓 ।

-88

\_ 🗆 🗡

96

.

🕗 http://e-cydeenpc010/CALS/Accepter/ebidmlit/jsp/common/headerMenuAccepter.jsp - inlicrosoft Internet Explorer

🔇 戻る 🔹 🕑 - 💌 💈 🏠 🔎 検索 🤺 お気に入り 🚱

入札書は下記の内容で正常に送信されました。

| 発注者名称     | 総務部                          |
|-----------|------------------------------|
| 案件番号      | 999105010020060006           |
| 案件名称      | ○○○○校舎建設工事第041701期           |
| 執行回数      | 1 回目                         |
| 締切日時      | 平成18年04月17日 17時51分           |
| 企業ID      | 999100000000051              |
| 企業名称      | 新東西建設株式会社                    |
| 氏名        | 日立 一郎                        |
| 〈連絡先〉     |                              |
| 商号(連絡先名称) | 営業部                          |
| 氏名        | 日立 三郎                        |
| 住所        | 川崎市高津区二子                     |
| 電話番号      | 044-812-73581                |
| E-Mail    | ecydeenasp01@hitachijoho.com |
| 受信日時      | 平成18年04月17日 17時45分           |

| 🖉 CALS/EC - Microsoft Interr | net Explorer |           |                 |              |                         |     | <u> </u> |
|------------------------------|--------------|-----------|-----------------|--------------|-------------------------|-----|----------|
| 0000市                        |              |           | 2006年04月17日 16時 | ≸59分         | <b>CALS/EC</b> 電子入札システム |     | Ø        |
| 電子入札システム                     | 入札情報サービス     | 電子入札システム  |                 |              |                         | ヘルプ |          |
|                              |              |           |                 |              |                         |     |          |
| ○ 調達案件検索                     |              |           | 入札書受信           | 確認通知         | ŧO                      |     |          |
| ○ 調達案件一覧                     |              |           | 入札書は下記の内容で      | 正常に送信され      | れました。                   |     |          |
| 0 入札状況一覧                     |              | 発注者名称     |                 | 総務部          |                         |     |          |
| THEN THE SE                  |              | 案件番号      |                 | 99910501002  | 0060005                 |     |          |
| ○ 登録者情報                      |              | 案件名称      |                 | ●●●●校舎       | 建設工事第041701期            |     |          |
| の現在デークまテ                     |              | 執行回数      |                 | 1 08         |                         |     |          |
| 5 休行了一天衣小                    |              | 締切日時      |                 | 平成18年04月     | 17日17時03分               |     |          |
|                              |              | 企業ID      |                 | 99910000000  | 00051                   |     |          |
|                              |              | 企業名称      |                 | 新東西建設株       | 式会社                     |     |          |
|                              |              | 氏名        |                 | 日立 一郎        |                         |     |          |
|                              |              | 〈連絡先〉     |                 |              |                         |     |          |
|                              |              | 商号(連絡先名称) |                 | 営業部          |                         |     |          |
|                              |              | 氏名        |                 | 日立 三郎        |                         |     |          |
|                              |              | 住所        |                 | 川崎市高津区       | <b>二</b> 子              |     |          |
|                              |              | 電話番号      |                 | 044-812-735  | 81                      |     |          |
|                              |              | E-Mail    |                 | ecydeenasp01 | l@hitachijoho.com       |     |          |
|                              |              | 受信日時      |                 | 平成18年04月     | 17日16時59分               |     |          |
|                              |              |           |                 |              |                         |     |          |
|                              |              | 印刷を       | き行ってから、入札状況-    | ・覧ボタンを打      | 押下してください                |     |          |
|                              |              |           |                 |              |                         |     |          |

| 印刷 |  | 入札書保存 |  | 入札状況一覧 |
|----|--|-------|--|--------|
|----|--|-------|--|--------|

# 指名競争入札 業務フロー

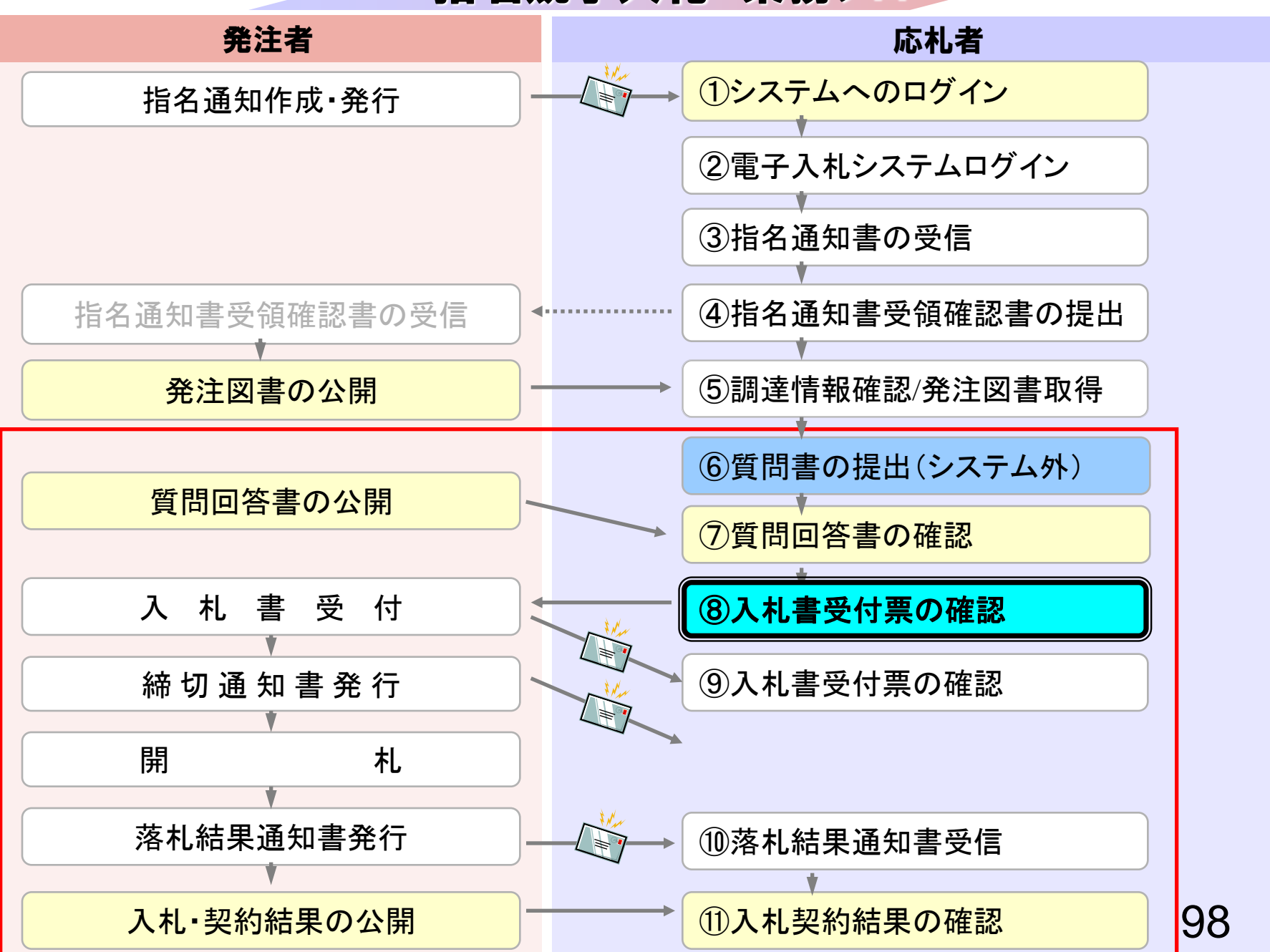

CALS/EC - Windows Internet Explorer

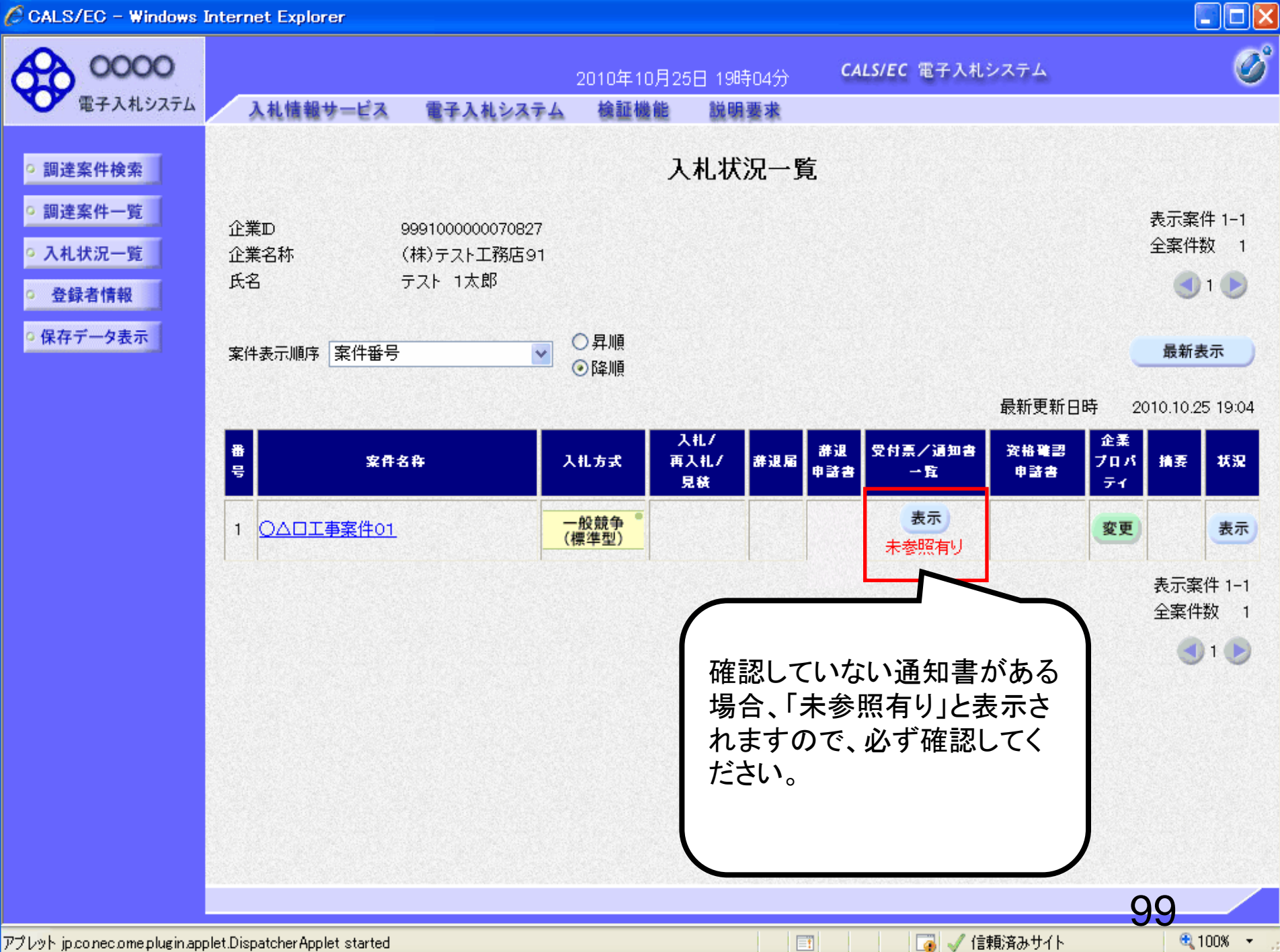

🖉 CALS/EC – Windows Internet Explorer

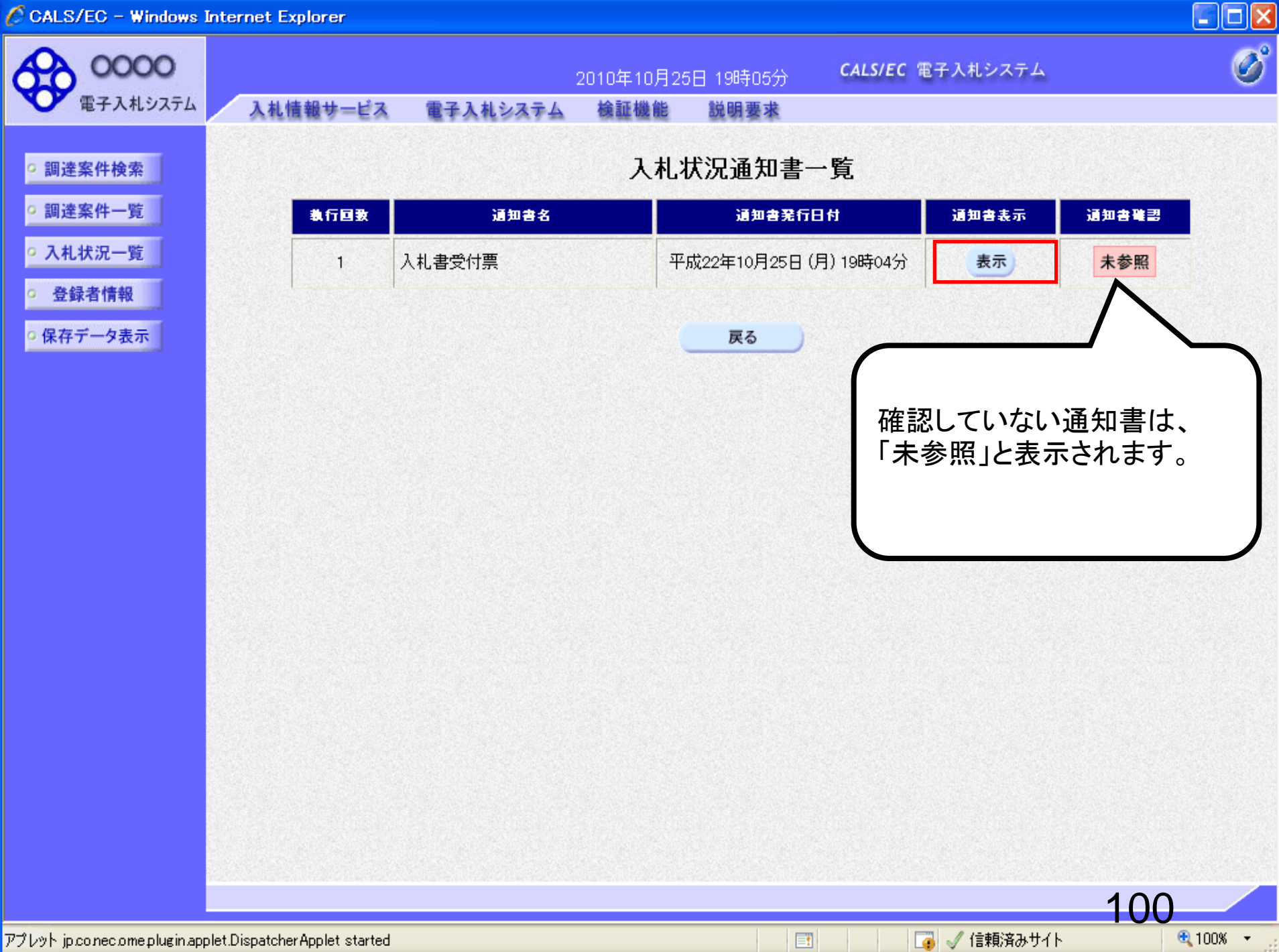

CALS/EC - Windows Internet Explorer

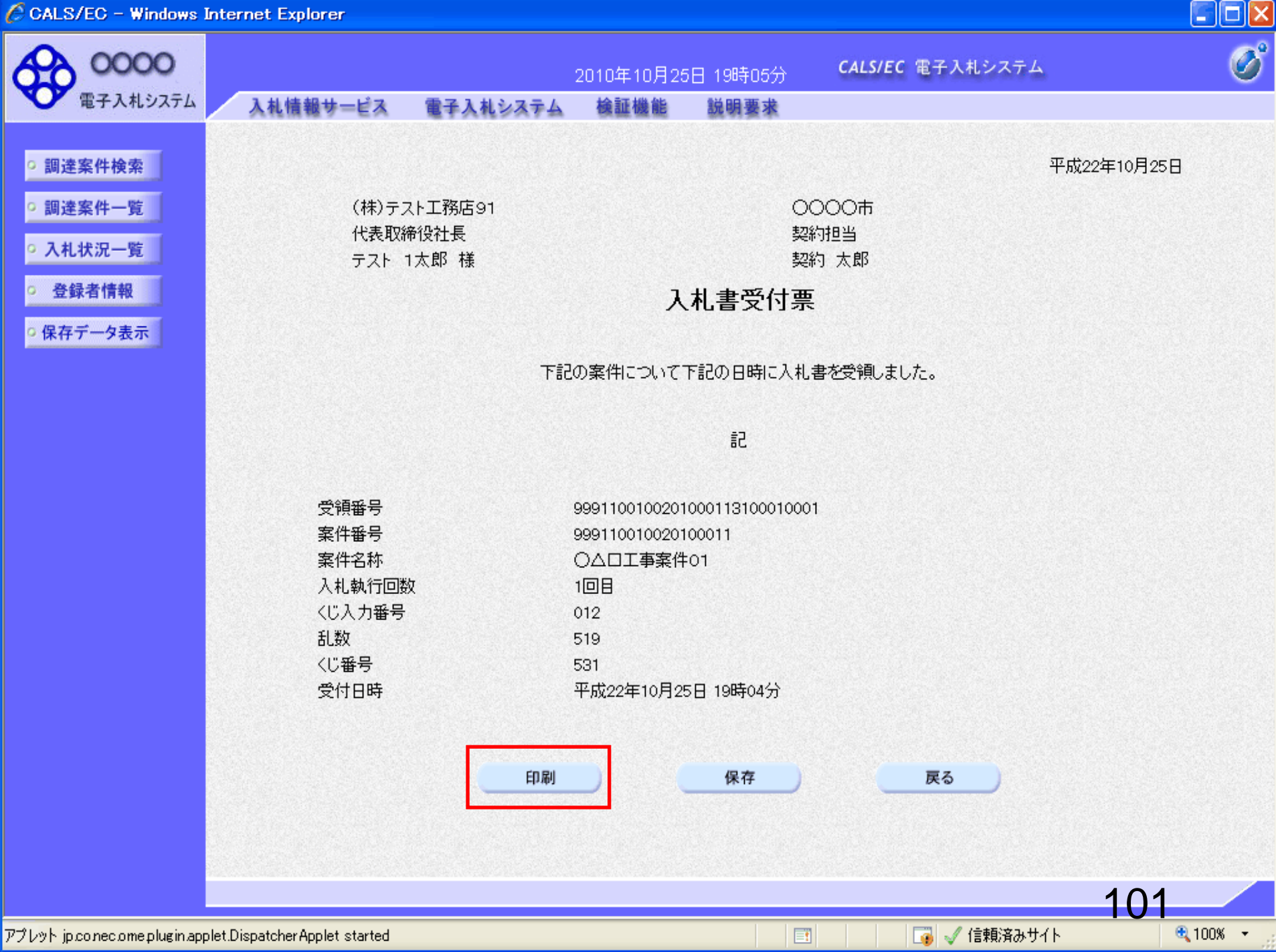

// http://c00228915/CALS/Accepter/ebidmlit/jsp/common14/headerMenuAccepter.jsp - Windows Internet Explorer

🚖 🏘 📩 • 🔝 - 📾 🖡 📴 K-Ÿ(P) • 🎲 Y-HO) • 🕢 •

(株)テスト工務店91 代表取締役社長 テスト 1太郎 様 〇〇〇〇市 契約担当 契約 太郎

### 入札書受付票

下記の案件について下記の日時に入札書を受領しました。

記

| 受領番号   | 999110010020100011310001000 |
|--------|-----------------------------|
| 案件番号   | 999110010020100011          |
| 案件名称   | ○△□工事案件01                   |
| 入札執行回数 | 1回目                         |
| くじ入力番号 | 012                         |
| 乱数     | 519                         |
| くじ番号   | 531                         |
| 受付日時   | 平成22年10月25日 19時04分          |

🐻 🗸 信頼済みサイト

平成22年10月25日

🔩 100% 🛛 🝷

102

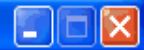

^

# 指名競争入札 業務フロー

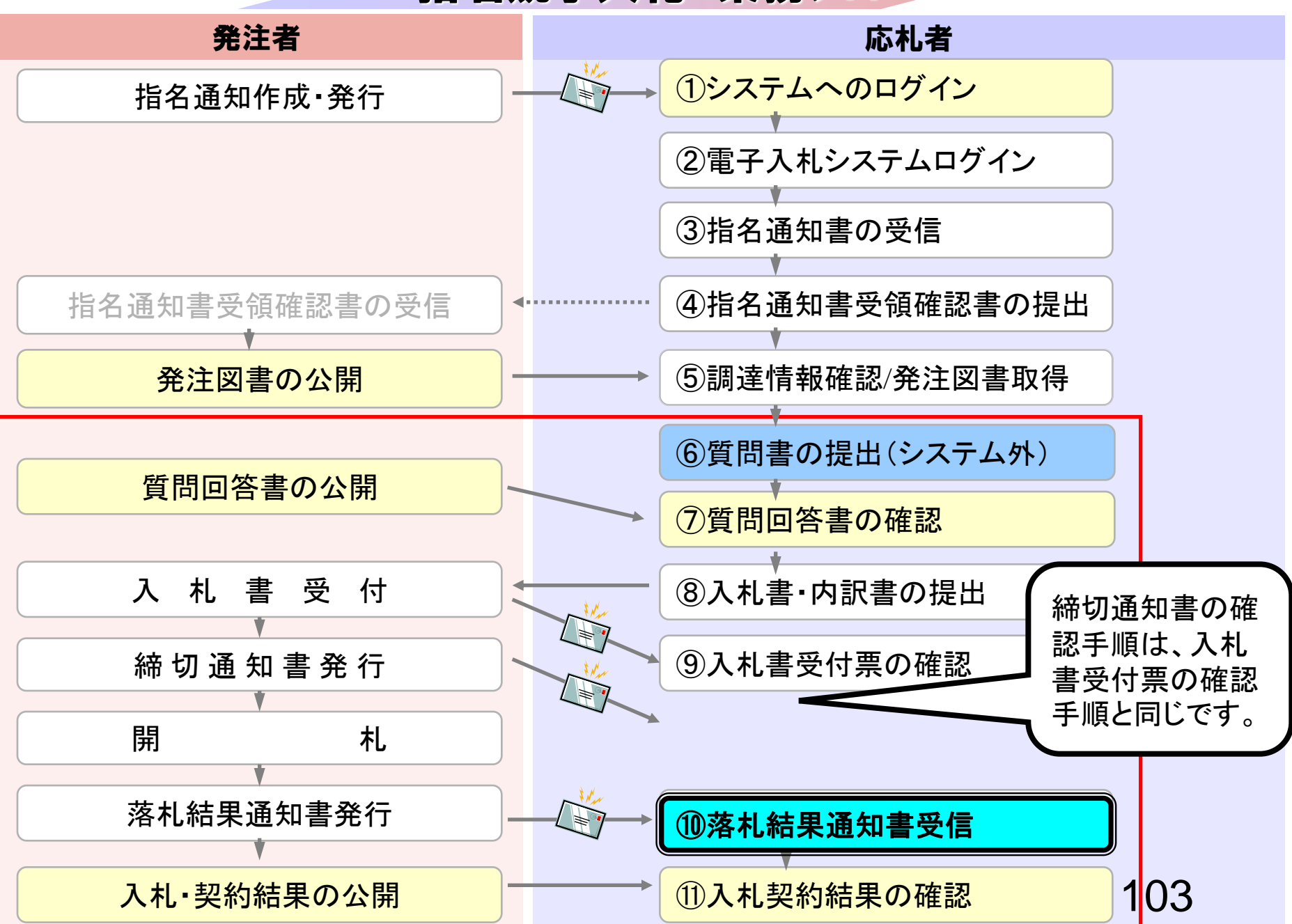

| 電子入札システム                                                   | 人札情報サービス 電音     | 2006年04月17日 17時44分<br>子入札システム                                                                                                    | へルプ                                                                                                    |
|------------------------------------------------------------|-----------------|----------------------------------------------------------------------------------------------------|----------------------------------------------------------------------------------------------------|
| ○ 調達案件検索<br>○ 調達案件一覧                                       |                 | 調達案件検索                                                                                                    | 3                                                                                                    |
| 2 # ##20 Pt                                                | 部局              | 総務部                                                                                                    |                                                                                                    |
| <ul> <li>入れ状況一覧</li> <li>登録者情報</li> <li>保存データ表示</li> </ul> | 課所              | ▼全て<br>契約課                                                                                                    |                                                                                                    |
|                                                            |                 | <br>工事                                                                                                    | コンサル                                                                                                    |
|                                                            | 入札方式            | <ul> <li>▼全て</li> <li>一般競争入札(標準型)</li> <li>一般競争入札(施工計画審査型)</li> <li>公募型指名競争入札(標準型)</li> <li>□公募型指名競争入札(施工計画審査型)</li> <li>□通常型指名競争入札方式</li> <li>□工事希望型指名競争入札</li> <li>□随意契約</li> </ul> | <ul> <li>● 通常型指名競争入札方式</li> <li>● 公募型競争入札方式</li> <li>● 簡易公募型競争入札方式</li> <li>● 公募型プロポーザル方式</li> <li>■ 簡易公募型プロポーザル方式</li> <li>■ 簡易公募型プロポーザル方式</li> <li>■ 標準プロポーザル方式</li> <li>■ 随意契約</li> </ul> |
|                                                            | 工事種別/<br>コンサル種別 | <ul> <li>▼全て</li> <li>一般土木工事</li> <li>アスファルト舗装工事</li> <li>鋼橋上部工事</li> <li>造園工事</li> </ul>                                                                                             | <ul> <li>▼全て</li> <li>測量</li> <li>建築コンサルタント</li> <li>土木コンサルタント</li> <li>地質調査</li> </ul>                                                                                                    |
|                                                            | 案件状態            | <u>全て</u>                                                                                                    | 7                                                                                                    |
|                                                            | 検索日付            | 指定しない<br>■ 2 から<br>■ 2 まで                                                                                                    |                                                                                                    |

| 🖉 CALS/EC - Microsoft Intern                                                                                                    | net Explorer       |                                        |              |                            |                   |         |           |                    |                 |                      |                     |
|----------------------------------------------------------------------------------------------------|--------------------|----------------------------------------|--------------|----------------------------|-------------------|---------|-----------|--------------------|-----------------|----------------------|---------------------|
| 0000市<br>電子入札システム                                                                                                    | 入札情報サービス           | 電子入札システム                               | 2006年0       | 4月17日 17時                  | 13分               | CALS/EC | :電子ノ      | し札システム             | n lle           | J                    | Ø                   |
| <ul> <li>         調達案件検索         <ul> <li>             調達案件一覧             </li> <li>             入札状況一覧             </li> <li>             登録者情報         </li> </ul> </li> </ul> | 企業ID<br>企業名称<br>氏名 | 9991000000000051<br>新東西建設株式会社<br>日立 一郎 |              | 入札状》                       | 兄一覧               |         |           |                    | 表<br>全          | ·示案件<br>·案件数<br>9123 | 31-32<br>32<br>4 🍉  |
| ○ 保存データ表示                                                                                                    | 案件表示順序 ┃案件番号       |                                        | ● 昇順<br>○ 降順 |                            |                   |         |           | 最新更新日              | 時 20            | 最新書<br>106.04.1      | <b>示</b><br>7 17:13 |
|                                                                                                    | <b>율</b><br>문      | 案件名称                                   |              | 入礼方式                       | 入札/<br>再入札/<br>見積 | 辞退届     | 辞退<br>申請書 | 受付票/通知書<br>一覧      | 企業<br>プロパ<br>ティ | 摘要                   | 状況                  |
|                                                                                                    | 1 ●●●● 校舎建設        | <u>工事第041701期</u>                      |              | 一般競争 <sup>●</sup><br>(標準型) |                   |         |           | 表示                 | 変更              |                      | 表示                  |
|                                                                                                    | 2 ●●●●校舎建設         | <u>工事第041701期</u>                      | -            | 一般競争<br>(標準型)              |                   |         |           | <b>表示</b><br>未参照有り | 変更              |                      | 表示                  |
|                                                                                                    |                    |                                        |              |                            |                   |         |           |                    | <b>】</b><br>子   | 表示案件<br>全案件数         | 31-32<br>32         |
|                                                                                                    |                    |                                        |              |                            |                   |         |           |                    | 4               | 123                  | 4 🕑                 |

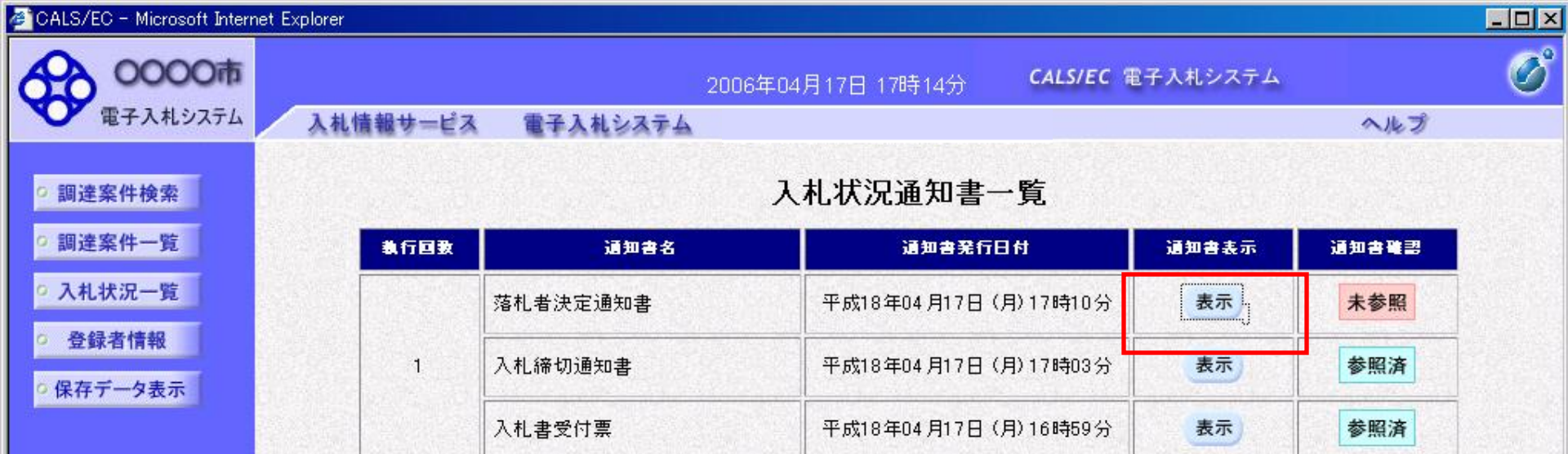

戻る

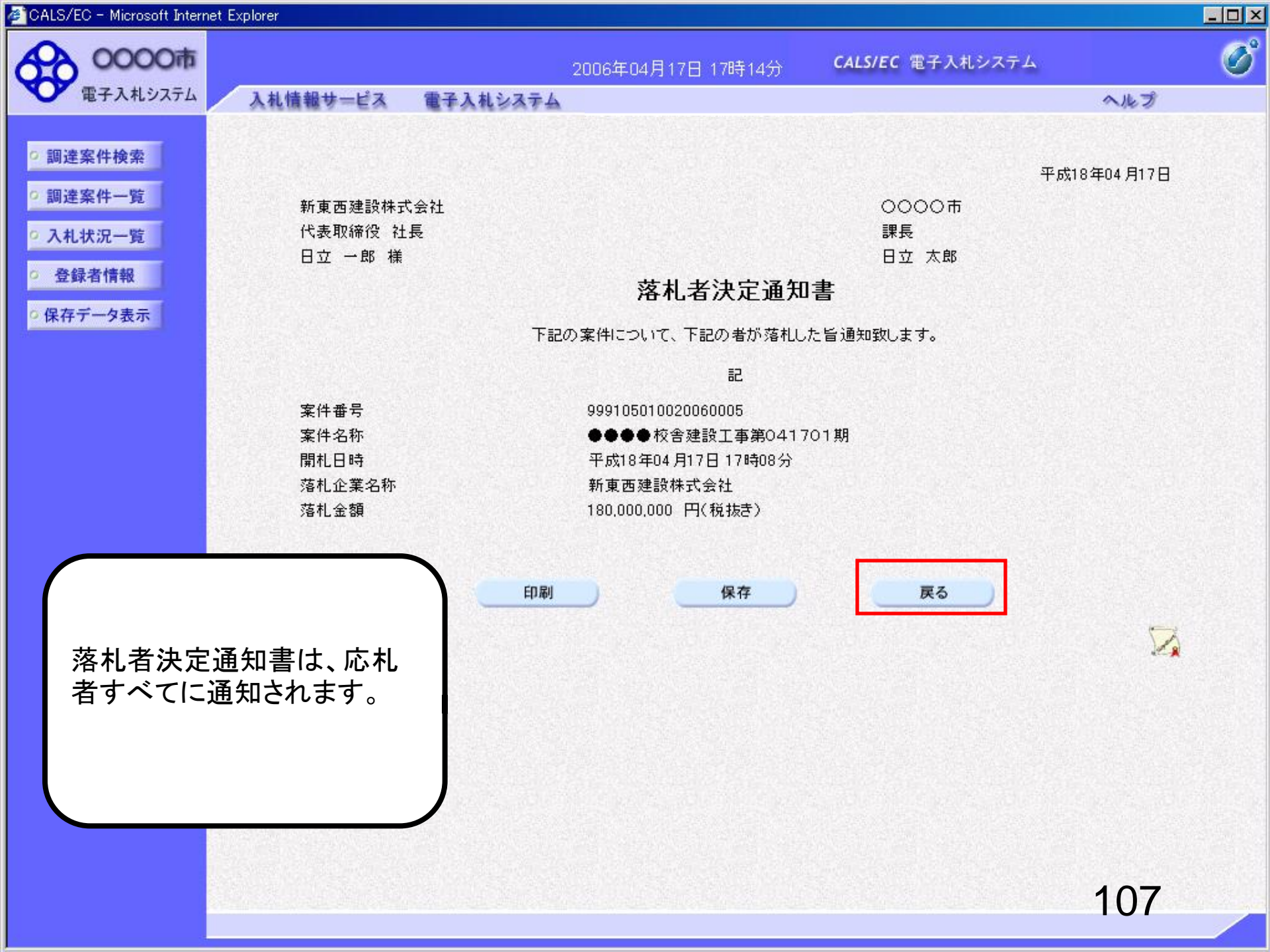

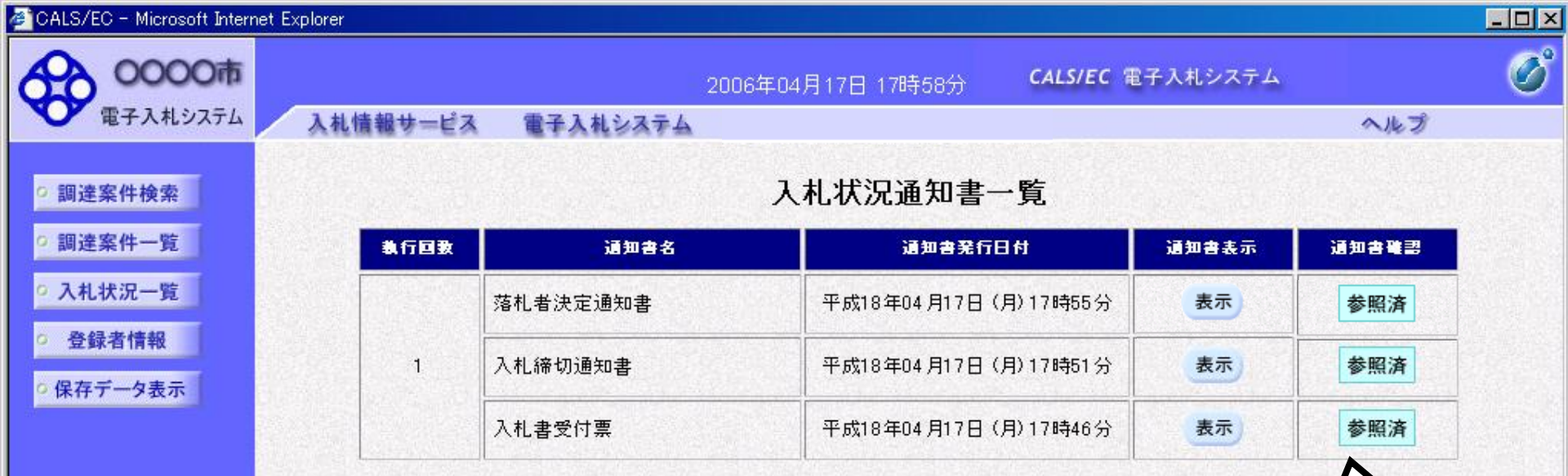

戻る

確認した通知書は、「参照済」 と表示されます。

# 指名競争入札 業務フロー

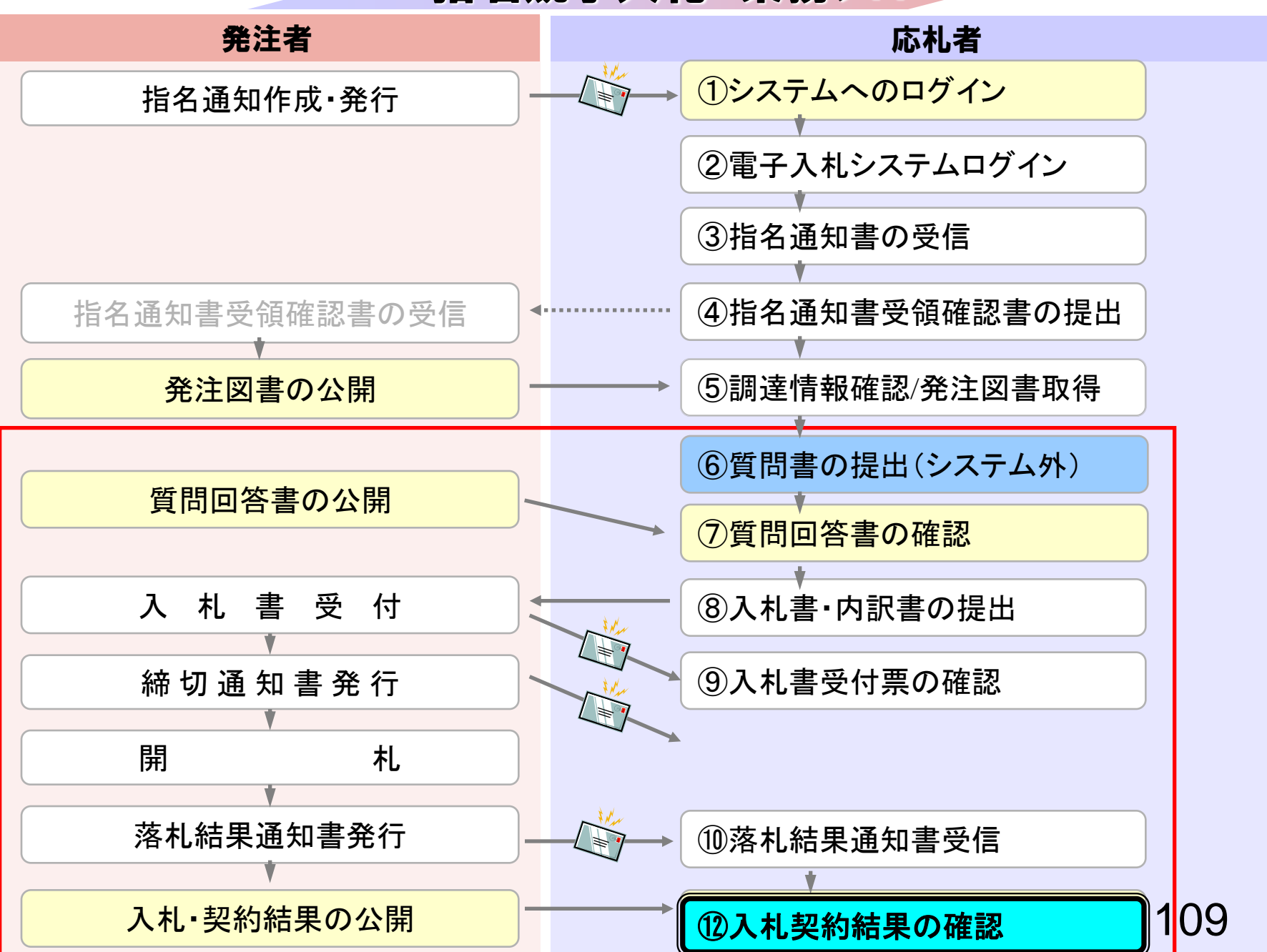

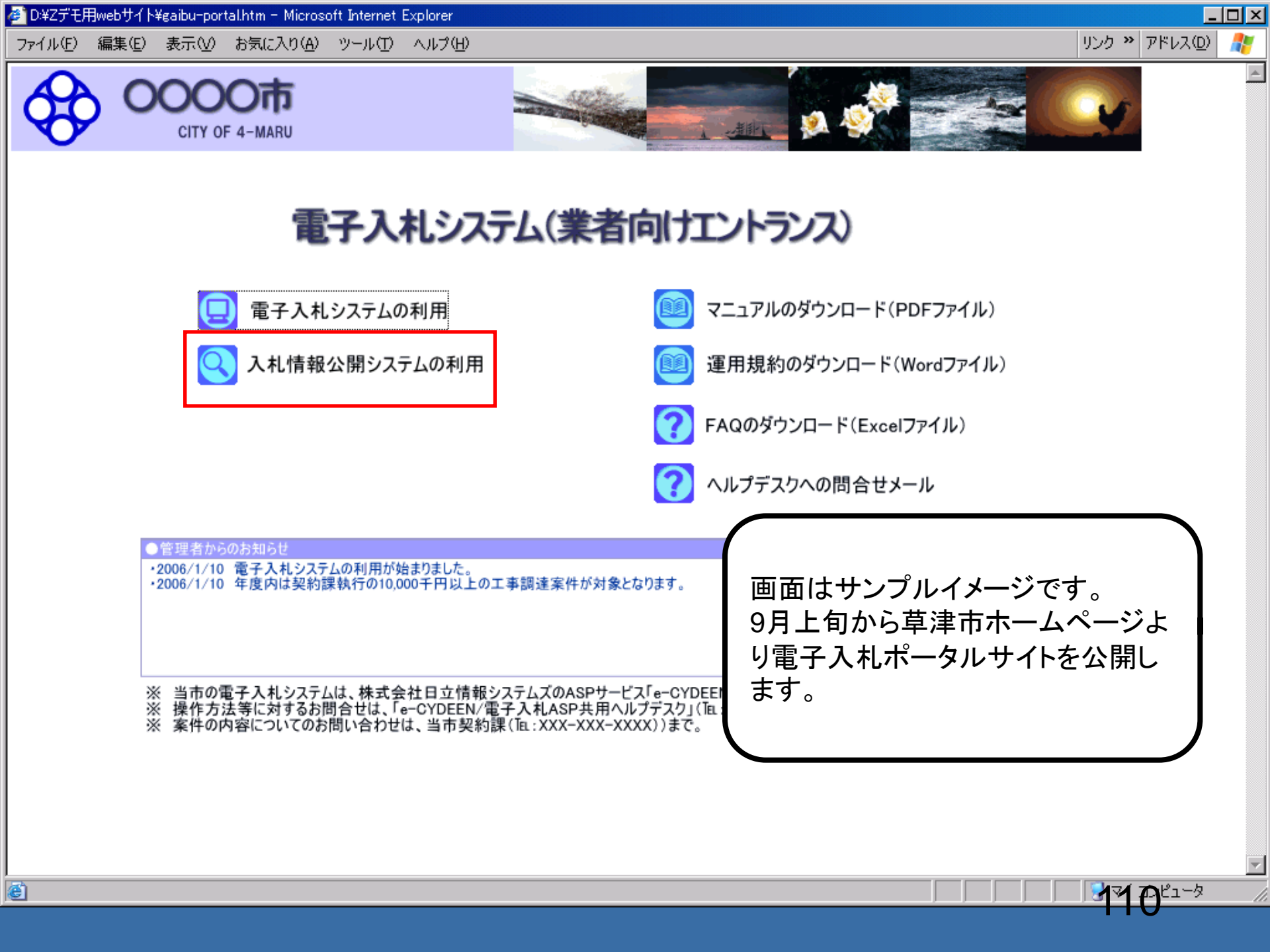

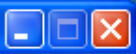

#### 入札情報公開サービス

・ご覧になりたい調達機関を指定し、入札情報を参照する業務区分を選択して下さい。

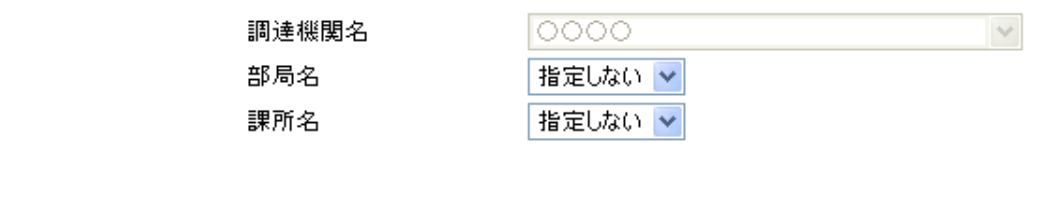

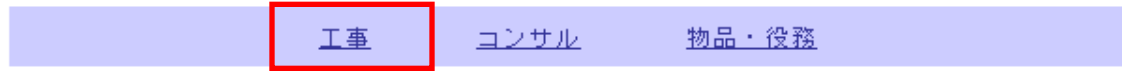

※以下のボタンからログインすると、発注図書の差替えが発生した際にメール通知するか選択することができます。

※入札情報公開システムユーザを登録されていない方は、以下のボタンから入札情報公開システムユーザを 新規作成することができます。

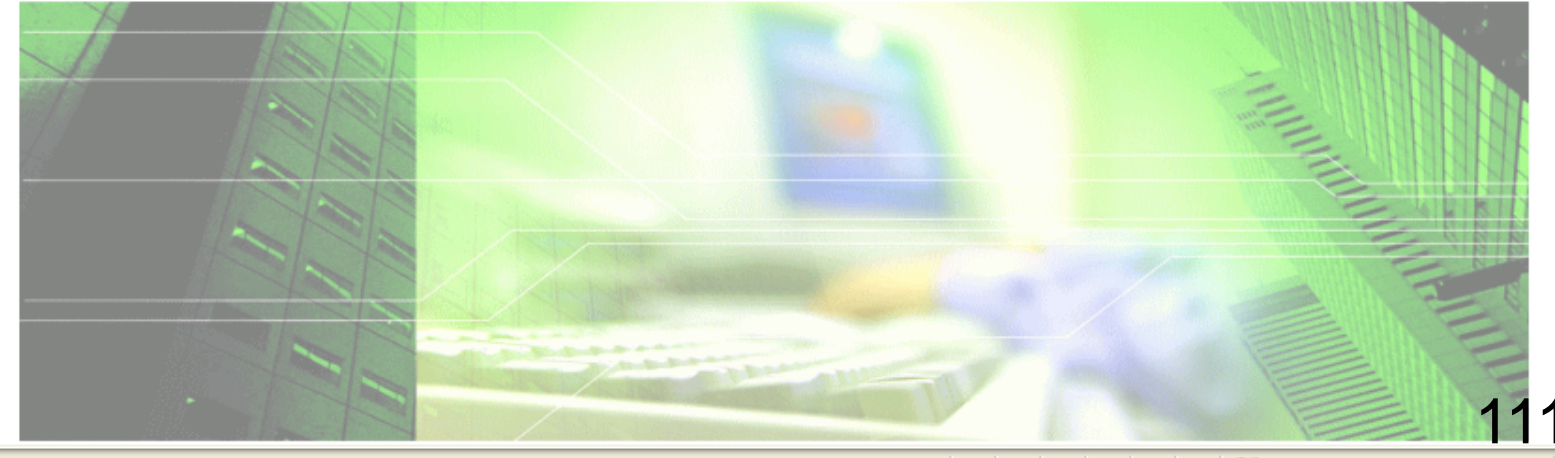

🔍 100% 🛛 👻

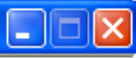

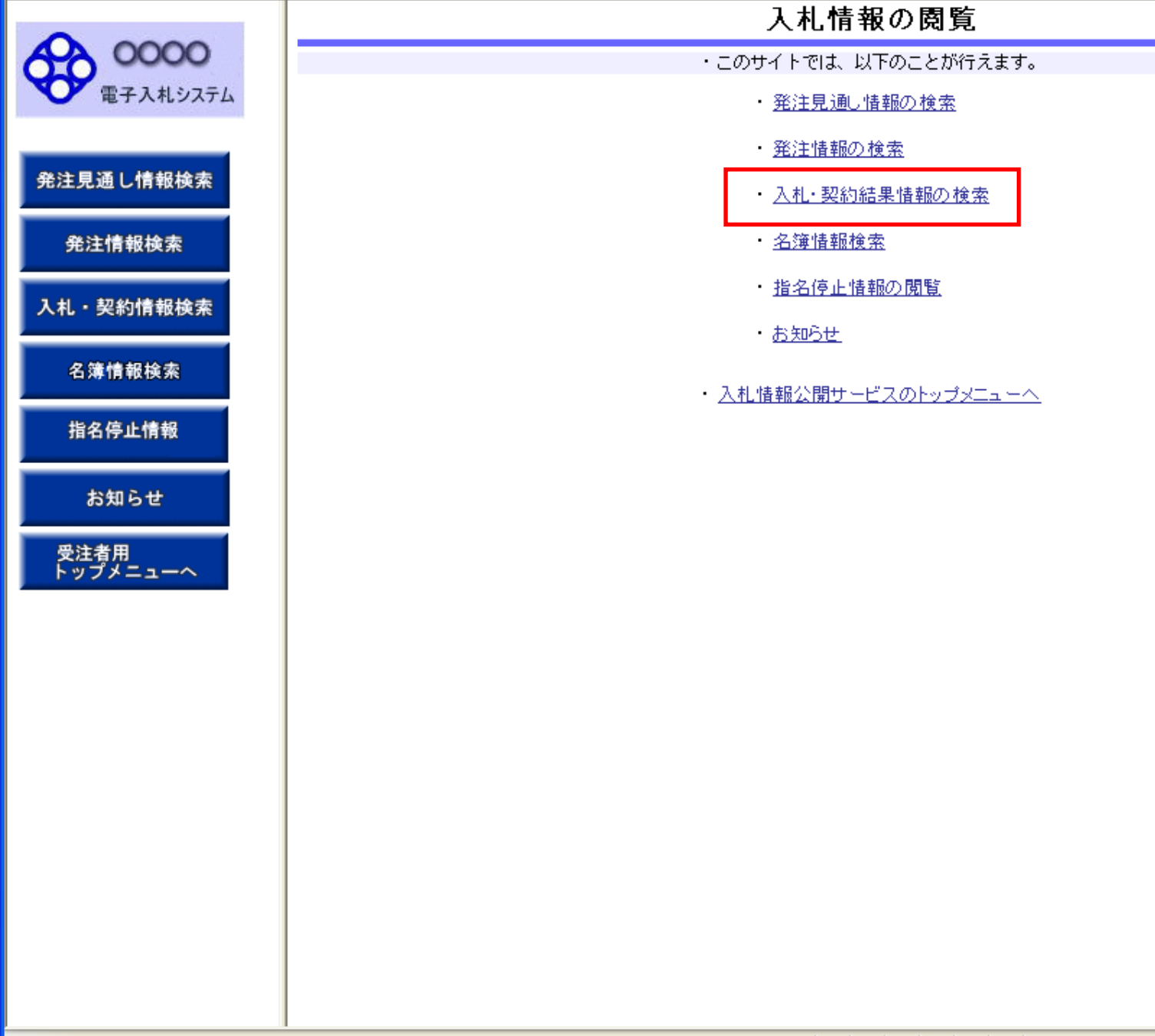
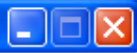

## 入札・契約結果情報検索

| A         |          |                |      |      |       |     |     |
|-----------|----------|----------------|------|------|-------|-----|-----|
| 電子入札システム  |          |                |      |      |       | 検索  | クリア |
|           | 表示種別     | 指定しない 🗸        |      | 年度   | 指定しない | *   |     |
|           | 入札方式     | 指定しない          | ~    |      |       |     |     |
| 発注見通し情報検索 | 工事名      |                |      |      |       | を含む |     |
|           | 契約管理番号   |                | を含む  | 工事場所 |       | 7   | 全む  |
| 発注情報検索    | 地区要件     | 指定しない          |      |      | ~     |     |     |
| 入札・契約情報検索 | 日付       | 更新日 💟          | 2~   | Ø    |       |     |     |
|           | 表示順      | 更新日 🛛 🔺 の 降    | 訓順 🔽 | 表示件数 | 10 🗸  |     |     |
| 名簿情報検索    | ・ 詳細を参照す | 「ろには 工事名をクリック」 | .=.  |      |       |     |     |

| 示種別 開札日 工事名 | 契約管理<br>番号 | 入札方式 | 落札者/<br>契約者 | 落札金額/<br>契約金額 | 課所名 |
|-------------|------------|------|-------------|---------------|-----|
|-------------|------------|------|-------------|---------------|-----|

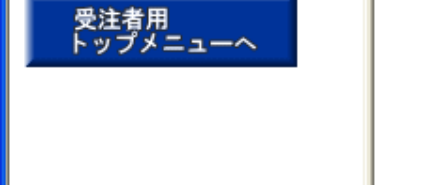

名簿情報検索

指名停止情報

お知らせ

| 1 | 1 | 3      |
|---|---|--------|
|   |   | $\sim$ |

指名停止情報

お知らせ

受注者用 トップメニューへ

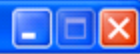

### 入札・契約結果情報検索

| 電子入井システル     |                            |                          |         |       |     |  |  |  |
|--------------|----------------------------|--------------------------|---------|-------|-----|--|--|--|
| - PETATUTATA | 表示種別                       | 指定しない 🗸                  | 年度      | 指定しない | ~   |  |  |  |
|              | 入札方式                       | 指定しない ▼                  |         |       |     |  |  |  |
| 発注見通し情報検索    | 工事名                        | 指定しない                    |         |       | を含む |  |  |  |
|              | 契約管理番号                     | 事後審査型一般競争入札              | えむ 工事場所 |       | を含む |  |  |  |
| 発注情報検索       | 地区要件                       | ○/// 公共型指名競争入札<br>指名競争入札 |         | ~     |     |  |  |  |
| 1.1.初約情報检查   | 日付                         | 更新日 ⊻                    |         |       |     |  |  |  |
|              | 表示順                        | 更新日 💙 の 降順 💙             | 表示件数    | 10 💌  |     |  |  |  |
| 名簿情報検索       | <ul> <li>詳細を参照す</li> </ul> | るには、工事名をクリックします。         |         |       |     |  |  |  |

| 表示種別 | 開札日 | 工事名 | 契約管理<br>番号 | 入札方式 | 落札者/<br>契約者 | 落札金額/<br>契約金額 | 課所名 |  |
|------|-----|-----|------------|------|-------------|---------------|-----|--|
|------|-----|-----|------------|------|-------------|---------------|-----|--|

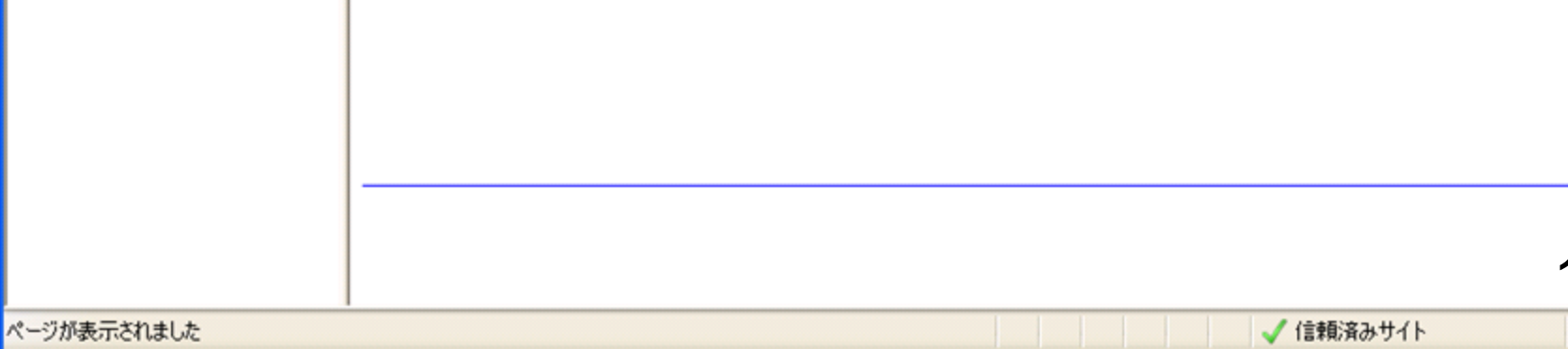

114

🖓 🕶 🔍 100% 📼

#### 入札・契約結果情報検索

| () auro |              |                 |       | [快来] [25    |
|---------|--------------|-----------------|-------|-------------|
| 表示種別    | 指定しない 🖌      | 年度              | 指定しない | *           |
| 入札方式    | 指名競争入札       | *               |       |             |
| 工事名     |              |                 |       | を含む         |
| 契約管理番号  |              | を含む <b>工事場所</b> |       | <b>を</b> 含す |
| 地区要件    | 指定しない        |                 | ~     |             |
| 日付      | 更新日 🖌 🖉      | ~               |       |             |
| 表示順     | 更新日 🗸 の 降順 🗸 | 表示件数            | 10 🗸  |             |

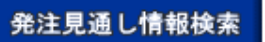

**00000** 電子入札システ

| 20 | - | 1.0 | 1  | + |   |
|----|---|-----|----|---|---|
| 旡  | 注 | 1FI | 早区 | 便 | 釆 |
|    |   |     |    |   |   |

入札・契約情報検索

名簿情報検索

指名停止情報

お知らせ

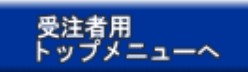

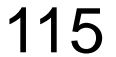

ページが表示されました

00000 電子入札システム

発注見通し情報検索

発注情報検索

入札・契約情報検索

名簿情報検索

指名停止情報

お知らせ

受注者用 トップメニューへ

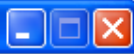

# 入札・契約結果情報検索

|        |             |         |      |       | 使  | 索 クリフ |
|--------|-------------|---------|------|-------|----|-------|
| 表示種別   | 指定しない 🗸     |         | 年度   | 指定しない | *  |       |
| 入札方式   | 指名競争入札      | ~       |      |       |    |       |
| 工事名    |             |         |      |       | を含 | }む    |
| 契約管理番号 |             | を含む     | 工事場所 |       |    | を含む   |
| 地区要件   | 指定しない       |         |      | ~     |    |       |
| 日付     | 更新日 💟       | ] 🕰 ~ 📃 |      |       |    |       |
| 表示順    | 更新日 🛛 🖌 🛛 🕼 | lā 🔽    | 表示件数 | 10 🗸  |    |       |

詳細を参照するには、工事名をクリックします。
 検索結果一覧:5件のうち1-5件を表示

(全1ページ)

| 表示種別        | 開札日                       | 工事名                                  | 契約管理<br>番号         | 入札方式   | 落札者/<br>契約者   | 落札金額/<br>契約金額 | 課所名         |
|-------------|---------------------------|--------------------------------------|--------------------|--------|---------------|---------------|-------------|
| 入札・見<br>積結果 | NEW<br>2006/04/17         | ●●●校舎建設工事第0417<br>01期                | DD20060417<br>C001 | 指名競争入札 | _             | 取止め・不調        | 総務部 契約<br>課 |
| 入札・見<br>積結果 | ₩ <b>E₩</b><br>2006/04/17 | ●●●校舎建設 <u>工事第0417</u><br>01期        | DD20060417<br>K001 | 指名競争入札 | 日立情報第二建設      | 180,000,000円  | 総務部 契約<br>課 |
| 入札・見<br>積結果 | 2006/04/1 <mark>7-</mark> | ●●●●校舎建設工事第041<br><u>701期</u>        | DD20060417<br>Q001 | 指名競争入札 | 日立情報第一建設      | 175,000,000円  | 総務部 契約<br>課 |
| 入札・見<br>積結果 | ₩ <b>E₩</b><br>2006/04/17 | ●●●●校舎建設 <u>工事第041</u><br>701期       | DD20060417<br>R001 | 指名競争入札 | 新東西建設株式会<br>社 | 175,000,000円  | 総務部 契約<br>課 |
| 入札・見<br>積結果 | NEW<br>2006/03/16         | <u>ムムム校舎建設工事第0316</u><br>99 <u>期</u> | DD20060316<br>K099 | 指名競争入札 | 日立情報第三建設      | 180,000,000円  | 総務部 契約<br>課 |

116

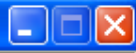

#### 入札・見積結果情報閲覧

00000 電子入札システム

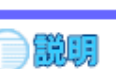

戻る

# 発注見通し情報検索 発注情報検索

入札・契約情報検索

名簿情報検索

指名停止情報

お知らせ

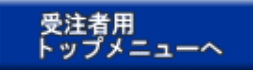

| 更新日:2011/09/02  |                     |
|-----------------|---------------------|
| 開札結果            | 落札者決定               |
| 年度              | 2011(平成23)年度        |
| 工事名             | ●●●●校舎建設工事第041701期  |
| 契約管理番号          | DD20060417R001      |
| 入札方式            | 指名競争入札              |
| 工事場所            |                     |
| 開札日時            | 2006/04/17 12:00:00 |
| 予定価格            | ******              |
| 設計額又は見積額        |                     |
| 調査基準価格/最低制限価格区分 | 調査基準価格              |
| 調査基準価格/最低制限価格   | 150,000,000円        |
| 地区要件            | 指定しない               |
| 等級要件            |                     |
| 添付ファイル          | <u>添付資料.pdf</u>     |
| 課所名             | 総務部 契約課             |
| 備考              |                     |

記載金額に100分の5に相当する額を加算した金額が契約の申し込みに係る金額である。

※添付ファイルは必ず「保存」を選択し、ダウンロードした後に開いて下さい。

#### 入札経過(赤色で表示されているのは落札業者です。)

| <b>幸</b> 半々 | 第1回         | 第2回 | 第3回 | 随意契約 | 協商          |  |
|-------------|-------------|-----|-----|------|-------------|--|
| *11         | 金額          | 金額  | 金額  | 金額   | <b>35 M</b> |  |
| 新東西建設株式会社   | 175,000,000 |     |     |      |             |  |
| 日立情報第一建設    |             |     |     |      |             |  |
| 日立情報第二建設    |             |     |     |      | 辞退          |  |
| 日立情報第三建設    |             |     |     |      | 無効          |  |

ページが表示されました